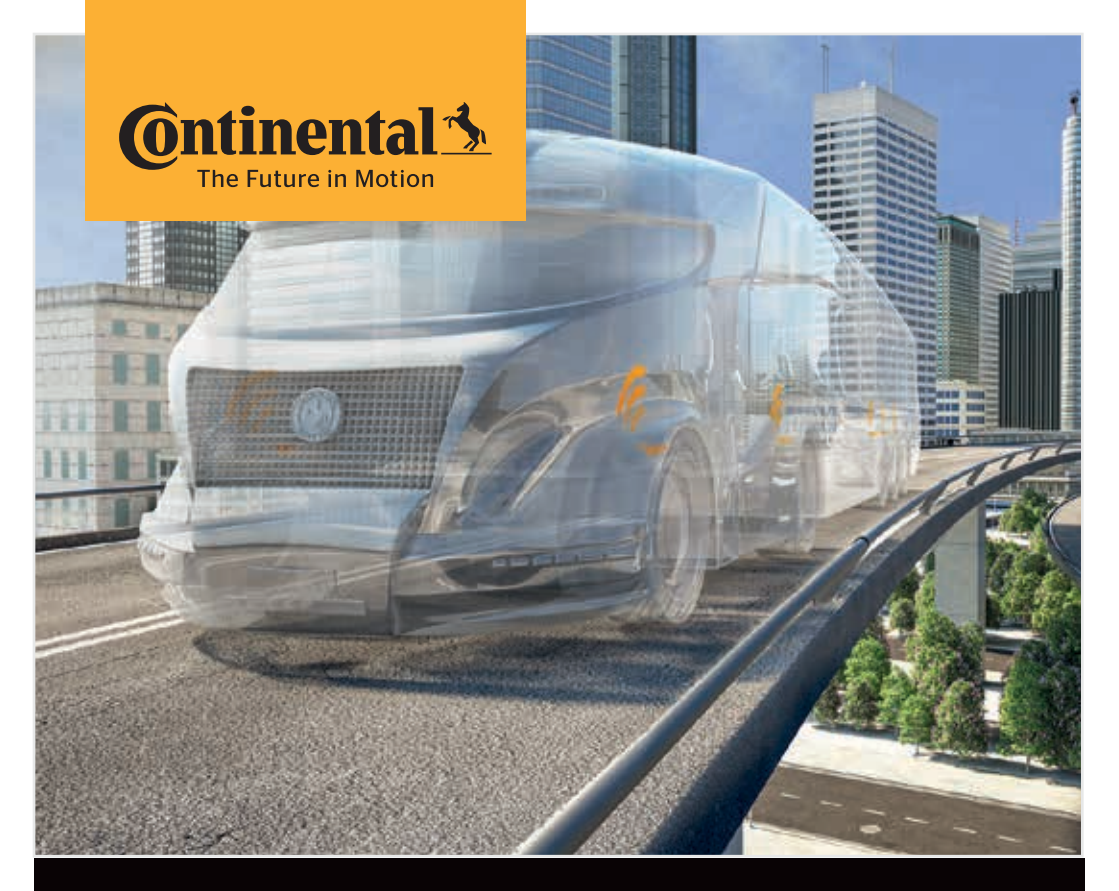

# Kézi olvasókészülék

Rendszerkonfiguráció és kommunikáció az abroncsérzékelővel

| 1        |   | 1   |
|----------|---|-----|
| 1        | ш | - ` |
| <u>ر</u> |   | )   |
| ~        | _ | /   |

Az eredeti felhasználói kézikönyv fordítása Kézi olvasókészülék

# **@**ntinental **☆**

## Tartalom

| 1 | Álta                                               | Általános tudnivalók7               |                                                |            |  |
|---|----------------------------------------------------|-------------------------------------|------------------------------------------------|------------|--|
|   | 1.1                                                | Inform                              | nációk ehhez a felhasználói kézikönyvhöz       | 7          |  |
|   | 1.2                                                | Felelősségkorlátozás                |                                                |            |  |
|   | 1.3                                                | 1.3 Szerzői jog                     |                                                |            |  |
|   | 1.4                                                | Rövidí                              | tések                                          |            |  |
|   | 1.5                                                | Szimb                               | ólummagyarázat                                 | 9          |  |
|   | 1.6                                                | Figyel                              | meztetések                                     | 10         |  |
|   | 1.7                                                | A gyár                              | tó címe                                        | 10         |  |
|   | 1.8                                                | Szavat                              | tossággal kapcsolatos tudnivalók               | 11         |  |
|   | 1.9                                                | Vevősz                              | zolgálat                                       | 11         |  |
|   |                                                    | 1.9.1                               | Hibaelhárítás                                  | 11         |  |
|   |                                                    | 1.9.2                               | Frissítések                                    | 11         |  |
| 2 | Bizt                                               | onság                               |                                                | 12         |  |
|   | 2.1                                                | 2.1 Általános biztonsági utasítások |                                                |            |  |
|   | 2.2                                                | Különl                              | eges veszélyek                                 | 13         |  |
|   | 2.2.1 Elektromos áram által okozott veszély        |                                     |                                                | 13         |  |
|   | 2.2.2 Robbanásveszélyes légkörben fennálló veszély |                                     |                                                | 13         |  |
|   |                                                    | 2.2.3                               | Veszélyesáru-szállítókon való használat esetén |            |  |
|   |                                                    |                                     | fennálló veszély                               | 14         |  |
|   | 2.3                                                | Pótalk                              | atrészek és tartozékok                         | 15         |  |
|   | 2.4                                                | Rende                               | ltetésszerű használat                          | 15         |  |
|   | 2.5                                                | Előre l                             | átható hibás alkalmazás                        | 16         |  |
| 3 | Műs                                                | zaki ad                             | datok                                          | 17         |  |
| 4 | Leír                                               | ás                                  |                                                |            |  |
|   | 4.1                                                | A műk                               | ödés leírása                                   |            |  |
|   | 4.2                                                | Készü                               | lékáttekintés                                  | 20         |  |
|   |                                                    | 4.2.1                               | Kezelőelemek                                   |            |  |
|   |                                                    | 4.2.2                               | Alsó oldal                                     |            |  |
|   |                                                    | 4.2.3                               | Csatlakozók                                    |            |  |
|   |                                                    | 121                                 | Az SD-memóriakártva foglalata                  | 22         |  |
|   |                                                    | 4.2.4                               | Az 5D-Inemonakartya logialata                  | ······ ∠ ∠ |  |

## Tartalomjegyzék

|   | 4.4 | Menüv   | /ezérlés  |                                                             | 25 |
|---|-----|---------|-----------|-------------------------------------------------------------|----|
|   |     | 4.4.1   | Menüpo    | ont megnyitása                                              | 25 |
|   |     | 4.4.2   | Kiválasz  | tás módosítása                                              | 25 |
|   |     | 4.4.3   | Scroll-sz | zimbólum                                                    | 25 |
|   |     | 4.4.4   | Dinamik   | us súgó                                                     | 26 |
|   | 4.5 | Típust  | ábla      |                                                             | 27 |
| 5 | Üze | mbe he  | elyezés   |                                                             | 29 |
|   | 5.1 | A cson  | nag tarta | lma és a szállítmány ellenőrzése                            | 29 |
|   | 5.2 | Kézi o  | lvasókész | zülék feltöltése                                            | 30 |
|   |     | 5.2.1   | A töltöti | ségi állapot kijelzése                                      | 31 |
|   | 5.3 | A men   | nóriakárt | ya cseréje                                                  | 32 |
|   | 5.4 | Kézi o  | lvasókész | zülék be-/kikapcsolása                                      | 34 |
|   | 5.5 | Kézi ol | lvasókész | zülék beállítása                                            | 35 |
| 6 | Üze | melés   |           |                                                             |    |
|   | 6.1 | Általár | nos tudni | valók                                                       |    |
|   | 6.2 | A kézi  | olvasóké  | szülék kezelése                                             |    |
|   |     | 6.2.1   | Egy hoz   | záférhető érzékelő kiolvasása                               |    |
|   |     |         | 6.2.1.1   | Probléma a kiolvasásnál<br>- a kommunikáció sikertelen      |    |
|   |     |         | 6.2.1.2   | Probléma a kiolvasásnál<br>- más érzékelő a hatótávolságban | 40 |
|   |     | 6.2.2   | Abronce   | sba szerelt érzékelő betanítása                             | 40 |
|   |     |         | 6.2.2.1   | Probléma a betanításnál - 2 különböző érzékelő              | 42 |
|   |     | 6.2.3   | Abronce   | sérzékelő-generációk                                        | 43 |
|   | 6.3 | Képeri  | nyős meg  | ıjelenítések                                                | 44 |
|   | 6.4 | Abron   | csérzékel | lő menü                                                     | 47 |
|   |     | 6.4.1   | Minden    | abroncs vizsgálata                                          | 47 |
|   |     |         | 6.4.1.1   | A járműnév bevitele                                         | 48 |
|   |     |         | 6.4.1.2   | Járműkonfiguráció kiválasztása                              | 49 |
|   |     |         | 6.4.1.3   | Az abroncsérzékelők beolvasása/betanítása                   | 50 |
|   |     |         | 6.4.1.4   | Az abroncsérzékelő adatainak kijelzése                      | 52 |
|   |     | 6.4.2   | Szenzor   | abroncsban                                                  | 52 |
|   |     |         | 6.4.2.1   | A tengelykonfiguráció kiválasztása                          | 53 |
|   |     |         | 6.4.2.2   | Az abroncsérzékelők betanítása                              | 53 |
|   |     |         | 6.4.2.3   | Kommunikáció az érzékelőkkel                                | 55 |

## Tartalomjegyzék

| 🙆 ntinental 🔧 |
|---------------|
|---------------|

|     | 6.4.3   | Szenzor látókörben57                                      |
|-----|---------|-----------------------------------------------------------|
|     |         | 6.4.3.1 Ell. az érzékelőt57                               |
|     |         | 6.4.3.2 Érzékelő aktiválása60                             |
|     |         | 6.4.3.3 Érzékelő deaktiválása61                           |
|     | 6.4.4   | Gen2 automat. aktiv62                                     |
|     | 6.4.5   | Jelgyűjtő63                                               |
|     | 6.4.6   | Trigger Tool (Trigger-elemzés)64                          |
| 6.5 | Telepít | és65                                                      |
|     | 6.5.1   | ContiConnect feltöl65                                     |
|     | 6.5.2   | Új telepítés65                                            |
|     |         | 6.5.2.1 A járműnév bevitele                               |
|     |         | 6.5.2.2 Járműkonfiguráció kiválasztása67                  |
|     |         | 6.5.2.3 A tengelyspecifikus tulajdonságok meghatározása77 |
|     |         | 6.5.2.4 Az abroncsérzékelők betanítása80                  |
|     |         | 6.5.2.5 A konfiguráció átvitele a rendszerre82            |
|     |         | 6.5.2.6 Naplófájl84                                       |
|     |         | 6.5.2.7 Lehetséges problémák86                            |
|     | 6.5.3   | Telepítés folytatása93                                    |
|     |         | 6.5.3.1 Azonosító név a járműhöz tartozik93               |
|     |         | 6.5.3.2 Azonosító név nem tartozik a járműhöz93           |
|     | 6.5.4   | Tesztmenet94                                              |
|     |         | 6.5.4.1 Tgk / busz tesztmenet, SZERELVÉNY                 |
|     |         | vagy bánya/kikötő96                                       |
|     |         | 6.5.4.2 Pótkocsi tesztmenet101                            |
|     |         | 6.5.4.3 Lehetséges hibaüzenetek a tesztmeneteknél         |
| 6.6 | Telepít | és módosítása110                                          |
|     | 6.6.1   | Meglévő telepítés módosítása111                           |
|     |         | 6.6.1.1 Telepítés ellenőrzése112                          |
|     |         | 6.6.1.2 Paramétermódosítás113                             |
|     |         | 6.6.1.3 Érzékelőazonosítók módosítása115                  |
| 6.7 | Rends   | er aktiválása/deaktiválása116                             |
|     | 6.7.1   | CPC deaktiválása116                                       |
|     | 6.7.2   | CPC aktiválása117                                         |

|   | 6.8  | Diagno   | osztika    |                                             | 118           |
|---|------|----------|------------|---------------------------------------------|---------------|
|   |      | 6.8.1    | DTC-k (ŀ   | libakódok)                                  | 118           |
|   |      |          | 6.8.1.1    | Általános hibakódok (DTC-k) kiolvasása      | 121           |
|   |      |          | 6.8.1.2    | Abroncsra vonatkozó hibakódok (DTC-k) ki    | olvasása128   |
|   |      |          | 6.8.1.3    | Minden hibakód (DTC) törlése                | 133           |
|   |      |          | 6.8.1.4    | Hibakódok (DTC-k) mentése                   | 134           |
|   |      | 6.8.2    | Szoftvei   | rfrissítések                                | 135           |
|   |      |          | 6.8.2.1    | Rendelkezésre álló szoftverek a kézi olvasó | készüléken136 |
|   |      |          | 6.8.2.2    | Tgk / busz, Szerelvény vagy bánya/kikötő    | 137           |
|   |      |          | 6.8.2.3    | Pótkocsi                                    | 139           |
|   |      |          | 6.8.2.4    | Hiba a szoftver frissítése közben           | 141           |
|   |      | 6.8.3    | CAN elle   | enőrzés                                     | 142           |
|   |      |          | 6.8.3.1    | Alapmód                                     | 142           |
|   |      |          | 6.8.3.2    | Szakértői mód                               | 143           |
| 7 | SD-r | nemór    | iakártya   | 1                                           | 144           |
|   | 7.1  | Általár  | ios tudni  | alók az SD-memóriakártyához                 | 144           |
|   | 7.2  | Az SD-   | memória    | kártyán tárolt fájlok kezelése              | 145           |
|   | 7.3  | Марра    | aszerkeze  | et                                          | 146           |
|   | 7.4  | Naplóf   | ájlok      |                                             | 146           |
| 8 | Karl | pantart  | :ás        |                                             | 148           |
|   | 8.1  | A kézi   | olvasóké   | szülék szoftverének frissítése              | 148           |
|   | 8.2  | Kapcs    | olódás a l | PC-hez                                      | 149           |
|   | 8.3  | A bizto  | osító cser | éje a diagnosztikai kábelben                | 151           |
|   | 8.4  | Tisztíta | ás         |                                             | 152           |
|   | 8.5  | Tárolá   | S          |                                             | 152           |

# **@**ntinental **☆**

| 9  | Hiba | aelhárítás1                         | 52  |
|----|------|-------------------------------------|-----|
|    | 9.1  | Reset elvégzése                     | 152 |
| 10 | Árta | almatlanítás1                       | 53  |
|    | 10.1 | Elektromos/elektronikus komponensek | 153 |
| 11 | EK r | negfelelőségi nyilatkozat1          | 53  |
| 12 | Hon  | nologáció1                          | 54  |
|    | 12.1 | Áttekintés                          | 154 |
|    | 12.2 | 2 Kanada                            | 154 |
| 13 | Inde | ex1                                 | 55  |

## 1 Általánosságok

#### 1.1 Információk ehhez a felhasználói kézikönyvhöz

Ez a felhasználói kézikönyv tartozéka a TPM-02 kézi olvasókészüléknek és fontos információkat közöl a rendeltetésszerű használatról, a biztonságról, az üzembe helyezésről, valamint a kézi olvasókészülék használatáról.

A felhasználói kézikönyvet mindenkinek el kell olvasnia és alkalmaznia kell, aki ezt a kézi olvasókészüléket kezeli, vagy hibaelhárítást végez a kézi olvasókészüléken.

Hívja fel a kézi olvasókészülék későbbi tulajdonosának figyelmét erre a kézikönyvre.

#### 1.2 Felelősségkorlátozás

A gyártó nem vállal felelősséget az alábbi okokból eredő károkért és üzemzavarokért:

- Felhasználói kézikönyv figyelmen kívül hagyása (kétség esetén az angol verzió az irányadó),
- nem rendeltetésszerű használat,
- szakszerűtlen javítások,
- engedély nélkül elvégzett módosítások vagy
- nem engedélyezett pótalkatrészek alkalmazása.

#### 1.3 Szerzői jog

Ezt a felhasználói kézikönyvet szerzői jog védi.

A Continental Reifen Deutschland GmbH külön engedélye nélkül a felhasználói kézikönyvet nem szabad más célokra sokszorosítani, még részleteiben sem.

#### 1.4 Rövidítések

Ebben a felhasználói kézikönyvben az alábbi rövidítések szerepelnek:

| Rövidítés: | Jelentés                                                                                                    |
|------------|----------------------------------------------------------------------------------------------------|
| ADR        | Európai egyezmény a veszélyes anyagok közúton<br>történő nemzetközi szállításáról ( <b>A</b> ccord européen<br>relatif au transport international des marchandises<br><b>D</b> angereuses par <b>R</b> oute) |
| ATL        | Automatikus pótkocsi-felismerés<br>( <b>A</b> utomatic Trailer Learning)                                                                                                    |
| ССИ        | Központi vezérlőegység (Central Control Unit)                                                                                                    |
| CSW        | CAN-Switch - Kapcsolómodul (a CCU-trélerbe beszerelve)                                                                                                    |
| DSP        | Kijelző ( <b>Disp</b> lay)                                                                                                    |
| DTC        | Diagnosztikai hibakód ( <b>D</b> iagnostic <b>T</b> rouble <b>C</b> ode)                                                                                                    |
| ннт        | Kézi olvasókészülék (Hand-Held Tool)                                                                                                    |
| RX         | Kiegészítő vevő                                                                                                    |
| SO         | Környezetfelügyelés (Surrounding Observer)                                                                                                    |

### 1.5 Szimbólummagyarázat

A figyelmeztetések ebben a felhasználói kézikönyvben kiegészítésképpen figyelmeztető szimbólumokkal vannak jelölve. Ebben a felhasználói kézikönyvben az alábbi figyelmeztető szimbólumok szerepelnek:

| Szimbólum | Jelentés                                                                                                    |
|-----------|----------------------------------------------------------------------------------------------------|
|           | Általános figyelmeztetés                                                                                                    |
| 4         | Figyelmeztetés elektromos áramra                                                                                                    |
| i         | A kezelésre vonatkozó általános tudnivalók és<br>hasznos tanácsok                                                                                           |
| E.S       | Megjegyzés az ártalmatlanításra vonatkozó kör-<br>nyezetvédelmi előírások betartásához                                                                      |
|           | Azokat az elektromos / elektronikus alkatré-<br>szeket, amelyek ezzel a szimbólummal vannak<br>ellátva, nem szabad a normál háztartási szemét-<br>be dobni. |

#### 1.6 Figyelmeztetések

Ebben a felhasználói kézikönyvben az alábbi figyelmeztető utasítások szerepelnek:

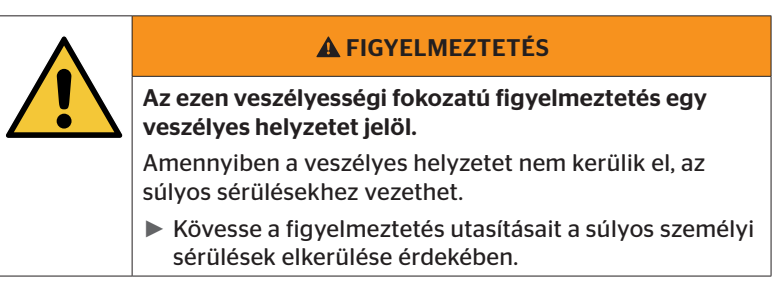

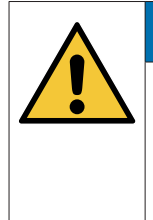

#### FIGYELEM

Az ezen veszélyességi fokozatú figyelmeztetés egy lehetséges anyagi kárt jelöl.

Amennyiben a veszélyes helyzetet nem kerülik el, anyagi kár léphet fel.

 Kövesse a figyelmeztetés utasításait az anyagi károk elkerülése érdekében.

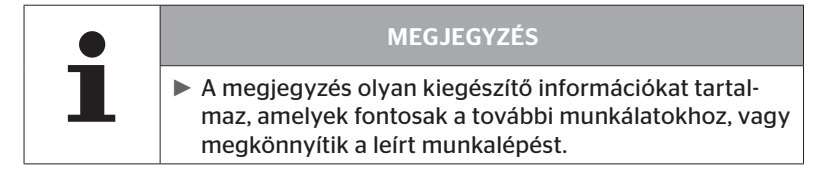

### 1.7 A gyártó címe

Continental Reifen Deutschland GmbH

Vahrenwalder Straße 9

30165 Hannover

Germany

www.contipressurecheck.com

#### Szavatossággal kapcsolatos tudnivalók 1.8

A törvényben előírt szavatossági rendelkezések vannak érvényben, a lehetséges szerződéses megállapodások kivételével.

További információkhoz lásd az Általános Szerződési Feltételeket.

#### 1.9 Vevőszolgálat

#### 1.9.1 Hibaelhárítás

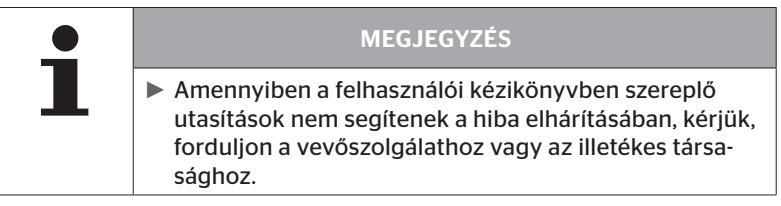

Minden szükséges információt megtalál az alábbi oldalon: www.contipressurecheck.com

#### 1.9.2 Frissítések

Ennek a felhasználói kézikönyvnek az aktuális verzióját megtalálja az alábbi oldalon: www.contipressurecheck.com/downloads

További információk a ContiPressureCheck témában: www.contipressurecheck.com

## 2 Biztonság

#### 2.1 Általános biztonsági utasítások

A kézi olvasókészülék biztonságos kezelése érdekében vegye figyelembe az alábbi általános biztonsági utasításokat:

- Használat előtt ellenőrizze a kézi olvasókészülék valamennyi részét, hogy nincs-e rajtuk észrevehető külső sérülés. Sérült kézi olvasókészüléket ne üzemeltessen.
- Ne ejtse le és ne tegye ki a kézi olvasókészüléket erős ütéseknek.
- Ne nyissa ki a kézi olvasókészüléket, kivéve az SD-memóriakártya foglalatát. A kézi olvasókészülék belsejében nincsenek karbantartandó alkatrészek.
- A kézi olvasókészülék akkuja nem cserélhető ki.
- A kézi olvasókészüléket csak a gyártónál javíttassa. A készülék szakszerűtlen nyitása vagy javítása esetén elvész a garancia.
- Óvja a kézi olvasókészüléket a nedvességtől, valamint folyadékok, ill. tárgyak behatolása ellen. Folyadékkal való érintkezés esetén azonnal válassza le a kézi olvasókészüléket az áramellátásról.

#### 2.2 Különleges veszélyek

#### 2.2.1 Elektromos áram által okozott veszély

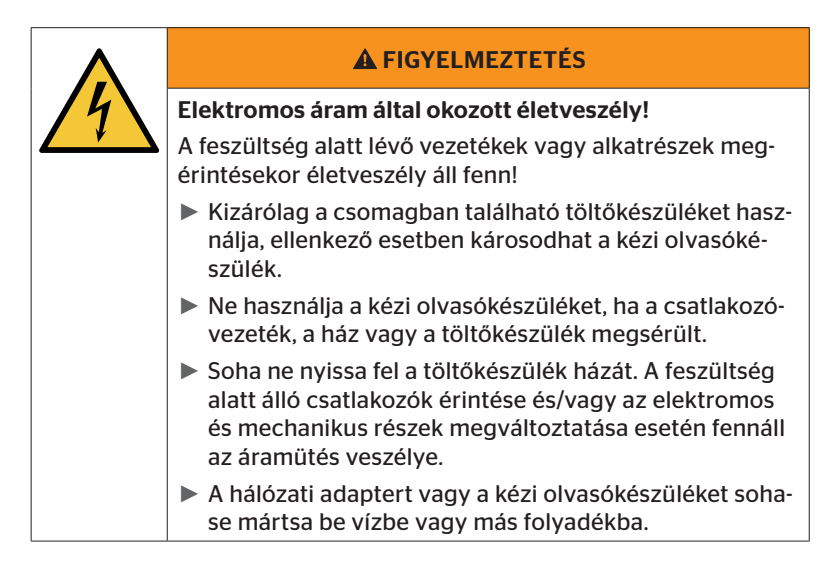

#### 2.2.2 Robbanásveszélyes légkörben fennálló veszély

|    | <b>A</b> FIGYELMEZTETÉS                                                                                                    |
|----|----------------------------------------------------------------------------------------------------|
| FY | Robbanásveszély!                                                                                                    |
|    | A kézi olvasókészülék robbanásveszélyes gázokat és/<br>vagy gázkeverékeket tartalmazó helyeken, különösen<br>töltőállomásokon, történő használata esetén robbanásve-<br>szély áll fenn. |
|    | <ul> <li>Tilos a kézi olvasókészüléket robbanásveszélyes lég-<br/>körben használni.</li> </ul>                                                                                          |

🙆 ntinental 🔧

2.2.3 Veszélyesáru-szállítókon való használat esetén fennálló veszély

|  | <b>A</b> FIGYELMEZTETÉS                                                                                                    |
|--|----------------------------------------------------------------------------------------------------|
|  | Veszélyes áru okozta veszély!                                                                                                    |
|  | A kézi olvasókészülék veszélyes áruk/veszélyesáru-szállí-<br>tók közelében való használata esetén különböző veszé-<br>lyek állnak fenn (pl. robbanásveszély). |
|  | A kézi olvasókészülék az alábbi feltételek mellett használ-<br>ható veszélyesáru-szállító (ADR) járműveken:                                                   |
|  | A vezetőfülkén belül                                                                                                    |
|  | <ul> <li>A vezetőfülkén kívül, ha         <ul> <li>a jármű áll             és</li> </ul> </li> </ul>                                                          |
|  | - nem történik veszélyesáru-berakodás vagy -kirako-<br>dás.                                                                                                   |
|  | Ezenkívül be kell tartani a következő utasításokat:                                                                                                    |
|  | <ul> <li>A kézi olvasókészülék soha nem érintkezhet a veszé-<br/>lyes áruval.</li> </ul>                                                                      |
|  | <ul> <li>Be kell tartani a szállított veszélyes árura vonatkozó<br/>biztonsági tudnivalókat.</li> </ul>                                                       |

### 2.3 Pótalkatrészek és tartozékok

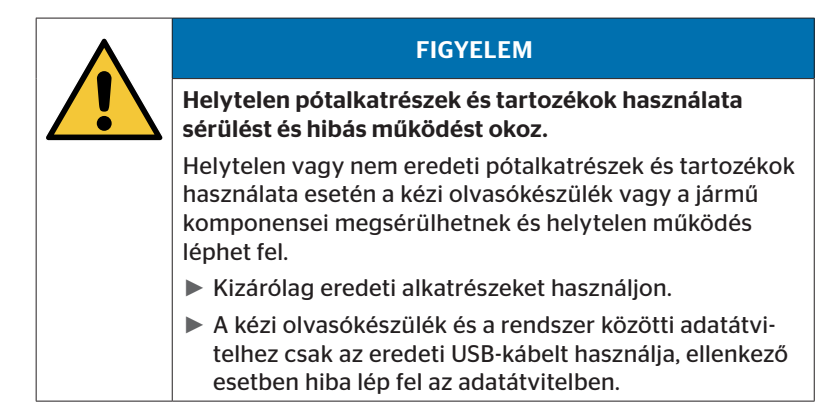

#### 2.4 Rendeltetésszerű használat

A kézi olvasókészülék kizárólag

- kommunikációra és az abroncsérzékelők beállítására,
- a nyomás- és hőmérsékletértékek kiolvasására,
- a rendszernek a járművön történő beállítására/illesztésére,
- a rendszerteljesítmény ellenőrzésére,
- a hibák diagnosztizálására,
- a PC és a kézi olvasókészülék közötti adatátvitelre,
- a szoftver frissítésére,
- a rendszer jármű-CAN-busszal fennálló CAN-kapcsolatának ellenőrzésére szolgál.

Más vagy ettől eltérő használat nem rendeltetésszerű használatnak minősül.

A nem rendeltetésszerű használatból keletkező valamennyi kárigény teljesítése kizárt.

A kockázat ilyen esetekben egyedül a felhasználót terheli.

### 2.5 Előre látható hibás alkalmazás

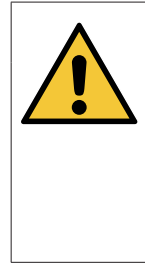

🗿 ntinental 🏂

#### **A** FIGYELMEZTETÉS

Veszély rendeltetéstől eltérő használat miatt!

A kézi olvasókészülék nem rendeltetésszerű alkalmazás és/vagy másfajta használat esetén veszélyt jelenthet és anyagi károkat idézhet elő.

 A kézi olvasókészüléket kizárólag rendeltetésszerűen szabad alkalmazni.

A(z) **"2.4 Rendeltetésszerű használat" az oldalon 15** fejezetben megadott felhasználási céloktól eltérő bármilyen használat nem rendeltetésszerű használatnak minősül, ezért nem engedélyezett.

Helytelen használatnak tekintendő például

- a jelen útmutatóban foglaltak figyelmen kívül hagyása,
- a műszaki adatokban szereplő határértékek be nem tartása,
- a kézi olvasókészülék módosított vagy hibás állapotban való használata,
- a kézi olvasókészülék robbanásveszélyes zónában történő használata,
- a(z) "2.2 Különleges veszélyek" az oldalon 13 fejezetben ismertetett biztonsági tudnivalók figyelmen kívül hagyása.

## 3 Műszaki adatok

| Kézi olvasókészülék                  |                                                                       |                  |  |  |  |
|--------------------------------------|-----------------------------------------------------------------------|------------------|--|--|--|
| Méretek (h x sz x m)                 | 160 x 84 x 33<br>6.3 x 3.31 x 1.30                                    | mm<br>inch       |  |  |  |
| Súly                                 | 325<br>11.46                                                          | g<br>oz          |  |  |  |
| Az elektronikus komponensek<br>súlya | 292<br>10.3                                                           | g<br>oz          |  |  |  |
| Kijelző                              | 3 colos 128x64 pixeles<br>monokróm grafikai LCD<br>háttérvilágítással |                  |  |  |  |
| Védettség                            | IP 54                                                                 |                  |  |  |  |
| Akkukészlet                          | Lítium-ion akku<br>800 mAh / 11,1 V                                   |                  |  |  |  |
| Üzemi hőmérséklet                    | -5 től 50<br>23 től 122                                               | °C<br>°F         |  |  |  |
| Tárolási hőmérséklet                 | -20 től 25<br>-4 től 77                                               | °C<br>°F         |  |  |  |
| Csatlakozók                          |                                                                       |                  |  |  |  |
| USB 2.0 (PC)                         | "A" típus                                                             |                  |  |  |  |
| USB-kábel                            | Hirose 24-pólusú                                                      |                  |  |  |  |
| Töltőkészülék csatlakozója           | 1,3/3,5 mm-es kisfeszültségű<br>csatlakozó                            |                  |  |  |  |
| Memóriakártya                        |                                                                       |                  |  |  |  |
| Kártyatípus                          | SD-memóriak                                                           | SD-memóriakártya |  |  |  |
| max. kapacitás                       | 32 GB<br>(a szállítmánnyal 8 GB)                                      |                  |  |  |  |

# 🔞 ntinental 🏂

| Nagyfrekvencia                        |                                 |    |  |
|---------------------------------------|---------------------------------|----|--|
| Frekvenciatartomány 315 MHz - 868 MHz |                                 |    |  |
| Alkalmazott frekvencia                | 433,92 Mł                       | Ηz |  |
| Sugárzási teljesítmény                | Csak véte                       | el |  |
| Kisfrekvencia                         |                                 |    |  |
| Frekvencia                            | 125 kHz                         |    |  |
| Sugárzási teljesítmény                | 24,52 dBuA/m @ 180%             |    |  |
| Dugaszolási ciklusok                  |                                 |    |  |
| USB-csatlakozó                        | legalább 1.000                  |    |  |
| Diagnosztikai dugó                    | legalább 100 Cikluso            |    |  |
| Töltőkészülék-csatlakozó              | legalább 10.000                 |    |  |
| Töltőkészülék                         |                                 |    |  |
| Típus ICP20-150-1250D                 |                                 |    |  |
| Bemenet                               | 90 264 VAC / 47 63 Hz           |    |  |
| Kimenet                               | 14,25 V - 15,75 V / max. 1,25 A |    |  |

#### Megjegyzés

A 2. generációs abroncsérzékelők úgy működnek, hogy a kézi olvasókészüléket (Hand-Held-Tool) nem lehet használni, ha az abroncsérzékelők Bluetooth-on keresztül össze vannak kapcsolva a mobil eszközzel.

Az 1. generációs abroncsérzékelőkre ez nem érvényes, mivel ezek nem támogatják a Bluetooth-t.

## 4 Leírás

#### 4.1 Működés leírása

A TPM-02 kézi olvasókészülék egy konfigurációs és diagnosztikai készülék, az alábbi funkciókkal:

- Az abroncsérzékelők ellenőrzése,
- nyomás- és hőmérsékletmérés az abroncson,
- az abroncsérzékelők aktiválása/deaktiválása,
- "Gen2 automat. aktiv." funkció bekapcsolása 2. generációs abroncsérzékelőknél,
- újratelepítés a járművön/pótkocsin,
- a meglévő konfiguráció ellenőrzése és módosítása,
- a rendszerteljesítmény ellenőrzésére (tesztmenet),
- a hibakódok (DTC-k) kiolvasása
- firmware-frissítések a kijelző (DSP), a CCU és a kapcsolómodul (CSW) számára,
- jármű- és beállítási adatok naplózása,
- kommunikáció a PC és a kézi olvasókészülék között,
- a rendszer jármű-CAN-busszal fennálló CAN-kapcsolatának ellenőrzése.

4.2 Készülékáttekintés

#### 4.2.1 Kezelőelemek

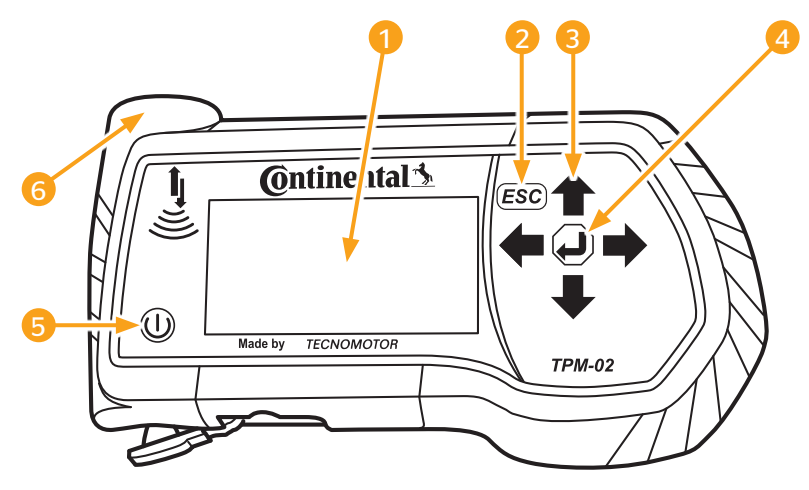

| Poz. | Megnevezés              | Funkció                                                                               |
|------|-------------------------|---------------------------------------------------------------------------------------|
| 1    | Képernyő                | A menük kijelzése.                                                                    |
|      |                         | Almenü elhagyása.<br>Visszalapozás néhány menüben.                                    |
| 2    | ESC-gomb ( <b>ESC</b> ) | ESC-gomb megnyomása 3 másod-<br>percre.<br>= Folyamat megszakítása.<br>Menü bezárása. |
| 3    | Nyílgombok <b>←</b>     | Navigálás a menükön belül.<br>Értékek beállítása.                                     |
| 4    | RETURN-gomb 🥥           | Kiválasztás nyugtázása.<br>Üzenet nyugtázása.<br>Dinamikus súgó bezárása.             |
| 5    | "BE/KI" gomb 🕕          | A kézi olvasókészülék be-/kikapcso-<br>lása.                                          |
| 6    | Antenna 🕌               | Antenna az abroncsérzékelőkkel való<br>kommunikációhoz.                               |

#### 4.2.2 Alsó oldal

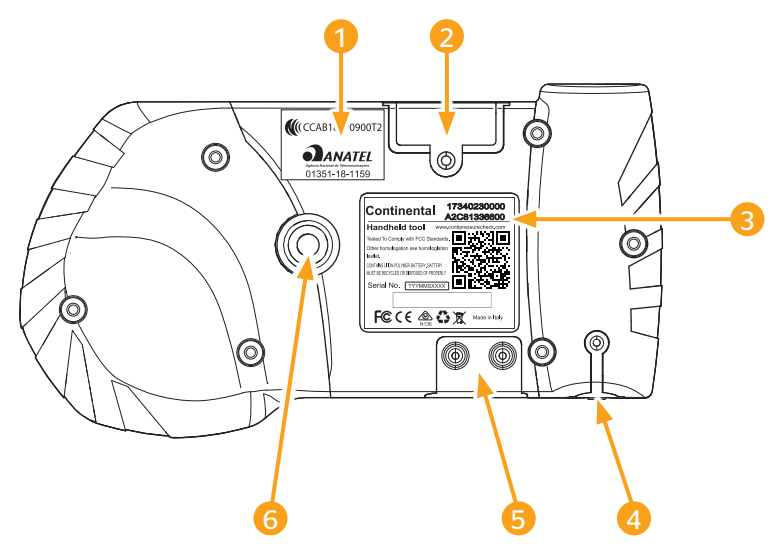

| Poz. | Megnevezés                                                  |
|------|-------------------------------------------------------------|
| 1    | Kiegészítő homologációs címke                               |
| 2    | Az SD-memóriakártya foglalata                               |
| 3    | Típustábla                                                  |
| 4    | Töltőkészülék csatlakozóaljzatának fedele                   |
| 5    | Az USB- és diagnosztikai kábel csatlakozóhüvelyeinek fedele |
|      | A tartóhurok rögzítése*                                     |
|      | (*A szállítmány nem tartalmazza.)                           |

## 🙆 ntinental 🔧

#### 4.2.3 Csatlakozók

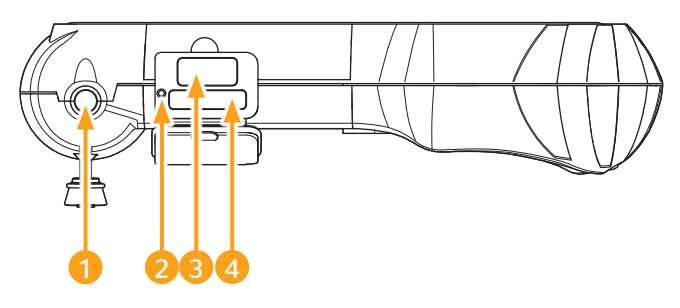

| Poz. | Megnevezés                          |
|------|-------------------------------------|
| 1    | Töltőkészülék csatlakozója          |
| 2    | Belső Reset gomb                    |
| 3    | Csatlakozó az USB-kábelhez          |
| 4    | Csatlakozó a diagnosztikai kábelhez |

#### 4.2.4 Az SD-memóriakártya foglalata

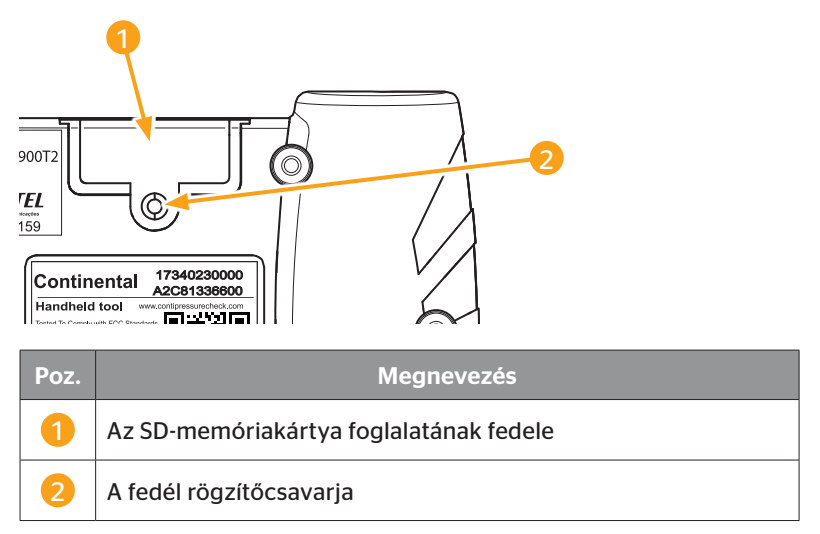

### 4.3 Menüstruktúra

Kerékérzékelő

| THEFERICIE   | _                    |                     |
|--------------|----------------------|---------------------|
|              | Minden kerék ell.    | _                   |
|              | Szenzor abroncsban   | _                   |
|              |                      | Mutat               |
|              |                      | EII.                |
|              |                      | Aktivál             |
|              |                      | Deaktivál           |
|              | Szenzor látókörben   |                     |
|              |                      | Ell. az érzékelőt   |
|              |                      | Érzékelő aktiválása |
|              |                      | Érzékelő deaktivál. |
|              | Gen2 automat. aktiv. |                     |
|              |                      | EII.                |
|              |                      | Engedélyezés        |
|              |                      | Letiltás            |
|              | Sniffing Tool        |                     |
|              | Trigger Tool         | -                   |
| Telepítés    |                      | -                   |
|              | ContiConnect feltöl. |                     |
|              | Új telepítés         | _                   |
|              | Telepítés folyt.     |                     |
|              | Tesztmenet           | -                   |
| Módosítás    |                      |                     |
|              | Telepítés módosít.   | _                   |
|              |                      | Telepítésellenőrzés |
|              |                      | Paramétermódosítás  |
|              |                      | Érz.azonosítók mód. |
|              | CPC aktiválása       |                     |
|              | CPC deaktiválása     | -                   |
| Diagnosztika |                      |                     |
|              | DTC (hibakód)        |                     |
|              |                      | Általános DTC-k     |
|              |                      | Kerékvon. DTC-k     |
|              |                      | Minden DTC törlése  |
|              |                      | DTC-k mentése       |
|              | Szoftverfrissítés    |                     |
|              |                      | -                   |
|              |                      |                     |
|              |                      |                     |
|              | Kapcsol, a PC-hez    |                     |
|              | CAN-ellenőrzés       | -                   |

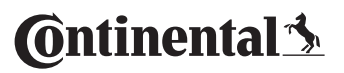

Leírás

| Beállítások |                   |                      |
|-------------|-------------------|----------------------|
|             | Nyelv             | _                    |
|             |                   | Česky / cseh         |
|             |                   | Dansk / dán          |
|             |                   | Deutsch / német      |
|             |                   | English / angol      |
|             |                   | Español / spanyol    |
|             |                   | Français / francia   |
|             |                   | Italiano / olasz     |
|             |                   | Magyar / magyar      |
|             |                   | Nederlands / holland |
|             |                   | Norske / norvég      |
|             |                   | Polski / lengyel     |
|             |                   | Português / portugál |
|             |                   | Româna / román       |
|             |                   | Русский / Orosz      |
|             |                   | Slovenský / szlovák  |
|             |                   | Soumi / finn         |
|             |                   | Svenskt / svéd       |
|             |                   | Türkçe / török       |
|             | Mértékegység      | -                    |
|             |                   | Nyomás               |
|             |                   | Hőmérséklet          |
|             | Hangbeáll.        | 7                    |
|             |                   | Hang                 |
|             |                   | Rezgés               |
|             | Készülékbeállítás | 7                    |
|             |                   | Auto kikapcs.        |
|             |                   | Dátum / idő          |
|             |                   | Dátumhasználat       |
|             | Konfiguráció      | 7                    |
|             |                   | Start beállítás      |
|             |                   | Előírt nyomás        |
|             |                   | Útmutatások          |
|             |                   | REDI-érzékelő        |
|             | Verzió            |                      |

#### 4.4 Menüvezérlés

A kézi olvasókészülék kezelése a készülék gombjairól, menükön keresztül történik. Az alábbiakban a lehetséges kezelési lépések felsorolása olvasható:

#### 4.4.1 Menüpont megnyitása

- Válassza ki a nyílgombokkal <sup>1</sup>/<sub>4</sub> a kívánt menüpontot.
- Nyugtázza a RETURN-gombbal a kiválasztást és hívja elő a kiválasztott menüpontot.
- Amennyiben a menü almenüket tartalmaz, válassza ki a nyílgombokkal a kívánt menüpontot és nyugtázza a kiválasztást a RETURN-gombbal .
- Nyomja meg az ESC-gombot (ESC), hogy visszajusson az előző menüszintre.
- Folyamat megszakításához nyomja 3 másodpercig az ESC-gombot (ESC).

#### 4.4.2 Kiválasztás módosítása

- Nyugtázza a RETURN-gombbal a kiválasztást.

#### 4.4.3 Scroll-szimbólum

Amennyiben a képernyő nem elegendő az összes bejegyzés egy oldalon történő kijelzéséhez, megjelenik a jobb szélen egy Scroll-szimbólum  $\mathbb{1}$  vagy  $\widehat{\mathbb{1}}$ . A nyílgombokkal  $\frac{1}{2}$  valamennyi bejegyzés előhívható.

#### 4.4.4 Dinamikus súgó

Néhány almenüben egy meghatározott idő letelte után automatikusan megjelenik a súgószöveg. Ezek hasznos információkkal szolgálnak az adott menün belüli paraméterekről vagy beállításokról.

- A dinamikus súgó az ESC-gombbal, a RETURN-gombbal vagy a nyílgombokkal zárható be.
- A "Beállítások/Konfiguráció/Útmutatások" menüútvonalon keresztül ez a funkció be- vagy kikapcsolható, továbbá egy kívánt idő is beállítható.

### 4.5 Típustábla

A típustábla a készülék alsó oldalán található.

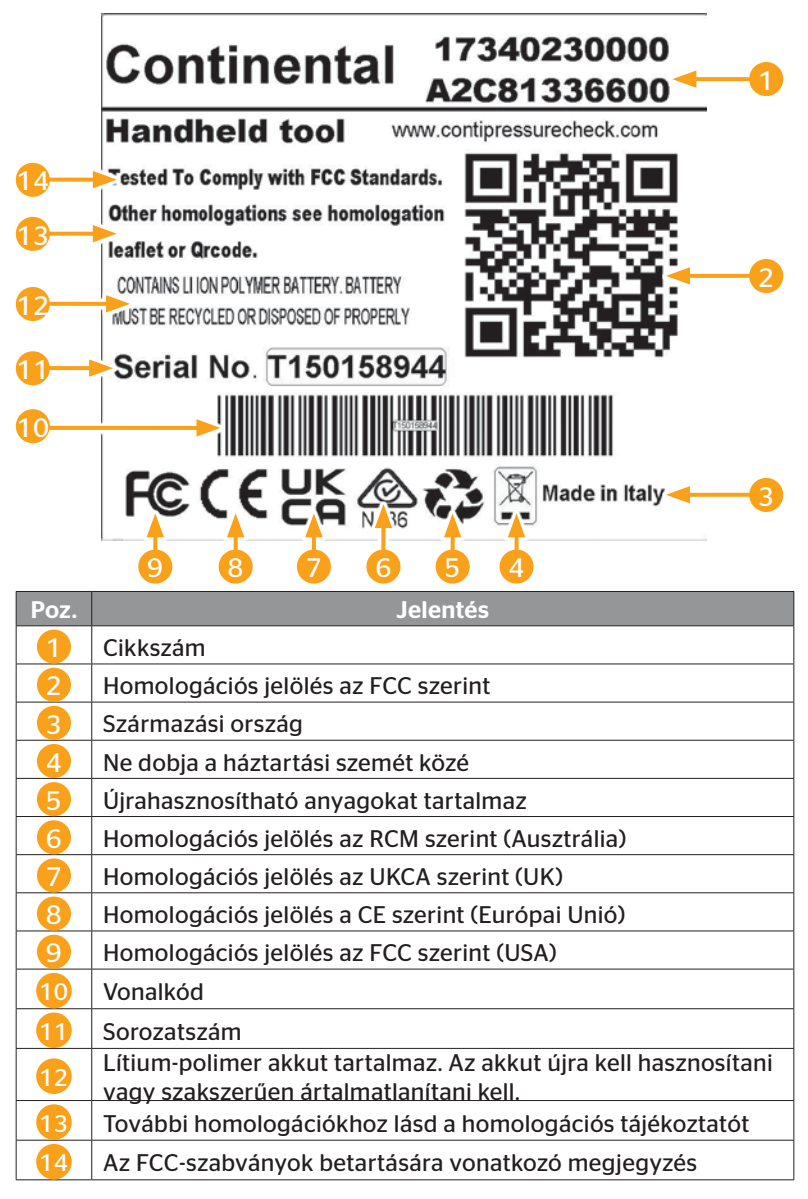

## 🙆 ntinental 🔧

A típustábla a készülék alsó oldalán található.

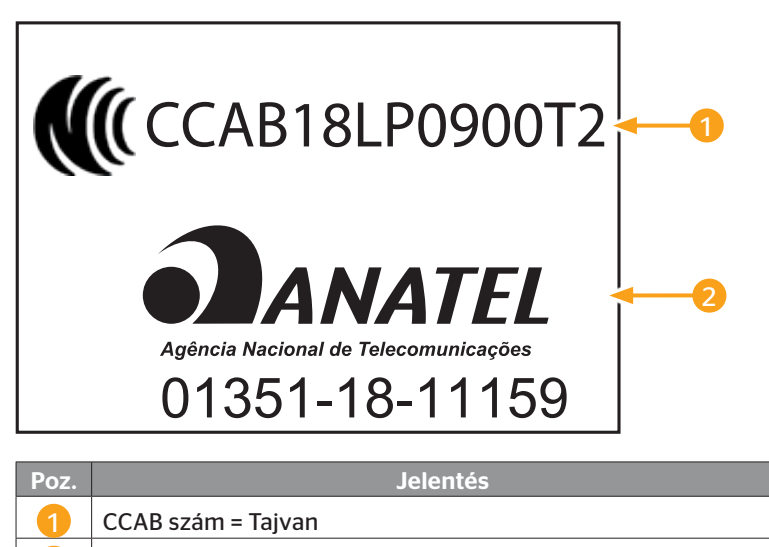

Anatel = Brazília

## 5 Üzembe helyezés

#### 5.1 A csomag tartalma és a szállítmány ellenőrzése

A kézi olvasókészülék az alábbi komponensekkel együtt kerül kiszállításra:

- Kézi olvasókészülék (8 GB-os SD-memóriakártyával)
- Diagnosztikai kábel
- USB-kábel
- Töltőkészülék
- 4 csatlakozóadapter EU (Európai Unió), UL (USA), UK (Anglia), AU (Ausztrália)
- 2 pótbiztosíték a diagnosztikai kábelhez
- Szállítókoffer
- Rövid útmutató
- Homologációs melléklet (cikkszám: 17340480000)
- Vizsgálati jelentések
- Megfelelőségi nyilatkozat

#### MEGJEGYZÉS

Ellenőrizze a szállítmány teljességét és az esetleg látható károkat. Jelentse haladéktalanul a szállítónak/ kereskedőnek, ha a szállítmány hiányos vagy sérült.

🗿 ntinental 🏂

### 5.2 Kézi olvasókészülék feltöltése

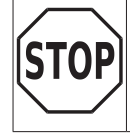

 Az első használat előtt legalább 3 óráig tölteni kell a készüléket a töltési utasítás szerint.

 A készüléket 3 havonta egyszer legalább 3 óráig tölteni kell a töltési utasítás szerint.

- Kapcsolja be a kézi olvasókészüléket.
- Távolítsa el a kézi olvasókészülék gumifedelét a hálózati adapter csatlakozóaljzata számára, és dugja be a hálózati adaptert egy konnektorba.
- 10 másodperc elteltével a készülék automatikusan kikapcsol és a képernyőn megjelenik egy töltésszimbólum .
- Ha teljesen feltöltődött az akku, a töltésszimbólum helyén a "100%" felirat lesz látható.

| • | MEGJEGYZÉS                                                                                                  |
|---|----------------------------------------------------------------------------------------------------|
|   | Csak a mellékelt töltőkészüléket használja.                                                                 |
|   | Amennyiben a töltés közben nem jelenik meg töltés-<br>szimbólum , a készülék nem töltődik megfelelő-<br>en. |
|   | A töltési folyamat kb. 3 órán át tart.                                                                      |
|   | A kézi olvasókészüléket engedélyezési okokból nem<br>szabad csatlakoztatott töltőkészülékkel üzemeltetni.   |

#### 5.2.1 A töltöttségi állapot kijelzése

Amennyiben a kézi olvasókészülék akkumulátorról üzemel, a töltöttség állapotát egy akkuszimbólum belzi ki a képernyő jobb felső sarkában. Az akkuszimbólum töltöttségi állapota megfelel az akku töltöttségi állapotának

| 1 | MEGJEGYZÉS                                                                                                    |
|---|----------------------------------------------------------------------------------------------------|
|   | A kézi olvasókészülék bekapcsolásakor megjelenik a<br>"Gyenge az akku!" figyelmeztetés, ha hosszabb ideje<br>nem töltötték a kézi olvasókészüléket. Emiatt újra be<br>kell állítani a dátumot és az időt. |
|   |                                                                                                    |

- A töltésszimbólum negjelenik a kijelzőn, ha a kézi olvasókészülék csatlakoztatva van a töltőkészülékhez.
- Ha teljesen feltöltődött az akku, a töltésszimbólum helyén a "100%" felirat lesz látható.

🛈 ntinental 🏂

#### 5.3 A memóriakártya cseréje

A kézi olvasókészülékbe beépített SD-memóriakártyán azok a fájlok találhatók, amelyek a kijelző, a CCU és a kapcsolómodul (CSW) firmware-ének frissítéséhez szükségesek.

Az SD-memóriakártya ezen túlmenően a rendszer nyelveinek fájljait is tartalmazza és a kézi olvasókészülék által készített naplófájlok tárhelyéül szolgál.

| MEGJEGYZÉS                                                                                                    |
|----------------------------------------------------------------------------------------------------|
| <ul> <li>Egy SD-memóriakártyát a kézi olvasókészülék már<br/>tartalmaz a kiszállításkor.</li> </ul>                                                                                                    |
| Az SD-memóriakártyával való kommunikációhoz össze<br>kell kötni a kézi olvasókészüléket az USB-kábelen ke-<br>resztül a PC-vel/laptoppal, lásd "8.2 Kapcsol. a PC-hez"<br>az oldalon 149. Az SD-memóriakártya a kézi olvasó-<br>készülékben marad. |
| A memóriakártyán lévő adatokat ne törölje és ne vál-<br>toztassa meg, az ugyanis a kézi olvasókészülék üzem-<br>zavarához vagy teljes tönkremeneteléhez vezetne.                                                                                   |
| <ul> <li>Kivételt képeznek a naplófájlok!</li> <li>Ezek a rendszerre való kihatás nélkül törölhetők.</li> </ul>                                                                                                    |

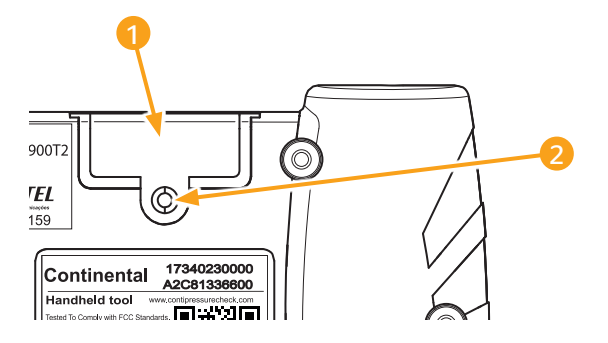

Amennyiben az SD-memóriakártya rossz, akkor annak cseréjénél az alábbiak szerint járjon el:

- ◆ Lazítsa ki a rögzítőcsavart 2 a fedélen 1 és vegye le a fedelet.
- A kártyát kissé benyomva oldja ki a reteszelt memóriakártyát.
- Cserélje ki a memóriakártyát. A foglalatba történő behelyezéskor ügyeljen az érintkezők megfelelő helyzetére.
- Nyomja be a memóriakártyát annyira, hogy reteszelődjön.
- Helyezze vissza a fedelet 1 és húzza meg a rögzítőcsavart 2.

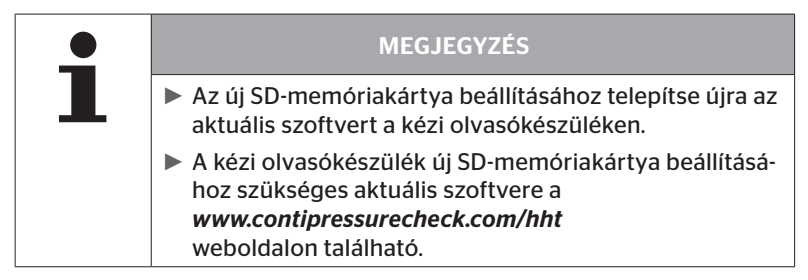

### 5.4 Kézi olvasókészülék be-/kikapcsolása

A kézi olvasókészülék a BE/KI gomb 0 megnyomásával kapcsolható be.

A gomb  $\bigoplus$  kb. 3 másodperces ismételt megnyomásával a kézi olvasó-készülék kikapcsol.

| • | MEGJEGYZÉS                                                                                                    |
|---|----------------------------------------------------------------------------------------------------|
| L | Az első bekapcsolás után, a kívánt nyelv kiválasztását<br>követően ("SETUP/LANGUAGE" menüútvonal), telje-<br>sen be kell állítani a kézi olvasókészüléket (lásd "5.5<br>Kézi olvasókészülék beállítása" az oldalon 35). |
|   | A dátum és az idő főmenün belüli kijelzése a "Beállítá-<br>sok - Készülékbeállítás - Dátumhasználat" menüpont-<br>ban aktiválható.                                                                                      |

#### 5.5 Kézi olvasókészülék beállítása

A **"Beállítások"** menüben olyan alapvető készülékbeállítások határozhatók meg, mint a nyelv, mértékegységek stb.

| Menüpont          | Jelentés                                                                        | kiválasztás                                                                                                    |                              |
|-------------------|---------------------------------------------------------------------------------|----------------------------------------------------------------------------------------------------|------------------------------|
| Nyelv             | A képernyő kezelői<br>nyelve                                                    | Dán, német, angol, finn,<br>francia, olasz, holland,<br>norvég, lengyel, portugál,<br>román, orosz, svéd, szlovák,<br>spanyol, cseh, török, magyar |                              |
|                   | A nyomás és a hő-<br>mérséklet mérté-<br>kegysége                               | Nyomás                                                                                                    | bar/psi                      |
| Mértékegység      |                                                                                 | Hőmérséklet                                                                                                    | °C/°F                        |
|                   | Jelkiadás hangként<br>és/vagy rezgésként                                        | Hang                                                                                                    | BE/KI                        |
| Beáll. Hang       |                                                                                 | Rezgés                                                                                                    | BE/KI                        |
|                   | Az az idő, amely<br>után a kézi olvasó-<br>készülék automati-<br>san lekapcsol. | Auto kikapcs.                                                                                                    | KI<br>5min<br>10min<br>15min |
| Készülékbeállítás | Rendszerdátum<br>-idő                                                           | Dátum és idő beállítása. A<br>megjelenítési formátum<br>kiválasztható.                                                                             |                              |
|                   | Dátumhasználat                                                                  | Dátum és idő használata<br>(igen / nem).<br>— Kijelzés a főmenüben<br>— Használat naplófájlok                                                      |                              |
|                   |                                                                                 | esetén                                                                                                    |                              |

# **O**ntinental 🖄

## Üzembe helyezés

| Menüpont     | Jelentés                      | kiválasztás                                                                                                    |                   |
|--------------|-------------------------------|----------------------------------------------------------------------------------------------------|-------------------|
| Konfiguráció | Start beállítás               | Annak meg-<br>határozása,<br>hogy a beállí-<br>tások minden<br>egyes<br>bekapcsolás<br>után megje-<br>lenjenek-e. | BE/KI             |
|              | Útmutatások                   | A dinamikus<br>súgóoldalak<br>megjelennek<br>a beállított<br>idő letelte<br>után, vagy<br>ki vannak<br>kapcsolva. | Ki/5 mp/<br>10 mp |
|              | REDI-érzékelő                 | REDI-érzé-<br>kelők feldol-<br>gozása.                                                                            | BE/KI             |
| Verzió       | Információk a<br>firmware-hez | Az FW-verzió e<br>szám kijelzése                                                                                  | és a sorozat-     |
- Válassza ki a nyílgombokkal <sup>1</sup>/<sub>2</sub> a kívánt menüpontot és nyugtázza a kiválasztást a RETURN-gombbal (4).
- Navigáljon az almenükben a nyílgombokkal <sup>↑</sup>/<sub>↓</sub> a menüpontok között és módosítsa a nyílgombokkal <del>+</del> → az értékeket / beállításokat.
- Nyugtázza a RETURN-gombbal ( ) a kiválasztást, vagy lépjen ki a menüből az ESC-gombbal ( ESC).
   A kiválasztás automatikusan elmentésre kerül és a menü adott esetben egy szinttel feljebb folytatódik.
- ♦ A "Beállítások" menü ESC-gombbal (ESC) történő bezárása esetén minden elvégzett módosítás automatikusan elmentésre kerül.

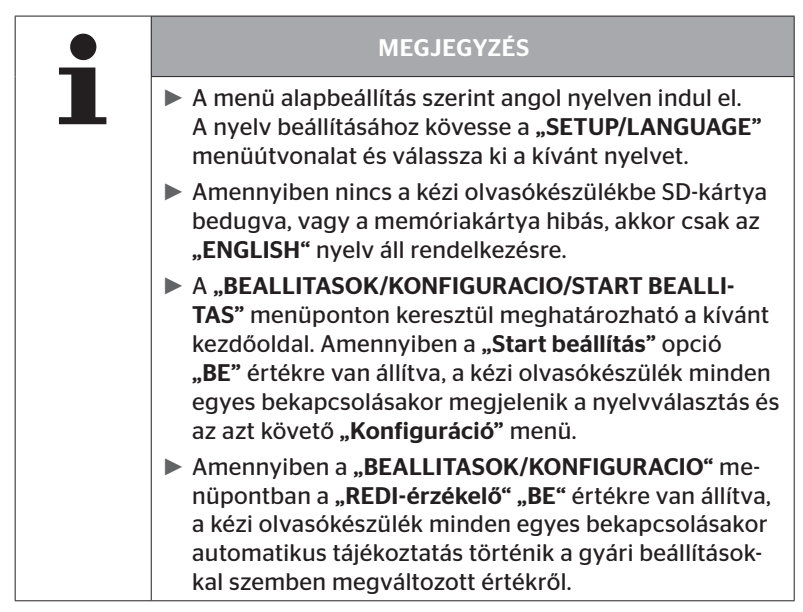

# 6 Üzemelés

# 6.1 Általános tudnivalók

A zavarmentes üzem érdekében kövesse az alábbi utasításokat:

- A kézi olvasókészüléket mindig teljesen feltöltött akkuval üzemeltesse, hogy a teljes sugárzási teljesítmény rendelkezésre álljon.
- Hagyja lezárva a fedeleket a kézi olvasókészüléken, hogy ne juthasson szennyeződés vagy folyadék a kézi olvasókészülék belsejébe.

# 6.2 A kézi olvasókészülék kezelése

Ahhoz, hogy az abroncsérzékelőkkel kommunikálni lehessen, a kézi olvasókészülék fel van szerelve egy antennával. Az alábbiakban a kommunikáció folyamatát ismertetjük, ahogy az valamennyi menüben alkalmazható.

| MEGJEGYZÉS                                                                                                    |
|----------------------------------------------------------------------------------------------------|
| <ul> <li>Az antennát tartsa mindig az érzékelő irányába a lehe-<br/>tő legjobb kommunikáció érdekében.</li> </ul>                                                  |
| <ul> <li>Amennyiben a beállításkor bekapcsolta a hangot és/<br/>vagy a rezgést, a sikeres kiolvasás után a beállításnak<br/>megfelelő jel érkezik.</li> </ul>      |
| A kiolvasási folyamat 3 lépésben történik, növekvő su-<br>gárzási teljesítménnyel. Amennyiben ez idő alatt kom-<br>munikáció nem lehetséges, a folyamat megszakad. |

# 6.2.1 Hozzáférhető érzékelő kiolvasása

Abban az esetben, ha az érzékelő hozzáférhető, a kiolvasáshoz az alábbiak szerint járjon el:

A kézi olvasókészüléket az antennával gegyütt az ábrának megfelelően tartsa közvetlenül az érzékelő felé.

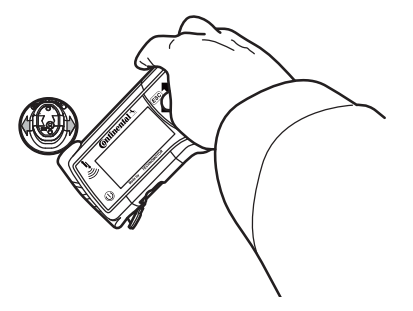

6.2.1.1 Probléma a kiolvasásnál - a kommunikáció sikertelen

Amennyiben az érzékelővel a kommunikáció nem lehetséges, akkor az alábbi üzenet jelenik meg:

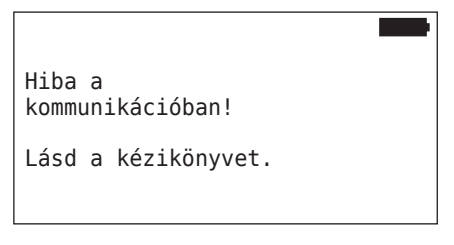

Elhárítás:

- 1. Ellenőrizze a kézi olvasókészülék töltöttségének állapotát, és szükség esetén töltse fel a készüléket.
- 2. Ismételje meg a folyamatot egy másik abroncsérzékelőn.
  - Amennyiben a kommunikáció lehetséges, akkor az 1. abroncsérzékelő hibás.
  - Amennyiben a kommunikáció nem lehetséges, forduljon a vevőszolgálathoz.

### 6.2.1.2 Probléma a kiolvasásnál - más érzékelő a hatótávolságban

Amennyiben egy másik érzékelő van a hatótávolságban, akkor a vizsgálandó érzékelő nem olvasható ki biztonságosan.

Az alábbi üzenet jelenik meg:

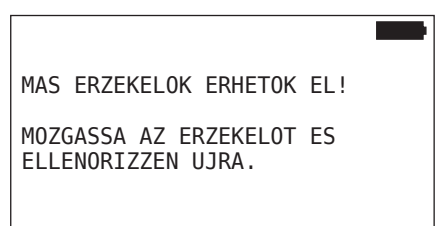

Elhárítás:

 Távolítsa el az érzékelőt más érzékelők, ill. más zavarforrások hatótávolságából.

## 6.2.2 Abroncsba szerelt érzékelő betanítása

Az abroncsérzékelők betanításához az alábbi kijelzés jelenik meg:

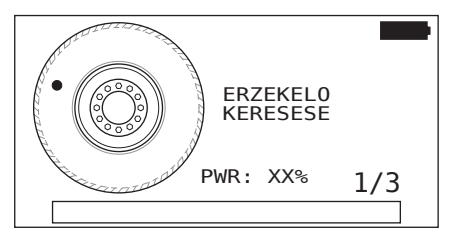

Az animációban a pontjelölés meghatározott sebességgel és előre megadott irányba vándorol az oldalfal mentén.

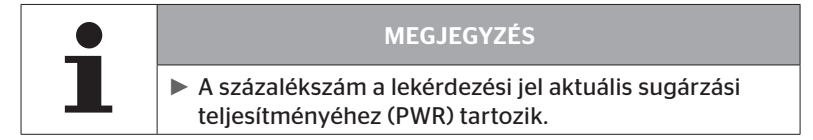

A "Szenzor abroncsban", "Minden kerék ell.", "Új telepítés", "Telepítés folyt." vagy "Érz.azonosítók mód." alatt további állapotüzenetek jelenhetnek meg. Az abroncsbetanítási folyamat közben az alábbi állapotüzenetek jelenhetnek meg:

- ERZEKELO KERESESE
- ERZEKELO AKTIVALASA
- ABRONCSPOZICIO IRASA
- A kézi olvasókészüléket az antennával együtt az ábrának megfelelően tartsa közvetlenül az abroncs oldalához. A kezdőpont a pontjelölés.

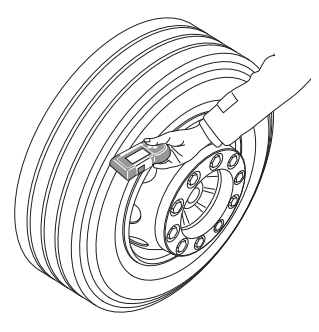

 Vezesse végig a kézi olvasókészüléket az animáció sebességének megfelelően az abroncs oldalfalán. A kézi olvasókészülék valamennyi betanítási folyamatnál 3 sugárzási teljesítményfokozatban küldi a jeleket. A fokozatok a képernyőn láthatók.

 Vezesse végig a kézi olvasókészüléket az oldalfalon, teljesítményfokozatonként egyszer, az abroncs teljes kerületén.

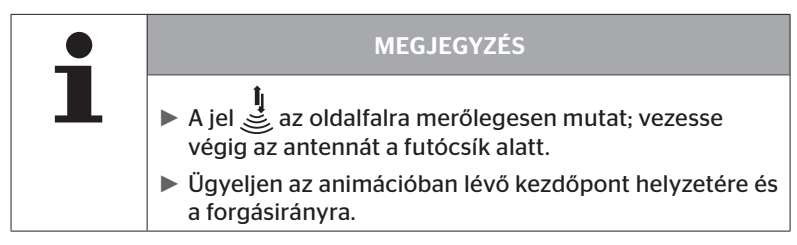

6.2.2.1 Probléma a betanításnál - 2 különböző érzékelő

Ha a kézi olvasókészülék 2 különböző érzékelőt ért el, akkor a következő üzenet jelenik meg:

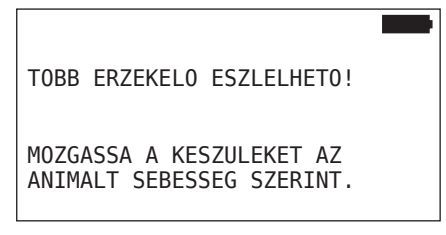

• Ismételje meg a betanítási folyamatot ennél az abroncsnál.

# 6.2.3 Abroncsérzékelő-generációk

Az abroncsérzékelőknek két generációja van

- 1. generáció: fekete fedél
- 2. generáció: narancssárga fedél

A kézi olvasókészülék képes arra, hogy mindkét abroncsérzékelő-generációval működjön, vegyes üzemmódban is (tehát ha egy járművön az abroncsérzékelők mindkét generációja telepítve van).

Az 1. generáció funkcióin túl az akkuállapot %-os kijelzése a 2. generáció új funkcióinak egyike.

A kézi olvasókészülék automatikusan felismeri, hogy melyik abroncsérzékelő-generáció van telepítve egy abroncsban. Nincs szükség külön felhasználói műveletre.

# 6.3 Képernyős megjelenítések

### Járműábrázolás:

| H CO 123 |  |
|----------|--|
|          |  |
|          |  |
|          |  |
|          |  |
|          |  |

A járműkonfigurációt mutatja felülnézetben.

|   | MEGJEGYZÉS                                                                                                    |
|---|----------------------------------------------------------------------------------------------------|
| 1 | Az opció több mint 6 tengelyhez történő kiválasztása<br>esetén a 7. és 8. tengely egy második oldalon jelenik<br>meg. A második oldal a jobb nyílgomb megnyomá-<br>sával hívható elő a 6. tengelyen. Ezt a lehetőséget a<br>képernyő jobb szélén lévő nyíl ikon + jelöli. |

### Tengelyábrázolás:

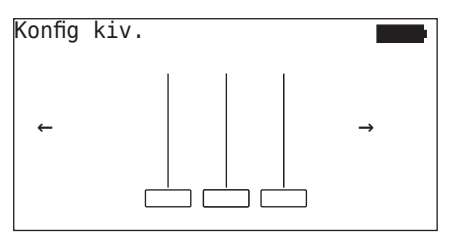

A tengely-/abroncskonfigurációt mutatja a jármű egyik részén.

### Abroncsábrázolás:

Az abroncsérzékelő adatainak ábrázolásához megváltozik a szín és az abroncsszimbólumok tartalma.

| Ábra | Jelentés                                                                                                    |
|------|----------------------------------------------------------------------------------------------------|
|      | Meglévő abroncs.                                                                                                    |
|      | Betanított érzékelő adatokkal:                                                                                                    |
| X.X  | 1. Az abroncs nyomása.<br>vagy                                                                                                    |
|      | 2. A telegramok vagy RSSI-k darabszáma (lásd <b>"6.5.4</b><br><i>Tesztmenet" az oldalon 94</i> ).                                                           |
|      | Hibás érzékelő.                                                                                                    |
|      | A hiba részleteinek kijelzése:                                                                                                    |
| !    | <ul> <li>Válassza ki az abroncsot a megfelelő nyílgombokkal.</li> <li>("[]" jellel jelölt abroncs).</li> </ul>                                              |
|      | <ul> <li>Nyugtázza a kiválasztást a<br/>RETURN-gombbal ,</li> </ul>                                                                                         |
|      | (Lehetséges hibák, lásd a táblázatot itt: <b>"6.4.3.1 Ell. az</b><br>érzékelőt" az oldalon 57)                                                              |
| X.X  | Betanított, deaktivált érzékelő (Shipping-üzemmód)                                                                                                    |
|      | Az érzékelő nem található.                                                                                                    |
|      | Az abroncsok ilyen módon lesznek ábrázolva, amennyi-<br>ben                                                                                                 |
|      | <ul> <li>a fókusz a tengelyen van.</li> </ul>                                                                                                    |
|      | <ul> <li>már be van tanítva egy abroncs (ez a betanítási<br/>folyamat megszakítása vagy az érzékelőazonosítók<br/>módosítása esetén lehetséges).</li> </ul> |

Egy abroncsszimbólum, amelyik a "[]" jellel van jelölve, a menü fókuszában van.

Kiegészítő információk hibakódoknál (DTC) történő megjelenítéséhez az abroncsszimbólum fordítottan vagy villogva jelenhet meg.

| Ábra | Jelentés                                                                                    |                       |  |
|------|---------------------------------------------------------------------------------------------|-----------------------|--|
| X.X  | A hibaüzenetek ábrázolásához az alábbi érvényes:                                            |                       |  |
|      | A szimbólum villog:                                                                         | Aktív DTC-k vannak.   |  |
|      | A szimbólum nem villog:                                                                     | Passzív DTC-k vannak. |  |
|      | (Lásd: <b>"6.8.1.2 Abroncsra vonatkozó hibakódok (DTC-k)</b><br>kiolvasása" az oldalon 128) |                       |  |

# 6.4 Kerékérzékelő menü

## 6.4.1 Minden kerék ell.

Ez a menüpont járműkonfiguráció létrehozására és módosítására szolgál a ContiConnect webportálon. Ezenkívül általánosságban érzékelőadatok lekérdezésére használható saját CCU és kijelző nélküli járműveknél. A teljes járműkonfigurációt be kell tanítani.

Ha egyes érzékelők nem találhatók vagy nincsenek beszerelve, ezen érzékelők betanítási folyamata átugorható az ESC-gomb megnyomásával. Ebben az esetben a kézi olvasókészülék a következő betanítandó abronccsal folytatja.

### Kerékérzékelő - Minden kerék ell.

Az abroncsok lekérdezése 5 lépésben történik:

- 1. A jármű megnevezése
- 2. Járműkonfiguráció kiválasztása
- 3. Az abroncsérzékelők beolvasása/betanítása
- 4. Naplófájl készítése
- 5. Szükség esetén: Az érzékelőadatok részleteinek kijelzése

### 6.4.1.1 A járműnév bevitele

A járműnév a jármű és a hozzá tartozó konfiguráció jelölésére szolgál. A járműnév a naplófájlban kerül elhelyezésre. Lásd még **"7.4 Naplófájlok" az oldalon 146.** 

| JÁRMŰNÉV                                      |
|-----------------------------------------------|
| _                                             |
| 1 2 3 4 5 6 7 8 9 0 <del>(</del>              |
| <u> Q Π W Π Ε Π R Π Τ Π Υ Π U Π Ι Π Ο Π Ρ</u> |
|                                               |
|                                               |

- ♦ Válassza ki a nyílgombokkal ♠ a számokat és a betűket.
- Nyugtázza a RETURN-gombbal a kiválasztást.
- Válassza ki az "OK"-t és nyugtázza a RETURN-gombbal (J), ha a jármű neve teljes.

|   | MEGJEGYZÉS                                                                                                    |
|---|----------------------------------------------------------------------------------------------------|
| 1 | <ul> <li>A járműnév legfeljebb 19 karakter hosszúságú lehet,<br/>pl. H CO 123.</li> </ul>                     |
|   | Amennyiben nem ad meg járműnevet, akkor jár-<br>műnévként a "NINCS JARMUNEV" bejegyzés kerül<br>alkalmazásra. |

### 6.4.1.2 Járműkonfiguráció kiválasztása

| Jellemző                 | Jelentés                                                                                                    | kiválasztás    |
|--------------------------|----------------------------------------------------------------------------------------------------|----------------|
|                          |                                                                                                    | TGK / Busz     |
| Járműtípus               | A jármű fajtája                                                                                                    | Pótkocsi       |
|                          |                                                                                                    | Bánya / kikötő |
| Tengelyek összesen<br>>6 | A kiválasztási lehetőségek<br>a jármű típusától füg-<br>genek. Csak TGK / Busz<br>járműtípusnál elérhető.                 | lgen/Nem       |
| ADA. BLT. ALTAL          | A 2. generációs abron-<br>csérzékelő aktiválása vagy<br>deaktiválása csatolás<br>nélküli Bluetooth-os adat-<br>küldéshez. | lgen/Nem       |

Ha a kiválasztás lezárult, akkor következőként megjelenik egy lehetséges járműkonfiguráció madárperspektívája:

- ◆ Válassza ki a nyílgombokkal ← → a módosítandó tengelyt.
- Módosítsa a nyílgombokkal az adott tengely abroncskonfigurációját.

| • | MEGJEGYZÉS                                                                                                    |
|---|----------------------------------------------------------------------------------------------------|
| 1 | Több mint hat tengely kiválasztása esetén a hetedik és<br>nyolcadik tengely a második oldalon található, amelyre<br>egy nyíl ikon + hívja fel a figyelmet a képernyő jobb<br>szélén. |

#### 6.4.1.3 Az abroncsérzékelők beolvasása/betanítása

Most elkezdődik az egyes érzékelők beolvasása/betanítása. A képernyőn "[]" jelöli az aktuálisan betanítandó abroncsot:

| H CO 123 |  |
|----------|--|
|          |  |
| ← TOVABB |  |
|          |  |

- Menjen a kézi olvasókészülékkel a jármű megjelölt abroncsához.
- Indítsa el a RETURN-gombbal a betanítási folyamatot.

A képernyőn megjelenik a betanítási folyamat animációja:

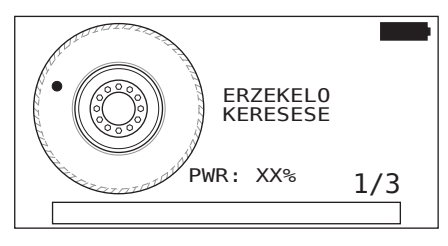

Olvassa ki a kézi olvasókészülékkel az érzékelőt a(z) "6.2.2 Abroncsba szerelt érzékelő betanítása" az oldalon 40 fejezetben leírtaknak megfelelően.

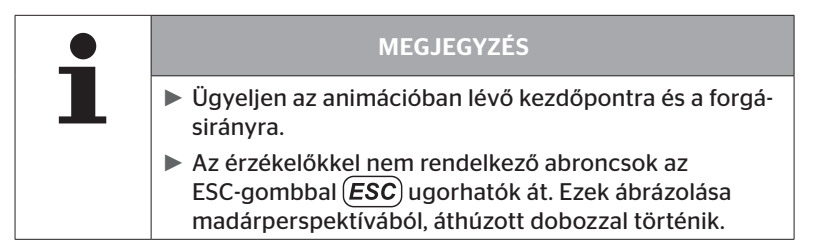

A beolvasott abroncsok a(z) **"6.3 Képernyős megjelenítések" az olda***lon 44* fejezet szerint kerülnek ábrázolásra.

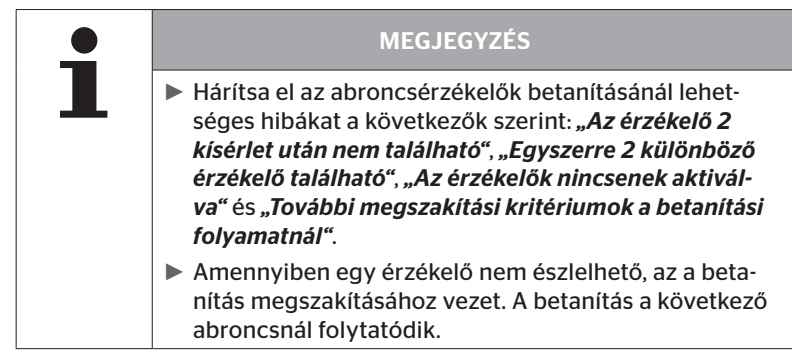

A beolvasás/betanítás befejezése után automatikusan létrejön egy naplófájl, amely az SD-memóriakártyán lesz tárolva. Lásd még **"7.4 Napló***fájlok" az oldalon 146*.

A képernyőn megjelenik:

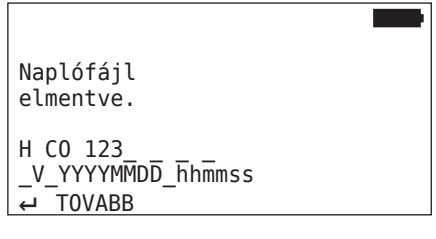

◆ Zárja be a RETURN-gombbal 🕡 a naplófájl nézetét.

A képernyőn megjelenik a jármű teljes nézete.

6.4.1.4 Az abroncsérzékelő adatainak kijelzése

Most minden tetszés szerinti abroncsérzékelőt ki lehet választani.

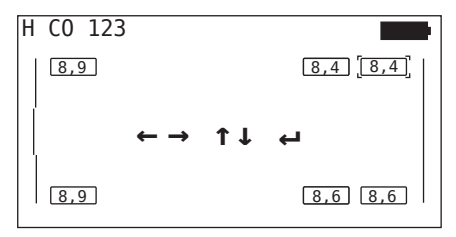

- Válassza ki a kívánt abroncsérzékelőt a nyílgombokkal 4.
- Nyugtáza a RETURN-gombbal ( ) az abroncsérzékelő kiválasztását.

Megjelennek a kiválasztott abroncsérzékelőnek az adatai. Lásd **"6.4.3.1** *EII. az érzékelőt" az oldalon 57* fejezet.

A jármű teljes nézetéhez való visszatéréshez:

- Nyomja meg a RETURN-gombot vagy az ESC-gombot ESC.
- A teljes nézetre való visszatérés 15 másodperc után automatikusan megtörténik.

A menüpont elhagyásához:

- ◆ Tartsa az ESC-gombot (*ESC*) 3 másodpercig lenyomva.
- A nyílgombokon + + és a RETURN-gombon keresztül nyugtázza "Igen" válasszal a menüpont bezárására vonatkozó kérdést.

### 6.4.2 Szenzor abroncsban

A járműbe beépített érzékelők abroncsra vonatkozó lekérdezése/kezelése esetén először be kell tanítani a kívánt abroncsokat az érzékelőikkel együtt.

Kerékérzékelő - Szenzor abroncsban

Az abroncsok lekérdezése 4 lépésben történik:

- 1. Annak lekérdezése, hogy "Bánya/Kikötő" járműtípusról van-e szó.
- 2. A tengelykonfiguráció kiválasztása.
- 3. Az abroncsérzékelők betanítása.
- 4. Célzott kommunikáció az abroncsérzékelőkkel.

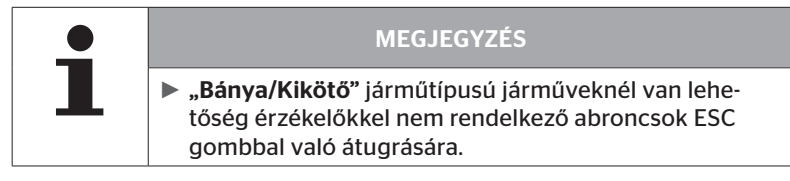

6.4.2.1 A tengelykonfiguráció kiválasztása

A képernyőn megjelenik:

| Konfig | kiv. |  |   |
|--------|------|--|---|
| ←      |      |  | → |

- ◆ Lapozzon a nyílgombokkal ← → a tengelykonfigurációk között.
- Nyugtázza a RETURN-gombbal 💭 a kiválasztást.

#### 6.4.2.2 Az abroncsérzékelők betanítása

Most elkezdődik az egyes érzékelők betanítása. A képernyőn "[]" jelöli az aktuálisan betanítandó abroncsot:

A képernyőn megjelenik:

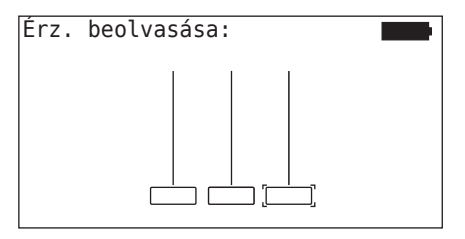

Olvassa ki a kézi olvasókészülékkel az érzékelőt a(z) "6.2.2 Abroncsba szerelt érzékelő betanítása" az oldalon 40 fejezetben leírtaknak megfelelően.

Amennyiben az érzékelő a jelölt abroncson található, akkor az abroncszszimbólumban megjelenik a betanításnál meglévő abroncsnyomás és a következő betanítandó abroncs kijelzésre kerül.

Valamennyi abroncsot úgy tanítson be, ahogy a képernyő mutatja. Az utolsó betanítandó abroncshoz az alábbi kijelzés jelenik meg:

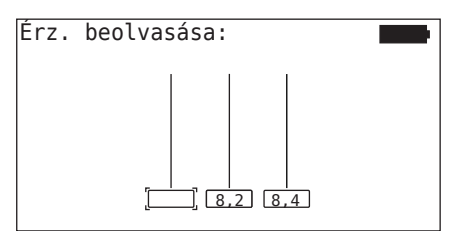

Amennyiben a betanítási folyamat minden abroncsnál, beleértve az utolsó abroncsot is, befejeződött, akkor az egyes érzékelőket az abroncsokban célzottan aktiválni lehet.

|   | MEGJEGYZÉS                                                                                                    |
|---|----------------------------------------------------------------------------------------------------|
| 1 | Hárítsa el az abroncsérzékelők betanításánál lehet-<br>séges hibákat a következők szerint: "Az érzékelő 2<br>kísérlet után nem található" az oldalon 86, "Egyszer-<br>re 2 különböző érzékelő található" az oldalon 88,<br>"Az érzékelők nincsenek aktiválva" az oldalon 89 és<br>"További megszakítási kritériumok a betanítási folya-<br>matnál" az oldalon 90. |
|   | Amennyiben egy érzékelő nem észlelhető, az a beta-<br>nítás megszakításához vezet. A betanítás a következő<br>abroncsnál folytatódik.                                                                                                    |

### 6.4.2.3 Kommunikáció az érzékelőkkel

A abroncsérzékelőkkel való célzott kommunikációhoz:

- ◆ Navigáljon a nyílgombokkal ← → az abroncsok között.
- Navigáljon a nyílgombokkal <sup>\*</sup> a 4 menüpont között.
- Végezze el a RETURN-gombbal a kiválasztott műveletet.

A képernyőn megjelenik:

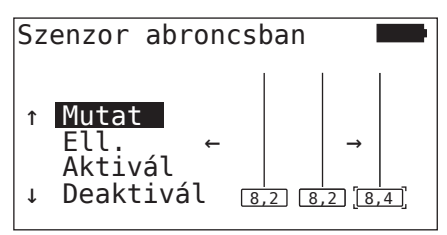

| Menüpont  | Jelentés                                                                                                    |
|-----------|----------------------------------------------------------------------------------------------------|
| MUTAT     | Az utolsóként beolvasott érzékelőadatokat<br>mutatja 15 másodpercig. Adatkiadás: <b>"6.4.3.1</b><br><i>Ell. az érzékelőt" az oldalon 57</i> .                       |
| ELL.      | Újra lekérdezi az abroncsérzékelőt és kijelzi<br>az aktuális érzékelőadatokat 15 másodperc-<br>re. Adatkiadás: <b>"6.4.3.1 EII. az érzékelőt" az</b><br>oldalon 57. |
| AKTIVAL   | Aktiválja a kiválasztott érzékelőt. Megfelel a(z)<br><b>"6.4.3.2 Érzékelő aktiválása" az oldalon 60</b><br>fejezetben lévő funkciónak.                              |
| DEAKTIVAL | Deaktiválja a kiválasztott érzékelőt. Megfelel<br>a(z) <b>"6.4.3.3 Érzékelő deaktivál." az olda-</b><br><i>Ion 61</i> fejezetben lévő funkciónak.                   |

 A "Szenzor abroncsban" menü bezárásához nyomja meg az ESC-gombot (ESC) 3 másodpercig.

Megjelenik az alábbi képernyő.

Kilép a menüből? ←→ Nem

 Válassza ki az "Igen" választ a nyílgombokkal ← → és nyugtázza a RETURN-gombbal ().

## 6.4.3 Szenzor látókörben

6.4.3.1 Ell. az érzékelőt

#### Kerékérzékelő - Szenzor látókörben - Ell. az érzékelőt

 Olvassa ki az érzékelőt a(z) "6.2.1 Hozzáférhető érzékelő kiolvasása" az oldalon 39 fejezetben leírtaknak megfelelően.

A képernyőn megjelenik:

| Ell.                                                 | az               | érzékelőt                                                 |                 |
|------------------------------------------------------|------------------|-----------------------------------------------------------|-----------------|
| ID (GE<br>NYOMAS<br>TEMP:<br>ALLAPC<br>POZ:<br>AKKU: | EN)<br>5:<br>)T: | 400289C5<br>8,6 bar<br>23°C<br>aktiválv<br>1Li (a)<br>60% | <sup>(G2)</sup> |

A fenti példa a 2. abroncsérzékelő-generációra vonatkozik. Az 1. abroncsérzékelő-generációnál nem érhető el a százalékos akkuállapot-jelzés.

# **@**ntinental **☆**

| Mező          | Jelentés                                                                                                    |                                                                                                    |  |
|---------------|----------------------------------------------------------------------------------------------------|----------------------------------------------------------------------------------------------------|--|
| ID (hex)      | Az érzékelő azonosítószáma.                                                                                                  |                                                                                                    |  |
| NYOMÁS        | Az abroncs nyomá                                                                                                    | sa (leszerelt állapotban 0 bar/0 psi).                                                                                                |  |
| TEMP          | Hőmérséklet az ab                                                                                                    | roncsban.                                                                                                    |  |
|               | <b>Aktiválva</b><br>= parkoló üzem-<br>mód                                                                                   | Az érzékelő nyugalmi állapotban van.<br>2 percenként történik telegramküldés.                                                         |  |
| ALLA-<br>POT: | <b>Deaktiválva</b><br>= Shipping-üzem-<br>mód                                                                                | Az érzékelő kizárólag célzott lekérde-<br>zésre küld telegramokat.                                                                    |  |
|               | START mód                                                                                                    | Kb.30 km/h (18 mph) sebességtől<br>kezdve 40-szer, 16 másodpercenként<br>történik telegramküldés. Ezután kö-<br>vetkezik a MENET mód. |  |
|               | MENET mód                                                                                                    | Az érzékelő mozgásban van. 2 percen-<br>ként történik telegramküldés.                                                                 |  |
| POZ           | Abroncs pozíció<br>ja a pótkocsin Abroncspozíció<br>(Pl.: 1Li - 1. tengely, bal oldal, belül)                                |                                                                                                    |  |
| AKKU          | Csak 2. generációs abroncsérzékelőknél jelenik meg:az<br>érzékelő százalékos akkuállapota. Megjelenítés 1%-os<br>lépésekben. |                                                                                                    |  |

| Az alábbi hibaüzenetek lehetségesel | k: |
|-------------------------------------|----|
|-------------------------------------|----|

| Hiba                        | Jelentés                                                                                                    |
|-----------------------------|----------------------------------------------------------------------------------------------------|
| HIBÁS az érzékelő           | Az abroncsérzékelő már nem üzemképes.<br>Cserélje ki egy új érzékelőre.                                                                                                    |
|                             | Az abroncsérzékelőben lévő akku kapacitása<br>gyenge. Szereljen be új abroncsérzékelőt.                                                                                                    |
| AKKU: Alacsofiy             | Ne használja a gyenge abroncsérzékelőt<br>másik abroncsban!                                                                                                    |
| LAZA az érzékelő            | Az abroncsmodul az abroncsban kilazulha-<br>tott, vagy fejjel lefelé lett beszerelve. Ameny-<br>nyiben ez a hibaüzenet egy abroncsérzékelő-<br>nél fellép, akkor az már nem üzemképes és ki<br>kell cserélni egy újra. |
| GYORSIT:<br>> 5 g<br>< -5 g | Amennyiben ez a hibaüzenet egy nem mozgó<br>abroncsérzékelőnél fellép, akkor az már nem<br>üzemképes és ki kell cserélni egy újra.                                                                                     |

| • | MEGJEGYZÉS                                                     |
|---|----------------------------------------------------------------|
| 1 | Ha a képernyőn dítkelőtésetesetesetesetesetesetesetesetesetese |

## 6.4.3.2 Érzékelő aktiválása

Leszállított állapotban az érzékelő még inaktív és saját magától nem küld telegramokat. Ahhoz, hogy az érzékelőt a járművön üzemeltetni lehessen, aktiválás szükséges.

### Kerékérzékelő - Szenzor látókörben - Érzékelő aktiválása

 Olvassa ki az érzékelőt a(z) "6.2.1 Hozzáférhető érzékelő kiolvasása" az oldalon 39 fejezetben leírtaknak megfelelően.

Az érzékelő aktiválása után megjelenik a következő képernyő:

| Érzékelő                                                  | aktiválása                                                 |     |
|-----------------------------------------------------------|------------------------------------------------------------|-----|
| ID(HEX):<br>NYOMÁS:<br>TEMP:<br>ALLAPOT:<br>POZ:<br>AKKU: | 1C28F787<br>8,6 bar<br>23°C<br>Aktiválva<br>1Li (a)<br>60% | ₽=ᢕ |

A fenti példa a 2. abroncsérzékelő-generációra vonatkozik. Az 1. abroncsérzékelő-generációnál nem érhető el a százalékos akkuállapot-jelzés.

# 6.4.3.3 Érzékelő deaktivál.

Hosszabb tárolási idő előtt vagy beküldés esetén deaktiválni kell az érzékelőt.

Kerékérzékelő - Szenzor látókörben - Érzékelő deaktivál.

 Olvassa ki az érzékelőt a(z) "6.2.1 Hozzáférhető érzékelő kiolvasása" az oldalon 39 fejezetben leírtaknak megfelelően.

Az érzékelő deaktiválása után megjelenik a következő képernyő:

| Érzékelő                                                  | deaktivál.                                                   |     |
|-----------------------------------------------------------|--------------------------------------------------------------|-----|
| ID(HEX):<br>NYOMÁS:<br>TEMP:<br>ALLAPOT:<br>POZ:<br>AKKU: | 1C28F787<br>8,6 bar<br>23°C<br>Deaktiválva<br>1Li (a)<br>60% | ₽₌Ѻ |

A fenti példa a 2. abroncsérzékelő-generációra vonatkozik. Az 1. abroncsérzékelő-generációnál nem érhető el a százalékos akkuállapot-jelzés.

| • | MEGJEGYZÉS                                                                                                    |
|---|----------------------------------------------------------------------------------------------------|
|   | Ha az érzékelő "Deaktiválva" állapotú, akkor<br>"Shipping-üzemmód"-ban van és saját magától már<br>nem küld telegramokat. |
|   | <ul> <li>Repülővel történő szállítás esetén az abroncsérzékelő-<br/>nek deaktiváltnak kell lennie.</li> </ul>             |

# 🙆 ntinental 🔧

## 6.4.4 Gen2 automat. aktiv.

A 2. generációs abroncsérzékelő képes automatikusan aktiválni magát, ha nyomás alatt álló abroncsban van beszerelve.

Ebben a menüben ellenőrizhető a funkció állapota, és aktiválható vagy deaktiválható a funkció.

1. generációs abroncsérzékelők nem támogatják ezt a funkciót.

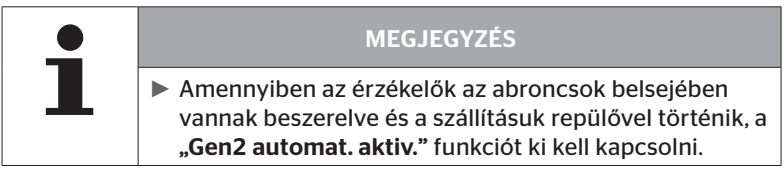

"Új telepítés/Minden kerék ell./ContiConnect feltöl." végrehajtása esetén automatikusan aktiválódik a funkció.

# 6.4.5 Sniffing Tool (Jelgyűjtő)

A kézi olvasókészülék vételi tartományában lévő összes érzékelő felismeréséhez a **"Sniffing Tool"** (Jelgyűjtő) menüvel lehet adatokat gyűjteni.

Az érzékelők által átvitt adatok:

- Az érzékelő azonosítószáma (hex)
- Hexadecimális funkciókód (belső használatra)
- Nyomás (bar vagy psi)
- Hőmérséklet (°C vagy °F)

A képernyő fejléce további információkat szolgáltat:

A fogadott telegramok darabszáma

Ez a menüpont alkalmazható ahhoz, hogy azokat az érzékelőket, amelyek nem szándékosan vannak a munkatartományban, azonosítani lehessen.

#### Kerékérzékelő - Sniffing Tool

A képernyőn megjelenik:

|          |    | 7   |    |
|----------|----|-----|----|
| 1C4517F8 | 8h | 8.1 | 23 |
| 4EDDEDB7 | 8h | 0.0 | 21 |
| 4002878A | Fh | 0.0 | 22 |
| 1C45068E | 8h | 0.0 | 22 |
| 6D645A71 | 8h | 0.0 | 23 |
| 1C47D37C | 8h | 0.0 | 22 |
| AD8E9606 | 8h | 0.0 | 23 |

• Az ESC-gomb (ESC) alkalmazásával a jelfogadás leáll.

A képernyőn megjelenik:

| STOP     |    | 7   |    |
|----------|----|-----|----|
| 1C4517F8 | 8h | 8.1 | 23 |
| 4EDDEDB7 | 8h | 0.0 | 21 |
| 4002878A | Fh | 0.0 | 22 |
| 1C45068E | 8h | 0.0 | 22 |
| 6D645A71 | 8h | 0.0 | 23 |
| 1C47D37C | 8h | 0.0 | 22 |
| AD8E9606 | 8h | 0.0 | 23 |

Az ESC-gomb (ESC) második megnyomására a "Sniffing Tool" (Jelgyűjtő) funkció befejeződik.

# 6.4.6 Trigger Tool (Trigger-elemzés)

🗿 ntinental 🏂

A kézi olvasókészülék környezetében lévő valamennyi érzékelőnek a lekérdezéséhez meghatározott sugárzási teljesítményű jel küldhető. A jel hatósugarában lévő érzékelők az alábbi adatokkal válaszolnak:

- Az érzékelő azonosítószáma (hex)
- Az érzékelő állapota (hex)
- Két fogadott választelegram közötti időtartam értéke (ms).

A képernyő fejléce további információkat szolgáltat:

- A lekérdező jel százalékos sugárzási teljesítménye (%)
- A fogadott telegramok darabszáma

A Trigger Tool (Trigger-elemzéssel) felismerhető, hogy melyik százalékos sugárzási teljesítménytől kezdve melyik érzékelő válaszol.

### Kerékérzékelő - Trigger Tool

A képernyőn megjelenik:

| 8%       | 27 |    |     |
|----------|----|----|-----|
| 1C45186F |    | 9h | 230 |
| 0165D7BA |    | 9h | 30  |
| 4E960DB1 |    | 9h | 160 |
| 1C45186F |    | 9h | 210 |
| 1C4517F8 |    | 9h | 50  |
| 1C45186F |    | 9h | 350 |
|          |    |    |     |

 A nyílgombokkal <sup>1</sup>/<sub>4</sub> növelni vagy csökkenteni lehet a lekérdező jel százalékos sugárzási teljesítményét.

| 1 | MEGJEGYZÉS                                                                                                    |
|---|----------------------------------------------------------------------------------------------------|
|   | A funkció indulásakor a százalékos sugárzási telje-<br>sítmény 0%, amelyet a leírtaknak megfelelően kell<br>emelni. |

 Az ESC-gombbal *ESC*) a lekérdezés leállítható és a menü bezárható.

# 6.5 Telepítés

## 6.5.1 ContiConnect feltöl.

A **"Minden kerék ell."** és a **"ContiConnect feltöl."** menük funkciója megegyezik. A funkció másik név alatt duplán szerepel, hogy az új felhasználók megtalálhassák a Telepítés menüvel összefüggésben.

## 6.5.2 Új telepítés

A rendszer inicializálása 6 lépésben történik:

- 1. A jármű megnevezése
- 2. Járműkonfiguráció kiválasztása
- 3. A tengelyspecifikus tulajdonságok meghatározása
- 4. Az abroncsérzékelők betanítása
- 5. A konfiguráció átvitele a rendszerre
- 6. Naplófájl készítése

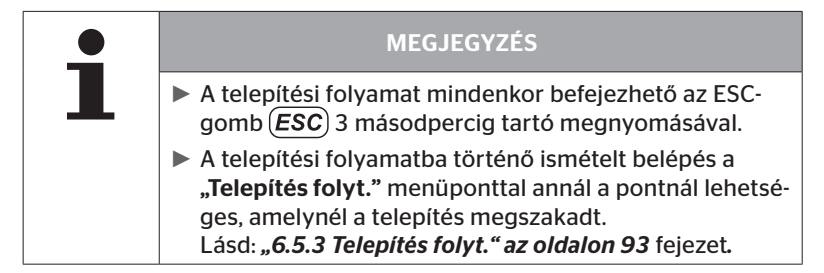

### Telepítés - Új telepítés

|   | MEGJEGYZÉS                                                                                                    |
|---|----------------------------------------------------------------------------------------------------|
| 1 | <ul> <li>A főmenüben a "Telepítés" pont kiválasztásával meg-<br/>történik az akkuk töltöttségi állapotának ellenőrzése.<br/>Amennyiben a töltöttség nem elegendő, megjelenik az<br/>üzenet:<br/>"Gyenge az akku! Töltse fel a HHT -t és próbáld újra."<br/>A kézi olvasókészüléket a(z) "5.2 Kézi olvasókészülék<br/>feltöltése" az oldalon 30 fejezetben leírtak szerint<br/>töltse fel.</li> </ul> |

6.5.2.1 A járműnév bevitele

A járműnév a jármű és a hozzá tartozó konfiguráció jelölésére szolgál. A járműnév a CCU-ban és a naplófájlban kerül elhelyezésre. Lásd még **"7.4 Naplófájlok" az oldalon 146.** 

| JÁRMŰNÉV              |
|-----------------------|
| _                     |
| 1 2 3 4 5 6 7 8 9 0 🗲 |
|                       |
| Z X C V B N M L OK    |

- ♦ Válassza ki a nyílgombokkal ♠ a számokat és a betűket.
- Nyugtázza a RETURN-gombbal a kiválasztást.
- Válassza ki az "OK"-t és nyugtázza a RETURN-gombbal , ha a jármű neve teljes.

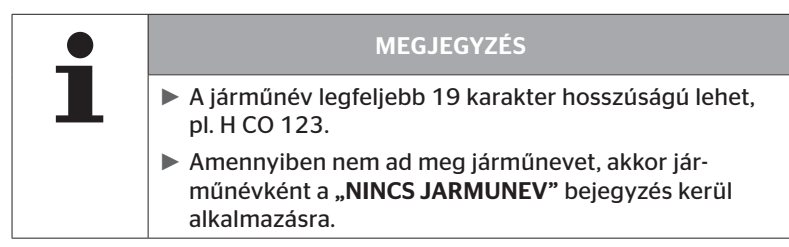

### 6.5.2.2 Járműkonfiguráció kiválasztása

A járműnév bevitele után történik a járműspecifikus paraméterek konfigurálása. Az alábbi táblázat tartalmazza az összes konfigurálandó paramétert.

A paraméterek száma a paraméterek kiválasztásától függően több vagy kevesebb bejegyzést tartalmazhat. A képernyő jobb szélén lévő megfelelő nyilakon <sup>1</sup> keresztül látható, ha további paraméterek érhetők el az ábrázolt bejegyzések alatt vagy felett.

- A nyílgombok <sup>\*</sup> kiválasztásával kiválasztható az adott paraméter.

|   | MEGJEGYZÉS                                                                          |
|---|-------------------------------------------------------------------------------------|
| 1 | A figyelmeztetési küszöbök ajánlott alapértelmezett érté-<br>kei: a névleges nyomás |
|   | 10% ("ALACSONY NYOMÁS"). pl. a választott előírt<br>nyomás 90%-a                    |
|   | és                                                                                  |
|   | 20% ("NAGYON AL. NYOMÁS"). pl. a választott előírt<br>nyomás 80%-a                  |

|   | FIGYELEM                                                                                                    |
|---|----------------------------------------------------------------------------------------------------|
|   | Anyagi károk!                                                                                                    |
| • | A figyelmeztetési küszöböknek az abroncsok alkalmazási<br>területe szerinti testreszabása saját felelősségre történik.<br>A gyári beállítások csupán tájékoztató jellegűek. |
|   | <ul> <li>A figyelmeztetési küszöbök helyességéért nem válla-<br/>lunk felelősséget.</li> </ul>                                                                              |

# Üzemelés

# **O**ntinental **\***

| Jellemző                                       | Jelentés                                                                                                    | kiválasztás  |     |
|------------------------------------------------|----------------------------------------------------------------------------------------------------|--------------|-----|
|                                                |                                                                                                    | TGK / Busz   |     |
| lárműtínus                                     | A jármű fajtája                                                                                                    | Pótkocsi     |     |
| Jannutipus                                     |                                                                                                    | Szerelvény   |     |
|                                                |                                                                                                    | Bánya/kikötő |     |
| Villa séa ké d                                 | A pótkocsi figyelmeztető<br>lámpájának villogó kódja.                                                                                                    | EU           |     |
| VIIIOgas Kou                                   | tott " <b>Pótkocsi"</b> járműtí-<br>pussal lehetséges.)                                                                                                    | USA          |     |
| ADA. BLT. ALTAL                                | A 2. generációs abron-<br>csérzékelő aktiválása vagy<br>deaktiválása csatolás<br>nélküli Bluetooth-os adat-<br>küldéshez.                                                                                                    | lgen         | Nem |
| Tengelyszám >6?                                | Annak konfigurálása, hogy<br>a járműnek több mint 6<br>tengelye van-e. A jármű<br>típusától függően legfel-<br>jebb 8 tengely konfigurál-<br>ható.<br>(Kiválasztás csak kiválasz-<br>tott <b>"TGK / Busz"</b> járműtí-<br>pussal lehetséges.)                                                                                        | lgen         | Nem |
| ATL<br>( <b>A</b> uto <b>T</b> railerLearning) | Egy újonnan csatlakozta-<br>tott pótkocsi automatikus<br>felismerése opcionális kör-<br>nyezetfelügyeléssel (SO).<br>(Kiválasztás csak kivá-<br>lasztott <b>"TGK / Busz"</b><br>járműtípussal lehetséges.)<br>További információk: <b>"Au-<br/>tomatikus pótkocsi-felis-<br/>merés környezetfelügye-<br/>léssel" az oldalon 74 )</b> | lgen         | Nem |

# Üzemelés

| Jellemző          | Jelentés                                                                                                    | kivála                     | asztás |
|-------------------|----------------------------------------------------------------------------------------------------|----------------------------|--------|
| ATL + pozíció     | ATL aktiválása a pótkocsin<br>lévő abroncsok pozí-<br>ció-hozzárendelésével<br>együtt. Csak legfeljebb<br>3 tengellyel rendelkező<br>pótkocsiknál lehetséges.<br>(Kiválasztás csak kivá-<br>lasztott <b>"TGK / Busz"</b><br>járműtípussal lehetséges.)<br>További információk:<br>6.5.2.3. fejezet) | lgen                       | Nem    |
| ATL nom. nyomás   | A pótkocsi ATL felügyelete<br>alatt álló abroncsainak<br>előírt nyomása.                                                                                                    | 1,8 11,9 bar<br>26 170 psi |        |
| CAN-busz-formátum | Kijelző vagy pótkocsi-<br>lámpa használata esetén<br>konfigurálni kell a <b>"CPC +</b><br><b>J1939"</b> formátumot.                                                                                                    | CPC + J1939                |        |
|                   | Más esetekben ajánlott<br>csak a <b>"J1939"</b> -et használ-<br>ni.                                                                                                    | J1939                      |        |
| Kiegészítő vevő   | Annak konfigurálása, hogy<br>be van-e építve kiegészítő<br>vevő a járműbe.<br>(A konfiguráció az <b>"ATL"</b><br>vagy az <b>"Szerelvény"</b><br>járműtípus aktiválásakor<br>automatikusan meghatá-<br>rozásra kerül)                                                                                | lgen                       | Nem    |
| Csökk. nyomás     | Csökkent nyomás figyel-<br>meztetési küszöbe.<br>A %-érték a konfigurált<br>előírt nyomásra vonatko-<br>zik.                                                                                                    | -3%                        | -15%   |

# @ntinental ☆

| Jellemző           | Jelentés                                                                                                    | kivála     | isztás        |
|--------------------|----------------------------------------------------------------------------------------------------|------------|---------------|
| Erős csökk. nyomás | Erősen csökkent nyomás<br>figyelmeztetési küszöbe.<br>A %-érték a konfigurált<br>előírt nyomásra vonatko-<br>zik.                                                                                                    | -13%.      | 25%           |
| Hőmérséklet        | Meghatározza azt az<br>abroncshőmérsékleti<br>küszöböt, amelynél a<br>rendszer megjelenít egy<br>megjegyzést.                                                                                                    | 501<br>122 | 15°C<br>239°F |
| Nyomáskülönbség    | Annak konfigurálása, hogy<br>szükség van-e figyelmez-<br>tetésre, ha a nyomáskü-<br>lönbség ikerabroncsoknál<br>túllép egy meghatározott<br>értéket.<br>(A funkció csak kivá-<br>lasztott <b>"CPC + J1939"</b><br>CAN-busz-formátummal<br>lehetséges)       | lgen       | Nem           |
| Figy. lámpák       | Csak J1939 CAN-busszal<br>ellátott járműveknél. Lehe-<br>tővé teszi a figyelmeztető<br>lámpák műszerfali vezér-<br>lését (RSL, AWL).<br>(Kiválasztás csak kivá-<br>lasztott <b>"TGK / busz"</b> vagy<br><b>"Szerelvény"</b> járműtípus-<br>sal lehetséges.) | lgen       | Nem           |

| • | MEGJEGYZÉS                                                                                                    |
|---|----------------------------------------------------------------------------------------------------|
|   | Az "ATL (AutoTrailerLearning)" jellemzőhöz                                                                                                    |
|   | A rendszer automatikusan felismeri, ha egyetlen abroncs<br>abroncsérzékelővel együtt ki lett cserélve.<br>Ehhez lásd: <b>ContiPressureCheck -Telepítési kézikönyv -</b><br>"Automatikus kerékcsere-felismerés" fejezet.". |
|   | Az ATL-funkció kiválasztásánál az "Automatikus ke-<br>rékcsere-felismerés" funkció deaktiválásra kerül!                                                                                                    |

| MEGJEGYZÉS                                                                                                    |
|----------------------------------------------------------------------------------------------------|
| Az "ATL nom. nyomás" jellemzőhöz                                                                                                    |
| Csak egy előírt nyomás kerül meghatározásra a pótko-<br>csi összes tengelyéhez!                                                         |
| Az előírt nyomás minden újonnan csatlakoztatott<br>pótkocsira érvényes!                                                                 |
| <ul> <li>Az előírt nyomás 1,8 bar (26 psi) és 11,9 bar (173 psi )<br/>között állítható be.</li> </ul>                                   |
| <ul> <li>4,5 bar (65 psi) alatti előírt nyomásnál már kisebb nyo-<br/>máseltéréseknél is figyelmeztetés / riasztás történik.</li> </ul> |
| <ul> <li>Az előírt nyomás meghatározásakor vegye figyelembe<br/>az abroncs gyártójának utasításait.</li> </ul>                          |

| • | MEGJEGYZÉS                                                                                                    |
|---|----------------------------------------------------------------------------------------------------|
| 1 | Előfordulhat, hogy nem használható minden funkció és<br>beállítás, ha a rendszert harmadik szolgáltató megoldásá-<br>ba integrálják. Telepítéskor vegye figyelembe a harmadik<br>szolgáltató utasításait. Leginkább a pozíciós ATL az, ame-<br>lyet nem támogatnak bizonyos harmadik szolgáltatók,<br>ami a funkció működésképtelenségéhez vezethet. |

Járműtípustól és a paraméterek konfigurációjától függően különböző tengely-abroncskonfigurációk lehetségesek.

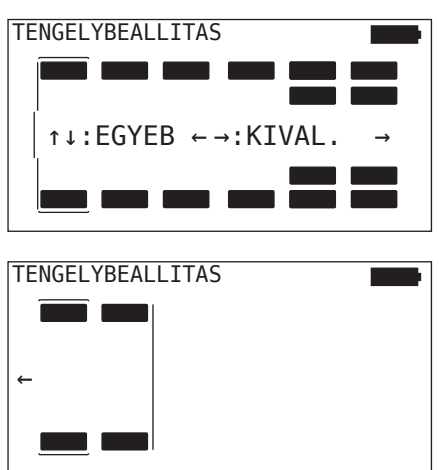

- Módosítsa a nyílgombokkal az adott tengely abroncskonfigurációját.
- ◆ Válassza ki a nyílgombokkal ← → a módosítandó tengelyt.
- Nyugtázza a konfigurált kiválasztást a RETURN-gombbal ().

|   | MEGJEGYZÉS                                                                                                    |
|---|----------------------------------------------------------------------------------------------------|
| 1 | Több mint hat tengely kiválasztása esetén a hetedik és<br>nyolcadik tengely a második oldalon található, amelyre<br>egy nyíl ikon + hívja fel a figyelmet a képernyő jobb<br>szélén. A második oldal a jobb nyílgomb megnyomásá-<br>val érhető el a hatodik tengelyen. |
|   | <ul> <li>Járműtípustól függően nem minden járműkonfigurá-<br/>ció támogatott.</li> </ul>                                                                                                    |
## "Szerelvény" különleges eset

Válassza ki ezt a járműtípust, amennyiben a pótkocsi abroncsérzékelőit a tehergépjármű rendszere által fogadni és a kijelzőn megjeleníteni szeretné.

A pótkocsi érzékelőit ebből a célból fixen be kell programozni a tehergépjármű CCU-jában.

Ehhez a járműtípushoz szükséges a kiegészítő vevő, ezért azt a kézi olvasókészülék automatikusan integrálja a rendszerkonfigurációban.

A pótkocsi legyen folyamatosan összekötve a tehergépjárművel, ellenkező esetben a pótkocsi-érzékelők kijelzőjén a **"NINCS JEL"** figyelmeztető üzenet jelenik meg (lásd a kijelző felhasználói kézikönyvét)

"Szerelvény" járműtípusnál a tengelyek száma a tehergépjármű és a pótkocsi esetében külön kerül kiválasztásra.

Összességében nem lehet 8 tengelynél többet választani.

"Szerelvény" különleges esetben a tehergépjármű és a pótkocsi tengelykonfigurációinak kiválasztása egymás után történik. Először a tehergépjármű tengelyeinek konfigurálására, a RETURN-gomb () megnyomása után pedig a pótkocsi konfigurálására kerül sor.

A tehergépjármű és a pótkocsi tengelykonfigurációja után, ugyanezt az elvet követve először a tehergépjármű, majd a pótkocsi tengelyspecifikus tulajdonságainak meghatározása következik.

- ♦ Módosítsa a nyílgombokkal ♦ a kiválasztást.
- Nyugtázza a RETURN-gombbal ( ) a kiválasztást.

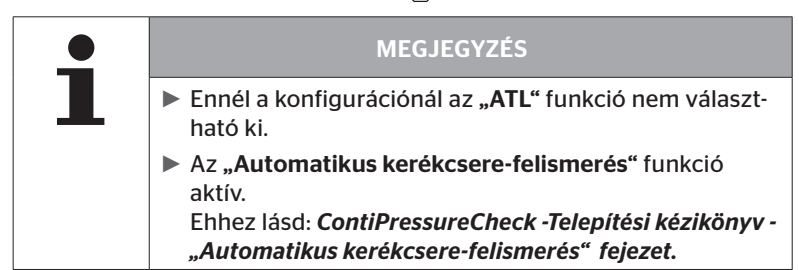

# Automatikus pótkocsi-felismerés környezetfelügyeléssel

A környezetfelügyelés (Surrounding Observer, röviden SO) az automatikus pótkocsi-felismerés (ATL) kiegészítő opciója.

| • | MEGJEGYZÉS                                                                                                    |
|---|----------------------------------------------------------------------------------------------------|
|   | <ul> <li>Az ATL-es pótkocsi-felügyelés csak akkor működik, ha<br/>a jármű legalább 10 percig &gt;30 km/h (19 mph) sebes-<br/>séggel mozgott.</li> </ul> |
|   | <ul> <li>Figyelmeztetések csak a betanítási fázis befejeződése<br/>után jeleníthetők meg.</li> </ul>                                                    |

Ahhoz, hogy már elindulásnál észlelni lehessen egy erősen lecsökkent nyomású abroncsot, a rendszeren aktiválni lehet a környezetfelügyelés funkciót a kézi olvasókészülékkel. A környezetfelügyelés bekapcsolt ATL + SO esetén a rendszer bekapcsolásától kezdve kiértékeli az összes fogadott abroncsérzékelő-jelet és ellenőrzi, hogy ezek nem mutatnak-e erősen csökkent nyomást.

Az ATL funkció három különböző formában konfigurálható a kézi olvasókészülék segítségével.

| " <b>NEM</b> " [ATL ki] | > | Az ATL és a környezetfelügyelés funkciók ki vannak kapcsolva.                                 |
|-------------------------|---|-----------------------------------------------------------------------------------------------|
| " <b>ATL</b> " [ATL be] | > | Csak az ATL funkció van bekapcsolva.                                                          |
| "ATL + SO(D)"           | > | Az ATL funkció és a menet közbeni környezetfel-<br>ügyelés be van kapcsolva.                  |
| "ATL + SO(ST+D)" >      |   | Az ATL funkció és az állóhelyzeti és menet köz-<br>beni környezetfelügyelés be van kapcsolva. |

# Üzemelés

| SO opció  | Jelentés                                              | Funkció                                                                                                    |
|-----------|-------------------------------------------------------|----------------------------------------------------------------------------------------------------|
| SO (D)    | D = mozgó<br>(Driving)                                | SO (D) esetén minden olyan <b>"ERŐSEN</b><br>CSÖKKENT NYOMÁS" figyelmeztetés<br>megjelenik, amely mozgó járművektől<br>érkezik, nem pedig álló járművektől. |
| SO (ST+D) | ST = álló<br>(Stopped)<br>+<br>D = mozgó<br>(Driving) | SO (ST+D) esetén minden olyan <b>"NAGYON<br/>AL. NYOMÁS"</b> figyelmeztetés megjelenik,<br>amely álló járműtől és mozgó járműtől<br>érkezik.                |

| MEGJEGYZÉS                                                                                                    |
|----------------------------------------------------------------------------------------------------|
| A környezetfelügyelés csak az "NAGYON AL. NYOMÁS"<br>figyelmeztetést mutatja. Minden más figyelmeztetés<br>csak akkor jelenik meg, ha az ATL lezárult.                                                                                                    |
| A környezetfelügyelés által jelzett "NAGYON AL.<br>NYOMÁS" figyelmeztetés nemcsak a saját pótkocsin,<br>hanem szomszédos járműveken is fennállhat.<br>A sofőrnek azonban figyelmeztetés esetén lehetősége<br>van ellenőrizni a saját pótkocsiját alacsony nyomás<br>szempontjából. |

További információkhoz lásd a felhasználói kézikönyvet.

# Automatikus pótkocsi-felismerés + pozíció

Az **"Automatikus pótkocsi-felismerés"** funkciója pozíciófelismeréssel is konfigurálható.

A pozíciófelismerés az automatikus pótkocsi-felismerés befejeződése után lehetővé teszi a pótkocsi grafikus ábrázolását a mindenkori abroncspozíciókkal együtt.

Aktív **"ATL + pozíció"** funkció esetén a **"TGK / Busz"** CCU-jának konfigurálása után szükség van a pótkocsi(k) érzékelőinek beállítására.

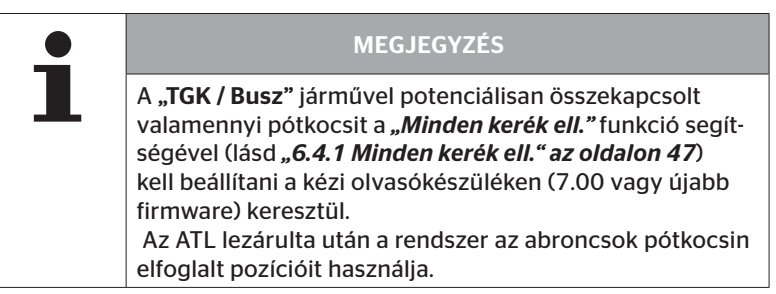

6.5.2.3 A tengelyspecifikus tulajdonságok meghatározása

# Előírt nyomás

| Η | CO 123 |         |
|---|--------|---------|
|   |        |         |
|   | 8,0    | 8,2 8,0 |
|   |        |         |

- ◆ Navigáljon a nyílgombokkal ← → a tengelyek között.
- Állítsa be a nyílgombokkal <sup>1</sup>/<sub>4</sub> a szükséges előírt nyomást.
- Nyugtázza a RETURN-gombbal a beállított előírt nyomást.

| • | MEGJEGYZÉS                                                                                                    |
|---|----------------------------------------------------------------------------------------------------|
|   | <ul> <li>Az előírt nyomás 1,8 bar (26 psi) és 11,9 bar (173 psi )<br/>között állítható be.</li> </ul>                                   |
|   | <ul> <li>4,5 bar (65 psi) alatti előírt nyomásnál már kisebb nyo-<br/>máseltéréseknél is figyelmeztetés / riasztás történik.</li> </ul> |
|   | <ul> <li>Az előírt nyomás meghatározásakor vegye figyelembe<br/>az abroncs gyártójának utasításait.</li> </ul>                          |

# Emelhető tengely

A jármű típusától függően egy tengely emelhető tengelyként is definiálható.

| H CO 123 |                       |
|----------|-----------------------|
|          |                       |
| -        | <ul> <li>-</li> </ul> |
|          |                       |

- ◆ Navigáljon a nyílgombokkal ← → a tengelyek között.
- Módosítsa az állapotot a nyílgombokkal :
  - "√" = emelhető tengely
  - "-" = nem emelhető tengely
- Nyugtázza a RETURN-gombbal ( ) a kiválasztást.

Keretfeltételek:

- Amennyiben a kiválasztott konfigurációnak csak 2 tengelye (tehergépjárműnél vagy vonórudas pótkocsinál) vagy csak 1 tengelye van (félpótkocsinál), akkor a felemelhetőtengely-meghatározás oldala nem jelenik meg.
- Tehergépjárműnél vagy vonórudas pótkocsinál legalább 2 tengely, félpótkocsinál pedig legalább 1 tengely nem lehet emelhető tengely.
- Tehergépjárműnél vagy vonórudas pótkocsinál az 1. tengely nem lehet emelhető tengelyként meghatározva.
- Telepítésenként összesen legfeljebb 2 tengely határozható meg emelhető tengelyként (ha az "szerelvény" járműtípus lett kiválasztva, akkor ez egy telepítésnek számít).

| • | MEGJEGYZÉS                                                                                                    |
|---|----------------------------------------------------------------------------------------------------|
|   | <ul> <li>A emelhető tengely meghatározását gondossággal kell<br/>elvégezni.</li> </ul>                                                                                                    |
|   | Amennyiben az emelhető tengelyek rosszul lesznek<br>meghatározva, a rendszer helyes működése nem<br>biztosítható.                                                                                                    |
|   | Ha több mint 2 emelhető tengely van a járművön,<br>akkor a vevőtől legtávolabb eső két emelhető tengelyt<br>mint olyat kell meghatározni a kézi olvasókészülékben.<br>A további emelhető tengelyeket felemelhető funkció<br>nélküli "normál" tengelyként kell konfigurálni. Ennél a<br>konfigurációnál indokolatlan téves figyelmeztetésekre<br>("Érzékelő nem található") kerülhet sor a nem konfi-<br>gurált emelhető tengelyeken. |

## 6.5.2.4 Az abroncsérzékelők betanítása

Most elkezdődik az egyes érzékelők betanítása. A képernyőn "[]" jelöli az aktuálisan betanítandó abroncsot:

| H CO 123 |  |
|----------|--|
|          |  |
| ↓ TOVABB |  |
|          |  |

- Menjen a kézi olvasókészülékkel a jármű megjelölt abroncsához.
- Indítsa el a RETURN-gombbal a betanítási folyamatot.

A képernyőn megjelenik a betanítási folyamat animációja:

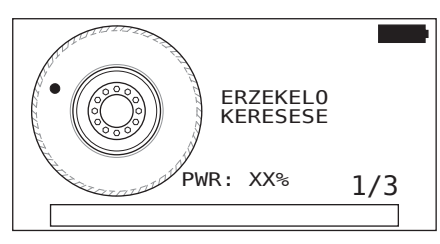

- Olvassa ki a kézi olvasókészülékkel az érzékelőt a(z) "6.2.2 Abroncsba szerelt érzékelő betanítása" az oldalon 40 fejezetben leírtaknak megfelelően.
- Az érzékelő kiolvasása után az adott abroncspozíció az érzékelőre íródik. Ez az információ az "ATL + POZÍCIÓ" funkció használatához szükséges (lásd "6.5.2.2 Járműkonfiguráció kiválasztása" az oldalon 67).

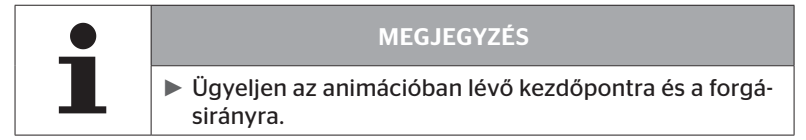

Amennyiben a rendszer a jelölt abroncsban az érzékelőt megtalálta, az abroncs ikon megváltozik és az észlelt abroncsnyomást tartalmazó bejegyzést kap.

Megjelenik a következő betanítandó abroncs.

Valamennyi abroncsot úgy tanítson be, ahogy a képernyő mutatja. Az utolsó betanítandó abroncshoz az alábbi kijelzés jelenik meg:

| H CO 123 |  |
|----------|--|
|          |  |
| ↓ TOVABB |  |
|          |  |

Amennyiben a betanítási folyamat minden abroncsnál, beleértve az utolsót is, lezárult, akkor következik a konfigurációnak a rendszerre történő átvitele.

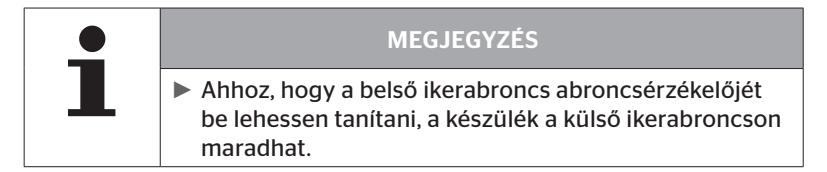

# 6.5.2.5 A konfiguráció átvitele a rendszerre

Ahhoz, hogy az adatok a rendszerre átvihetők legyenek, a kézi olvasókészüléket össze kell kötni a rendszerrel a diagnosztikai kábelen keresztül.

A kézi olvasókészülék képernyőjén megjelenik az alábbi üzenet:

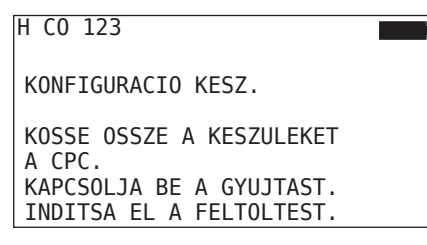

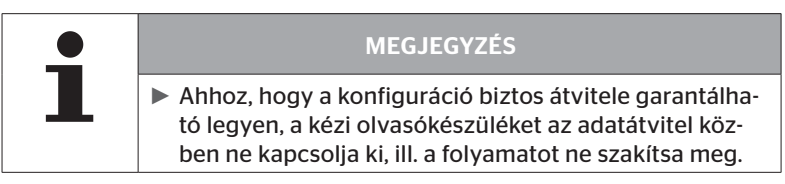

A konfiguráció TGK/busz esetén történő átviteléhez az alábbiak szerint járjon el:

- Kösse össze a kézi olvasókészüléket a diagnosztikai kábelen keresztül a kijelző szabad foglalatával, vagy a K vagy L részkábelköteg diagnosztikai csatlakozóján keresztül.
- Kapcsolja be a gyújtást.
- Indítsa el a RETURN-gombbal az átvitelt.

A konfiguráció pótkocsi esetén történő átviteléhez az alábbiak szerint járjon el:

- Oldja ki a nyomásvisszajelző és a pótkocsi kábelkorbácsa közötti dugaszcsatlakozást.
- Csatlakoztassa a kézi olvasókészüléket a diagnosztikai kábellel a pótkocsi kábelkorbácsára.
- Kapcsolja be a gyújtást.
- ◆ Indítsa el a RETURN-gombbal 권 az átvitelt.

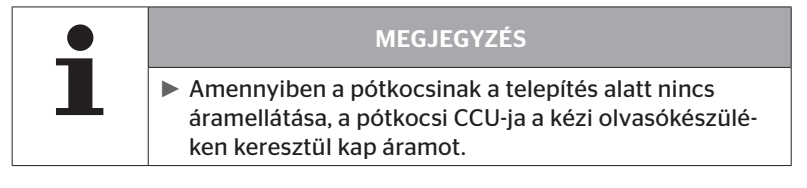

Az adatátvitel alatt az alábbi üzenet jelenik meg:

| H CO 123    |  |
|-------------|--|
| Adatátvitel |  |
| Várjon      |  |

 Az adatátvitel után válassza le a kézi olvasókészüléket és állítsa helyre a nyomásvisszajelző dugaszcsatlakozását.

# 6.5.2.6 Naplófájl

A konfiguráció rendszerre történő adatátvitelének lezárásakor automatikusan létrejön egy naplófájl, amely az SD-memóriakártyán lesz tárolva. Lásd még **"7.4 Naplófájlok" az oldalon 146**.

A képernyőn megjelenik:

Naplófájl elmentve. H CO 123\_\_\_\_\_ \_I\_YYYYMMDD\_hhmmss & TOVABB

Ezt követően megjelenik a sikeres adatátvitelnél:

H CO 123

AZ ADATATVITEL BEFEJEZOEDOETT!

# Üzemelés

| 1 | MEGJEGYZÉS                                                                                                    |
|---|----------------------------------------------------------------------------------------------------|
|   | Mindig az utolsóként elvégzett konfiguráció lesz a kézi<br>olvasókészüléken elmentve. Ennek előnye, hogy az<br>inicializálás több, egyforma konfigurációval rendelke-<br>ző jármű esetén leegyszerűsödik.                                                                                                    |
|   |                                                                                                    |
| • | MEGJEGYZÉS                                                                                                    |
| 1 | Minden szoftverfrissítésnél vagy a CCU-n végzett<br>minden egyes paramétermódosításnál ("Új telepítés"<br>"Paramétermódosítás", "Érz.azonosítók mód.") vala-<br>mennyi elmentett DTC (hibakód) törlődik!<br>A meglévő DTC-k (hibakódok) minden egyes szoft-<br>verfrissítés előtt automatikusan mentésre kerülnek<br>egy DTC-jelentésben! |
|   | Lasd meg "6.8 Diagnosztika" az oldalon 118.                                                                                                    |

# 6.5.2.7 Lehetséges problémák

#### Az érzékelő 2 kísérlet után nem található

Az első betanítási kísérlet után nem található érzékelő. A képernyőn az alábbi üzenet jelenik meg:

| H CO 123                                              |  |
|-------------------------------------------------------|--|
| NEM TALALHATO ERZEKELO!                               |  |
| MOZGASSA A KESZULEKET AZ<br>ANIMALT SEBESSEG SZERINT. |  |

Ismételje meg az abroncs betanítási folyamatát.

Amennyiben a kézi olvasókészülék a második betanítási kísérletnél sem talál érzékelőt, akkor a betanítási folyamat leáll és megjelenik az alábbi üzenet:

H CO 123

```
NEM TALALHATO ERZEKELO!
BETANITAS LEALLITVA.
```

ELLENORIZZE, VAN-E ERZEKELO A KEREKBEN.

Nyugtázza az üzenetet a RETURN-gombbal ().

Elhárítás:

- 1. Ellenőrizze a kézi olvasókészülék töltöttségének állapotát.
  - A töltöttségi állapotnak legalább 40 %-nak kell lennie.
  - Amennyiben a töltöttségi állapot megfelelő, akkor nincs érzékelő az abroncsban, az érzékelő nem üzemképes vagy hibás.
- 2. Szerelje le az abroncsot pontosabb vizsgálathoz.
- Néhány abroncsnál és különleges járműnél előfordulhat, hogy a lekérdező jel erőssége nem elegendő. Korrigáláshoz lépjen kapcsolatba az ügyfélszolgálattal. A rendszer inicializálását folytassa a(z) "6.5.3 Telepítés folyt." az oldalon 93 fejezetben leírtaknak megfelelően.

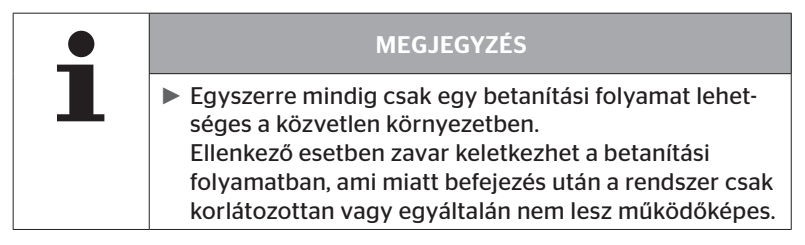

# Egyszerre 2 különböző érzékelő található

A képernyőn az alábbi üzenet jelenik meg:

| H CO 123                                              |  |
|-------------------------------------------------------|--|
| TOBB ERZEKELO ESZLELHETO!                             |  |
| MOZGASSA A KESZULEKET AZ<br>ANIMALT SEBESSEG SZERINT. |  |

• Ismételje meg az abroncs betanítási folyamatát.

Amennyiben a kézi olvasókészülék ismét 2 érzékelőt talál egyszerre, akkor a betanítási folyamat leáll és megjelenik az alábbi üzenet:

| H CO 123                                          |  |
|---------------------------------------------------|--|
| TOBB ERZEKELO ESZLELHETO!<br>BETANITAS LEALLITVA. |  |
| LASD A KEZIKONYVET.                               |  |
|                                                   |  |

Nyugtázza az üzenetet a RETURN-gombbal ().

# Elhárítás:

Vizsgálja meg, hogy az abroncsokon kívül nincsenek-e további érzékelők 2 méteres körzeten belül.

- Amennyiben vannak, távolítsa el az érzékelőket a kommunikció hatótávolságából és ismételje meg a betanítási folyamatot.
- Amennyiben nincsenek, mozgassa a járművet kb. 1 méterrel előre vagy hátra és ismételje meg a betanítási folyamatot.

# Az érzékelők nincsenek aktiválva

A képernyőn az alábbi üzenet jelenik meg:

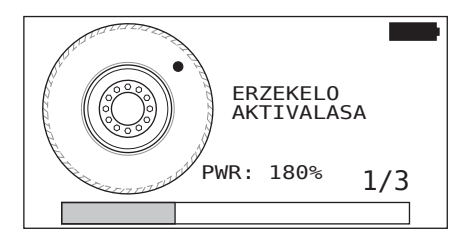

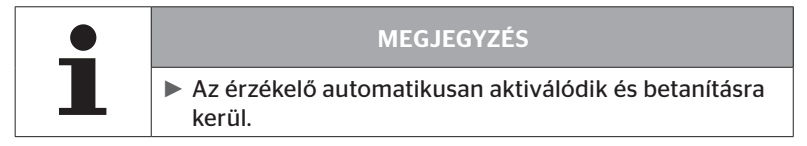

| H CO 123 |              |
|----------|--------------|
|          |              |
|          | [],<br>[8,8] |

• Tanítsa be a következő érzékelőt.

# További megszakítási kritériumok a betanítási folyamatnál

A következő hibák megszakítási kritériumot jelentenek a betanítási folyamatnál:

- HIBÁS az érzékelő
- GYENGE az akku
- LAZA az érzékelő

Amennyiben a megnevezett hibák egyike fennáll az abroncsérzékelőnél, akkor az abroncsot le kell szerelni és az érzékelőt ki kell cserélni. Amíg nem cseréli ki az kerékérzékelőt, addig a betanítási folyamat nem zárható le.

Kivételek:

 A "Bánya/Kikötő" járműtípus kiválasztása és a "LAZA az érzékelő" üzenet megjelenése esetén a felhasználó a RETURN-gomb megnyomásával tudja folytatni a betanítási folyamatot.

# A konfiguráció átvitele nem lehetséges

Amennyiben nincs CAN-busz-kapcsolat, akkor a konfiguráció átvitele nem lehetséges, és az alábbi üzenet jelenik meg.

| H CO 123                                |  |
|-----------------------------------------|--|
| Ellenőrizze a CAN-<br>busz kapcsolatot. |  |
|                                         |  |

Elhárítás:

- 1. Ellenőrizze a kapcsolatot a kézi olvasókészülék, a diagnosztikai kábel és a rendszerkomponensek között.
  - A kézi olvasókészülék és a komponensek közötti CAN-kapcsolatok ellenőrzése a "DTC (hibakód)" menüben (ehhez lásd "6.8.1 DTC-k (Hibakódok)" az oldalon 118).
  - A jármű CAN-rendszerével fennálló CAN-kapcsolat ellenőrzése a "CAN ellenőrzés" menüben (ehhez lásd "6.8.3 CAN-ellenőrzés" az oldalon 142).
- 2. Ellenőrizze tgk-telepítés esetén, hogy a gyújtás be van-e kapcsolva.
- 3. Ismételje meg a konfiguráció átvitelét.
- 4. Amennyiben továbbra sincs CAN-busz-kapcsolat, hagyja el a menüt és ellenőrizze a rendszer kábelezését.

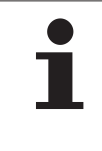

# MEGJEGYZÉS

Amennyiben a fenti hibaelhárítási megoldások nem vezetnek eredményre, forduljon a vevőszolgálathoz vagy a mindenkori helyi társasághoz.

# Az átvitt konfiguráció nincs elfogadva

Amennyiben a rendszer konfigurálása nem volt sikeres, megjelenik az alábbi üzenet:

```
H CO 123
Hiba az
adatátvitelkor!
Lásd a kézikönyvet.
```

Elhárítás:

Ebben az esetben egy kommunikácós zavar áll fenn a CCU-val.

Ismételje meg a konfiguráció átvitelét.

Ha a hibaüzenet ismét megjelenik:

 Ellenőrizze, hogy a CPC-rendszer elektromos csatlakoztatása megfelelő-e, majd ismételje meg a konfiguráció átvitelét.

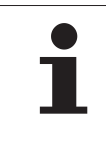

# MEGJEGYZÉS

Amennyiben a fenti hibaelhárítási megoldások nem vezetnek eredményre, forduljon a vevőszolgálathoz vagy a mindenkori helyi társasághoz. 6.5.3 Telepítés folyt.

A **"Telepítés folyt."** menüpont csak akkor aktív, ha az **"Új telepítés"** folyamat meg lett szakítva.

## Telepítés - Telepítés folyt.

A képernyőn az alábbi üzenet jelenik meg:

| H CO 123                                   |  |
|--------------------------------------------|--|
| AZ AZONOSITO EHHEZ A<br>JARMUHOZ TARTOZIK? |  |
| ←→ Nem                                     |  |
|                                            |  |

- 6.5.3.1 Azonosítónév a járműhöz tartozik

Ezt követően az inicializálási folyamat azon a helyen folytatódik, ahol az "Új telepítés" meg lett szakítva.

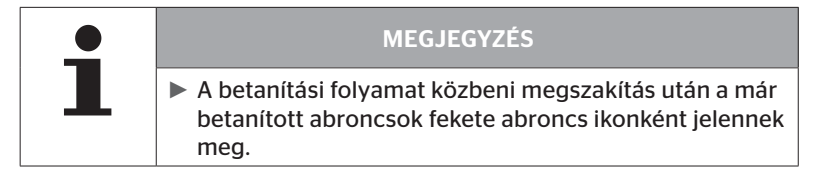

- 6.5.3.2 Az azonosítási név nem a járműhöz tartozik:
  - A menüpont elhagyásához válassza ki a nyílgombokkal ← → a "Nem"-et és nyugtázza a RETURN-gombbal , ellenkező esetben ezen a járművön egy helytelen konfiguráció lesz telepítve.
  - Végezzen új telepítést ennél a járműnél, lásd "6.5.2 Új telepítés" az oldalon 65.

# 6.5.4 Tesztmenet

A **"Tesztmenet"** menüpont a járműre szerelt rendszer vételi minőségének ellenőrzésére szolgál.

Itt a következő adatok rögzítése történik:

- 1. Az egyes érzékelők fogadott telegramjainak darabszáma.
- 2. Az egyes érzékelők vevőn észlelt jelerőssége.

A fogadott adatokat a kézi olvasókészülék kiértékeli és az eredményt 3 fokozatban mutatja:

- Jó vétel
- Kielégítő vétel
- Határközeli vétel

| • | MEGJEGYZÉS                                                                                                    |
|---|----------------------------------------------------------------------------------------------------|
|   | Ahhoz, hogy valamennyi beépített abroncsérzékelő<br>vételi minőségét ellenőrizni lehessen, az összes emel-<br>hető tengelyt le kell ereszteni. |
|   | A megemelt emelhető tengelyek érzékelői nem lesz-<br>nek figyelembe véve a tesztmenet során.                                                   |
|   | <ul> <li>Aktivált ATL-funkció esetén a pótkocsi abroncsai nem<br/>lesznek figyelembe véve a tesztmenet során.</li> </ul>                       |

| • | MEGJEGYZÉS                                                                                             |  |
|---|----------------------------------------------------------------------------------------------------|--|
| 1 | A tesztmenethez olyan szakaszt kell választani, ahol<br>legalább 30 km/h (18 mph) sebesség lehetséges. |  |

| <b>_</b> | MEGJEGYZÉS                                                                                                    |
|----------|----------------------------------------------------------------------------------------------------|
|          | <ul> <li>A tesztmenet mindenkor befejezhető az ESC-gomb</li> <li>ESC 3 másodpercig tartó nyomva tartásával.</li> </ul> |

Valamennyi tesztmenetre érvényes:

Amennyiben a tesztmenet nem **"Jó vétel"** eredménnyel zárul, az alábbi korrekciós intézkedések lehetségesek:

| Változat                                                               | Korrekciós intézkedés |                                                                                                    |
|------------------------------------------------------------------------|-----------------------|----------------------------------------------------------------------------------------------------|
| Csak CCU kerül<br>alkalmazásra.                                        | =                     | Optimalizálja a CCU pozícióját és beállítását.<br>Szereljen fel utólag kiegészítő vevőt                                                                             |
| CCU és kiegészítő<br>vevő kerül alkal-<br>mazásra.                     | =                     | Optimalizálja mindkét komponens pozícióját<br>és beállítását.                                                                                                    |
| Az <b>"Szerelvény"</b><br>alkalmazási eset<br>kerül alkalma-<br>zásra. | -                     | Amennyiben a pótkocsi abroncsérzékelőinek<br>vétele az előző intézkedésekkel nem javult<br>meg, úgy utólag fel kell szerelni a pótkocsit<br>egy önálló rendszerrel. |

# 6.5.4.1 TGK / busz tesztmenet, SZERELVÉNY vagy bánya/kikötő

Ahhoz, hogy a rendszer adatai a kézi olvasókészülékre átvihetők legyenek, a diagnosztikai kábelen keresztül kapcsolatot kell létesíteni.

- Kösse össze a kézi olvasókészüléket a diagnosztikai kábelen keresztül a kijelző szabad foglalatával, vagy a K vagy L részkábelköteg diagnosztikai csatlakozóján keresztül.
- Kapcsolja be a gyújtást.

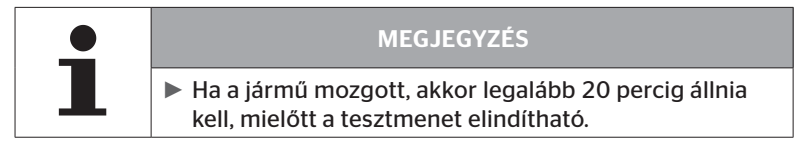

#### Telepítés - tesztmenet

A képernyőn az alábbi lekérdezés jelenik meg:

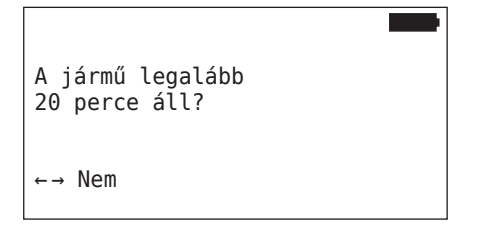

20 percnél rövidebb állás:

- A menü elhagyásához válassza ki a "Nem"-et a nyílgombokkal + + és nyugtázza a RETURN-gombbal ().
- Várja ki a szükséges állásidőt, majd indítsa újra a "Tesztmenet" menüt.

Legalább 20 percig tartó állás:

- Válassza ki az "Igen" választ a nyílgombokkal ← → és nyugtázza a RETURN-gombbal ().
- Olvassa el a felelősségi nyilatkozatot, és nyomja meg a RETURN-gombbal ( ) a nyugtázáshoz

| #Telegram.     |  |
|----------------|--|
|                |  |
| Menet inditása |  |
|                |  |

 Kezdje meg a járművel a tesztmenetet és folytassa addig, amíg a tesztmenet végét jelző megfelelő megjegyzések meg nem jelennek a képernyőn.

# 🔞 ntinental 🏂

A tesztmenet közben az alábbi kijelzés jelenik meg a képernyőn:

| #Telegram. |  |
|------------|--|
|            |  |
| Elindítva  |  |
|            |  |

A tesztmenet lezárult és a kézi olvasókészülék elkészít egy naplófájlt:

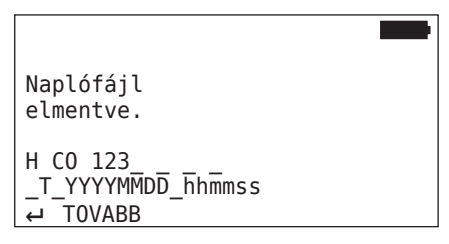

A naplófájl elkészítésére vonatkozó üzenet után:

Nyomja meg a RETURN-gombot

Ekkor megjelennek pl. az alábbi információk:

| #Telegram.                  | ↑↓            |
|-----------------------------|---------------|
| 15                          | 17 12         |
| Jó vétel                    |               |
|                             | 16 12         |
|                             |               |
| 2007                        |               |
| RSSI                        | ↑↓            |
| RSSI                        | ↑↓ <b>180</b> |
| RSSI<br>  155<br>  Jó vétel | ↑↓ <b>180</b> |

| Terület        | Jelentés                                                                                                    |  |
|----------------|----------------------------------------------------------------------------------------------------|--|
| Foilóc         | <b>Telegramok</b> : az abroncsokban kijelzésre kerül az érzé-<br>kelőnként fogadott telegramok darabszáma.                                                                            |  |
| rejiec         | <b>RSSI</b> : Az abroncsokban megjelenik a mindenkori érzékelő megállapított jelerőssége.                                                                                             |  |
| Abroncsz-      | Az abroncsszimbólumok a vételi minőségnek megfelelően változtatják megjelenésüket az <b>RSSI-kijelzés</b> esetében.                                                                   |  |
| szimbó-        | <ul> <li>Jó vétel - "fehér" abroncs (lásd a képet)</li> </ul>                                                                                                    |  |
| lumok          | <ul> <li>Kielégítő vétel - "fekete" abroncs (fordított)</li> </ul>                                                                                                    |  |
|                | Határközeli vétel - "villogó" abroncs                                                                                                    |  |
|                | ltt jelenik meg a tesztmenet eredménye.<br>kiadásra kerül a jó, elégséges és vétel a határértéken.                                                                                    |  |
|                | <ul> <li>Jó vétel<br/>Nem várhatók vételi zavarok.</li> </ul>                                                                                                    |  |
| Középső<br>sor | <ul> <li>Kielégítő         Ritka esetekben előfordulhat, hogy a kijelzett abron-<br/>csoknál vételi zavarok lépnek fel (rádiózavar; extrém<br/>időjárási feltételek).     </li> </ul> |  |
|                | <ul> <li>Határközeli         A kijelzett abroncsoknál gyakran előfordulhatnak<br/>vételi zavarok.     </li> </ul>                                                                     |  |

| MEGJEGYZÉS                                                                                            |
|----------------------------------------------------------------------------------------------------|
| <ul> <li>Általánosságban érvényes: Minél magasabb az RS-<br/>SI-érték, annál jobb a vétel.</li> </ul> |

| • | MEGJEGYZÉS                                                                                                    |
|---|----------------------------------------------------------------------------------------------------|
| L | Amennyiben tesztmenet közben egy emelhető ten-<br>gely fel volt emelve, akkor a emelhető tengely abron-<br>csszimbólumaiban nem jelennek meg számok. |

# 🔞 ntinental 🔧

- Váltson a nyílgombokkal <sup>1</sup>/<sub>4</sub> a "Telegram." és az "RSSI" kijelzések között.
- Az "SZERELVENY" járműtípusnál a nyílgombokkal ← → lehet váltani a "tehergépjármű" és a "pótkocsi" között.
- Nyugtázza a tesztmenet eredményét a RETURN-gombbal (J).

Amennyiben a tesztmenet **nem "Jó vétel"** eredménnyel zárult, korrekciós intézkedések lehetségesek. Ehhez lásd **"6.5.4 Tesztmenet" az oldalon 94**.

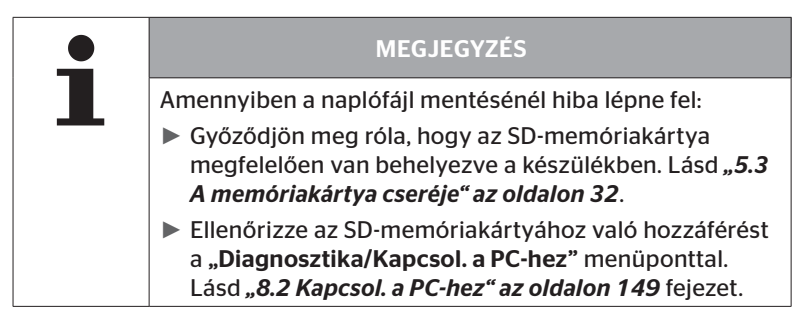

# 6.5.4.2 Pótkocsi tesztmenet

Ahhoz, hogy a pótkocsin telepített rendszernél tesztmenetet lehessen elvégezni, a pótkocsi CCU-jának **"Tesztmenet mód"**-ban kell lennie.

A tehergépjárművel ellentétben a pótkocsin történő tesztmenethez az alábbi lépéseket kell elvégezi:

- 1. Aktiválja a pótkocsirendszert a tesztmenethez (kézi olvasókészülékkel).
- 2. Végezzen tesztmenetet (kézi olvasókészülék NÉLKÜL).
- 3. Értékelje ki a tesztmenet eredményeit (kézi olvasókészülékkel).

Az 1. és a 3. lépésnél az alábbiakat kell figyelembe venni:

- Oldja ki a nyomásvisszajelző és a pótkocsi kábelkorbácsa közötti dugaszcsatlakozást.
- Csatlakoztassa a kézi olvasókészüléket a diagnosztikai kábellel a pótkocsi kábelkorbácsára.
- Kapcsolja be a gyújtást.
   (Amennyiben nincs járműellátás, a kézi olvasókészülék látja el a CCU-t a pótkocsin.)
- Végezetül válassza le a kézi olvasókészüléket és állítsa helyre a nyomásvisszajelző dugaszcsatlakozását.

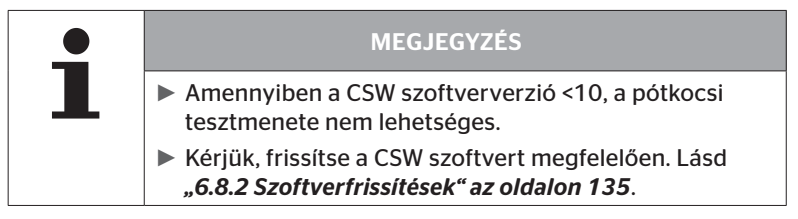

#### Telepítés - tesztmenet

Válaszolja meg a jármű azonosítónevére vonatkozó lekérdezést a(z) "6.5.4.1 TGK / busz tesztmenet, SZERELVÉNY vagy bánya/kikötő" az oldalon 96 fejezet szerint.

A képernyőn az alábbi lekérdezés jelenik meg:

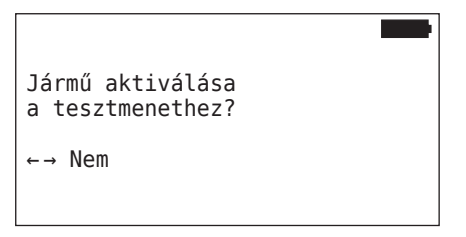

 Válassza ki az "Igen" választ a nyílgombokkal ← → és nyugtázza a RETURN-gombbal (). A kézi olvasókészülék megfelelő üzenettel nyugtázza, hogy a pótkocsirendszer a tesztmenethez aktiválva van.

- Válassza le a kézi olvasókészüléket és állítsa helyre a nyomásviszszajelző dugaszcsatlakozását.
- Kezdje meg a tesztmenetet a járművel és folytassa addig, amíg a nyomásvisszajelző optikai jelet nem szolgáltat (60 másodperces folyamatos világítás).
- A leírtak szerint kösse össze a kézi olvasókészüléket a járművel, és indítsa el újra a "Tesztmenet" menüt, értékelje ki az adatokat. A kiértékelés automatikus, az értékelés pedig a(z) "6.5.4.1 TGK / busz tesztmenet, SZERELVÉNY vagy bánya/kikötő" az oldalon 96 szerint zajlik.

|     | MEGJEGYZÉS                                                                                                    |
|-----|----------------------------------------------------------------------------------------------------|
| Ш., | <ul> <li>Ha a jármű mozgott, akkor legalább 20 percig állnia<br/>kell, mielőtt a tesztmenet elindítható.</li> </ul>                                                                |
|     | Amíg nem teljesülnek a tesztmenet befejezéséhez<br>szükséges feltételek, addig a nyomásvisszajelző spe-<br>ciális kóddal villog (2 másodpercenként kétszeri rövid<br>felvillanás). |

# 6.5.4.3 Lehetséges hibaüzenetek a tesztmeneteknél

Amennyiben tesztmenet közben hiba lép fel, az a vizsgálati folyamat megszakítását eredményezi. Egyéb meghatározás hiányában az ebben a fejezetben leírt hibaüzenetek valamennyi járműtípusra érvényesek. A hiba elhárítása után elölről kell kezdeni a tesztmenetet.

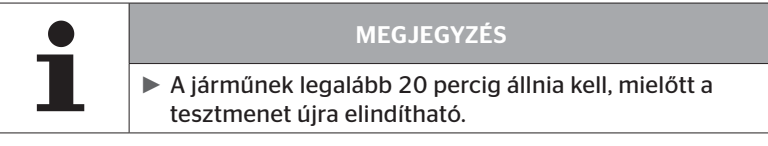

#### Figyelmeztetések

Amennyiben a tesztmenet közben figyelmeztetés lép fel (mint pl. **CSOKK. NYOMÁS**), a tesztmenet megszakad és a képernyőn az alábbi üzenet jelenik meg:

| #Telegram.       | ↑↓ |    |
|------------------|----|----|
| 8                | 7  | 12 |
| Figyelmeztetések |    |    |
| 6                | 16 | 8  |

Automatikusan létrejön egy naplófájl, amely az SD-memóriakártyán lesz tárolva.

- Állítsa le a tesztmenetet.
- Nyugtázza az üzenetet a RETURN-gombbal ().
- A(z) "6.8.1 DTC-k (Hibakódok)" az oldalon 118 fejezetben leírt menün keresztül olvassa ki a hibakódokat és szüntesse meg a hibákat megfelelő módon.
- Hagyja a járművet legalább 20 percig állni.
- Futtassa újra a **"Tesztmenet**" menüt.

# Nincs CAN-adat

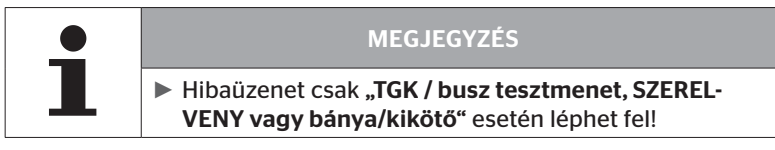

Amennyiben a tesztmenet közben a CAN-kommunikáció megszakad, úgy az a tesztmenet megszakítását eredményezi, és a képernyőn az alábbi üzenet jelenik meg:

| #Telegram.     | ↑↓ ■ |
|----------------|------|
| 8              | 7 12 |
| Nincs CAN-adat |      |
| 6              |      |

Automatikusan létrejön egy naplófájl, amely az SD-memóriakártyán lesz tárolva.

- Állítsa le a tesztmenetet.
- Nyugtázza az üzenetet a RETURN-gombbal (J).
- Hibaelhárítás: "A konfiguráció átvitele nem lehetséges" az oldalon 91 és "Az átvitt konfiguráció nincs elfogadva" az oldalon 92 és azt követő oldalak.
- Hagyja a járművet legalább 20 percig állni.
- Futtassa újra a "Tesztmenet" menüt.

## Időtúllépés

A tesztmenet kiértékeléséhez csak az abroncsérzékelő telegramjait kell **"START mód"** használni (lásd **"6.4.3.1 Ell. az érzékelőt" az oldalon 57** fejezet). Amennyiben 20 perccel azután, hogy a **"Tesztmenet"** menüpont kivitelezése megtörtént, nem érkezett kerekenként elegendő telegram **"START módban"**, akkor megjelenik a képernyőn az **"Időtúllépés"** üzenet.

| #Telegram.  | ↑↓   |
|-------------|------|
| 9           | 13 6 |
| Időtúllépés |      |
| 8           | 12 7 |

Automatikusan létrejön egy naplófájl, amely az SD-memóriakártyán lesz tárolva.

- Állítsa le a tesztmenetet.
- Nyugtázza az üzenetet a RETURN-gombbal (1).

| Lehetséges okok:                                                  | Elhárítás                                               |
|-------------------------------------------------------------------|---------------------------------------------------------|
| A jármű túl sokáig mozgott<br>< 30 km/h (18 mph) sebes-<br>séggel | Mozgassa gyorsabban a járművet az<br>újabb menet során. |

- Állítsa le a járművet
- Hagyja a járművet legalább 20 percig állni.
- Futtassa újra a **"Tesztmenet"** menüt.

### Sikertelen

A tesztmenet kiértékeléséhez csak az abroncsérzékelő telegramjait kell "START mód" használni (lásd "6.4.3.1 Ell. az érzékelőt" az oldalon 57 fejezet). Amennyiben az egyik keréknél telegram vétele történt "MENET mód", mielőtt nem érkezett kerekenként elegendő telegram "START mód", akkor megjelenik a képernyőn a "Sikertelen" üzenet.

| #Telegram. | ↑↓ ■  |
|------------|-------|
| 15         | 17 12 |
| Sikertelen |       |
|            | 16 9  |

Automatikusan létrejön egy naplófájl, amely az SD-memóriakártyán lesz tárolva.

- Állítsa le a tesztmenetet.
- Nyugtázza az üzenetet a RETURN-gombbal (J).

| 1 | MEGJEGYZÉS                                                                                                    |
|---|----------------------------------------------------------------------------------------------------|
|   | Amennyiben tesztmenet közben egy emelhető ten-<br>gely fel volt emelve, akkor a emelhető tengely abron-<br>csszimbólumaiban nem jelennek meg számok. |

| MEGJEGYZÉS                                                                                                    |
|----------------------------------------------------------------------------------------------------|
| A nyílgombokkal <sup>1</sup> / <sub>4</sub> lehet váltani a "Telegram." és az<br>"RSSI" kijelzések között (Lásd még "6.5.4.1 TGK /<br>busz tesztmenet, SZERELVÉNY vagy bánya/kikötő" az<br>oldalon 96). |

| Lehetséges okok:                                                                                                    | Elhárítás                                                                                                  |
|----------------------------------------------------------------------------------------------------|----------------------------------------------------------------------------------------------------|
| A járműves tesztmenet el<br>lett indítva, pedig a jármű<br>kevesebb mint 20 perce még<br>mozgott.                                                                                                    | Hagyja a járművet a tesztmenet kez-<br>dete előtt <b>legalább 20 percig</b> állni.                         |
| A CCU és/vagy a kiegészítő<br>vevő egy nem megfelelő<br>helyre lett szerelve, ill. nem<br>megfelelően lett beállítva, így<br>néhány kerékpozíciótól nem<br>sikerült elegendő telegramot<br>fogadni a <b>"START-üzemmód-<br/>ban"</b> .<br>Ezek a kerékpozíciók<br>fordítottan jelennek meg a<br><b>"TELEGRAM"</b> képernyőn. | Ellenőrizze, és szükség esetén mó-<br>dosítsa a CCU és a kiegészítő vevő<br>pozicionálását és beállítását. |

- ♦ Állítsa le a járművet
- Ellenőrizze a hibaforrást a táblázat szerint, szükség esetén szüntesse meg a hibát.
- + Hagyja a járművet legalább 20 percig állni.
- Futtassa újra a **"Tesztmenet**" menüt.
## Nyomásvisszajelző

Amennyiben a nyomásvisszajelző az aktiválás után nem jeleníti meg a meghatározott villogó kódot (2 másodpercenként kétszeri rövid felvillanás), ne indítsa el a pótkocsis tesztmenetet.

| Lehetséges okok:                                                    | Elhárítás                                                                                                    |
|---------------------------------------------------------------------|----------------------------------------------------------------------------------------------------|
| Az aktiválás sikertelen.                                            | lsmételje meg az aktiválást.                                                                                                    |
| A nyomásvisszajelző hibás                                           | Kösse össze a kézi olvasókészüléket<br>és a komponenst a diagnosztikai kábe-<br>len keresztül.<br>Kapcsolja be a kézi olvasókészüléket. |
|                                                                     | Ellenőrizze, hogy a nyomásvisszajelző világít-e.                                                                                        |
| A pótkocsirendszer ener-<br>giaellátását a jármű nem<br>biztosítja. | Hozza létre az energiaellátást.                                                                                                    |

# 6.6 Telepítés módosít.

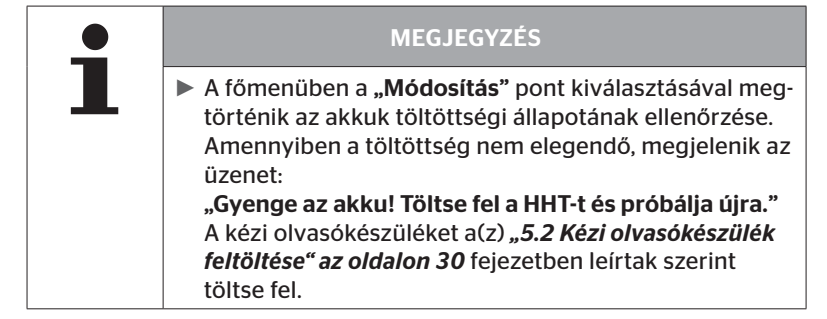

| • | MEGJEGYZÉS                                                                                                    |
|---|----------------------------------------------------------------------------------------------------|
| i | Előfordulhat, hogy nem használható minden funkció és<br>beállítás, ha a rendszert harmadik szolgáltató megoldásá-<br>ba integrálják. Telepítéskor vegye figyelembe a harmadik<br>szolgáltató utasításait. Leginkább a pozíciós ATL az, ame-<br>lyet nem támogatnak bizonyos harmadik szolgáltatók,<br>ami a funkció működésképtelenségéhez vezethet. |

| MEGJEGYZÉS                                                                          |  |
|-------------------------------------------------------------------------------------|--|
| A figyelmeztetési küszöbök ajánlott alapértelmezett érté-<br>kei: a névleges nyomás |  |
| 10% ("ALACSONY NYOMÁS"). pl. a választott előírt<br>nyomás 90%-a                    |  |
| és                                                                                  |  |
| 20% ("NAGYON AL. NYOMÁS"). pl. a választott előírt<br>nyomás 80%-a                  |  |

|   | FIGYELEM                                                                                                    |  |
|---|----------------------------------------------------------------------------------------------------|--|
|   | Anyagi károk!                                                                                                    |  |
| • | A figyelmeztetési küszöböknek az abroncsok alkalmazási<br>területe szerinti testreszabása saját felelősségre történik.<br>A gyári beállítások csupán tájékoztató jellegűek. |  |
|   | <ul> <li>A figyelmeztetési küszöbök helyességéért nem válla-<br/>lunk felelősséget.</li> </ul>                                                                              |  |

# 6.6.1 Meglévő telepítés módosítása

# Módosítás - Telepítés módosít.

A menüpont az alábbi almenüpontokat tartalmazza:

- Telepítésellenőrzés
- Paramétermódosítás
- Érz.azonosítók mód.

Előfeltétel az almenüpontok használatához:

 A CCU-val való kommunikációhoz össze kell kötni a kézi olvasókészüléket a rendszerrel.

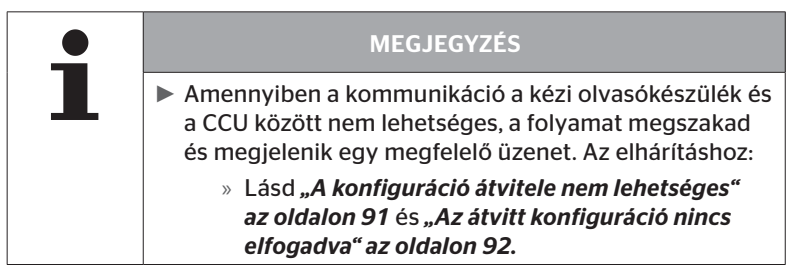

|   | MEGJEGYZÉS                                                                                                    |
|---|----------------------------------------------------------------------------------------------------|
| 1 | A CCU-n végzett minden egyes paramétermódosí-<br>tásnál ("Új telepítés", "Paramétermódosítás", "Érz.<br>azonosítók mód.") valamennyi elmentett DTC (hiba-<br>kód) törlődik!<br>Lásd még "6.8 Diagnosztika" az oldalon 118 |

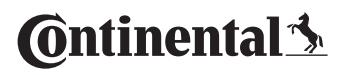

#### 6.6.1.1 Telepítés ellenőrzése

#### Módosítás - Telepítés módosít. - Telepítésellenőrzés

A **"Telepítésellenőrzés"** menüpont alatt a meglévő telepítés paraméterei jelennek meg. Módosításokat nem lehet végezni.

A paraméterek listája járműtípustól és konfigurációtól függően változik.

A RETURN-gombbal a paraméterek áttekintését követően a beállított előírt nyomásokhoz és emelhető tengelyekhez kapcsolódó ismert madárperspektívák következnek.

A meglévő komponensek (ECU, DSP, RX) sorozatszámainak áttekintése után ismét megjelenik a **"Telepítés módosít."** almenü.

## 6.6.1.2 Paramétermódosítás

#### Módosítás - Telepítés módosít. - Paramétermódosítás

A "Paramétermódosítás" menüpont alatt paramétereket lehet módosítani.

Bármilyen módosítás alól kivételt képeznek a következő paraméterek:

- Járműtípus
- Tengelyek és abroncsok száma

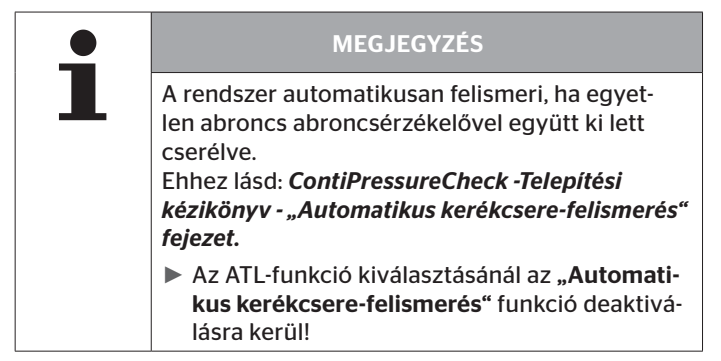

A menüpont kiválasztása után elsőként a járműnév lekérdezése történik meg.

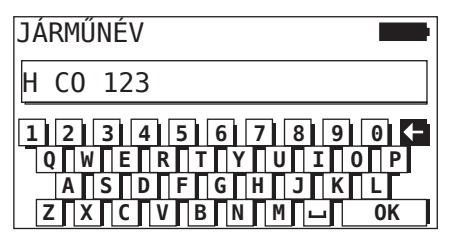

Itt a(z) **"6.5.2.1 A járműnév bevitele" az oldalon 66** fejezetben leírtaknak megfelelően a jármű nevét lehet a virtuális billentyűzettel beírni, ill. módosítani, vagy a meglévő nevet a RETURN-gombbal () nyugtázni lehet. Miután megtörtént a paraméterek módosítása, azok átvihetők a CCU-ra.

Az alábbi üzenet jelenik meg:

H CO 123 KONFIGURACIO KESZ. KOSSE OSSZE A KESZULEKET A CPC. KAPCSOLJA BE A GYUJTAST. INDITSA EL A FELTOLTEST.

◆ Indítsa el a RETURN-gombbal 🥥 a feltöltést.

| H CO 123     |  |
|--------------|--|
| Adatátvitel. |  |
| Várjon       |  |
|              |  |

Amennyiben az adatátvitel nem volt sikeres, járjon el a(z) **"A konfiguráció átvitele nem lehetséges" az oldalon 91** fejezet vagy a **"Az átvitt konfiguráció nincs elfogadva" az oldalon 92** fejezet szerint. Ellenkező esetben ismét megjelenik a **"Telepítés módosít."** almenü.

A paraméterek minden módosításához készül egy naplófájl, amely az SD-memóriakártyán lesz tárolva.

# 6.6.1.3 Érz.azonosítók mód.

#### Módosítás - Telepítés módosít. - Érz.azonosítók mód.

A felhasználó ebben a menüben módosíthatja az érzékelőazonosítókat, ami nem érinti a CCU konfigurációjának többi részét (pl. több kerékcsere után vagy az abroncspozíciók felcserélése után).

Az **"Érz.azonosítók mód."** almenü kiválasztása után a jármű CCU-ja betölti a konfigurációt.

A konfiguráció sikeres betöltése után megtörténik a módosítandó abroncsok lekérdezése. Az **"Egyedi"** opció kiválasztásával egyedi abroncsokat lehet módosítani az összes helyett. A módosítandó abroncsokat a rákövetkező madárperspektívában kell kiválasztani.

Ezt követően a kézi olvasókészülék készen áll a betanítási folyamatra.

Az abroncsérzékelők betanításához válassza le a diagnosztikai kábelt a kézi olvasókészülékről és járjon el a(z) **"6.5.2.4 Az abroncsérzékelők betanítása" az oldalon 80** fejezet szerint.

Amennyiben az abroncsérzékelők betanítása sikeresen megtörtént, kösse össze a kézi olvasókészüléket a rendszerrel a diagnosztikai kábelen keresztül, és vigye át az új konfigurációt a rendszerre.

Az érzékelőazonosítók minden módosításához készül egy naplófájl, amely az SD-memóriakártyán lesz tárolva.

# 6.7 Rendszer aktiválása/deaktiválása

# 6.7.1 CPC deaktiválása

Arra az esetre, ha a rendszer olyan rendellenes működést mutat, amely a vezetőt zavarhatja és rövid időn belül nem hárítható el, abban az esetben a rendszer átmenetileg deaktiválható.

 Kösse össze a kézi olvasókészüléket a rendszerrel a diagnosztikai kábelen keresztül.

## Módosítás - CPC deaktiválása

A menüpont a teljes rendszer deaktiválására szolgál.

Az alábbi üzenet jelenik meg:

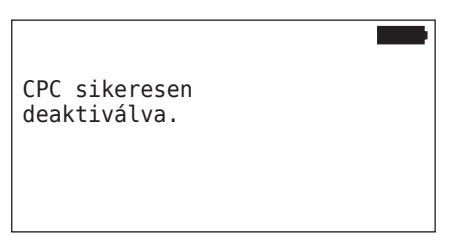

A CPC-rendszer sikeres deaktiválása rendszerszinten az alábbiak szerint jelenik meg:

- Tgk: "A RENDSZER NEM AKTÍV" kijelzőüzenet
- Pótkocsi: nyomásvisszajelző nem működik.

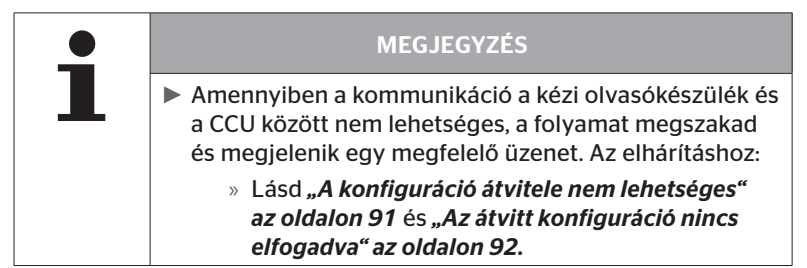

# 6.7.2 CPC aktiválása

A rendszer járművön történő aktiválásához:

 Kösse össze a kézi olvasókészüléket a rendszerrel a diagnosztikai kábelen keresztül.

## Módosítás - CPC aktiválása

A menüpont a járművön lévő teljes rendszer aktiválására szolgál.

Az alábbi üzenet jelenik meg:

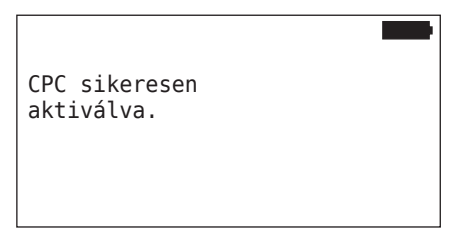

Sikeres aktiválás után a CPC-rendszer ismét teljesen működőképes.

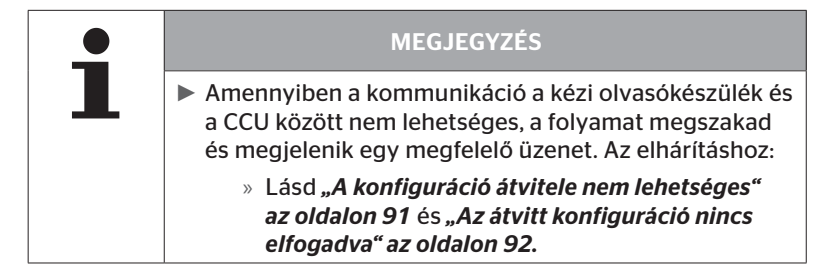

# 6.8 Diagnosztika

# 6.8.1 DTC-k (Hibakódok)

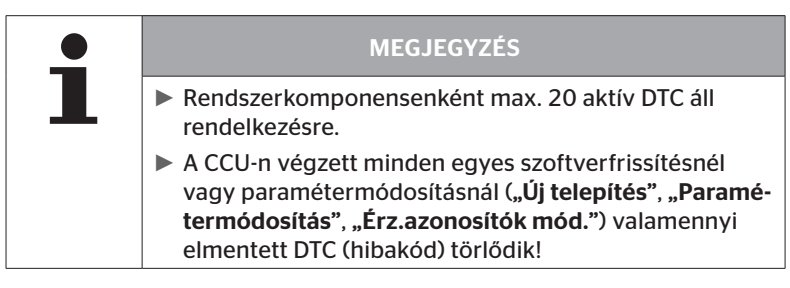

|   | MEGJEGYZÉS                                                                                                    |
|---|----------------------------------------------------------------------------------------------------|
| 1 | A főmenüben a "DTC (hibakód)" pont kiválasztásával<br>megtörténik az akkuk töltöttségi állapotának ellenőr-<br>zése. Amennyiben a töltöttség nem elegendő, megjele-<br>nik az üzenet:<br>"Gyenge az akku! Töltse fel a HHT-t és próbálja újra." |

#### Diagnosztika - DTC (hibakód)

A hibaüzeneteknél különbség van a globális és az abroncsra vonatkozó hibaüzenetek között.

Elsőként a CAN-busz kapcsolatát kell ellenőrizni.

Amennyiben nincs kapcsolat, megjelenik az üzenet:

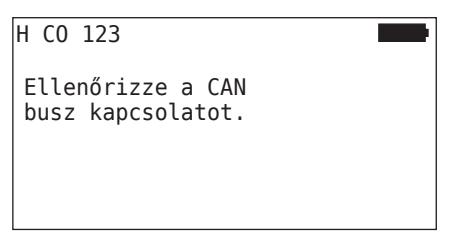

 Ellenőrizze a komponensek (CCU, kijelző és CAN-kapcsoló) CAN-busz-kommunikációját.

Ha van kapcsolat, megjelenik egy üzenet valamennyi komponens állapotinformációjával:

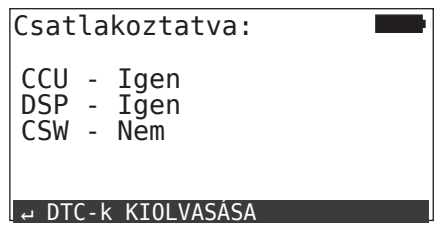

 Nyomja meg a RETURN-gombot a rendszer DTC-inek (hibakódok) kiolvasásához.

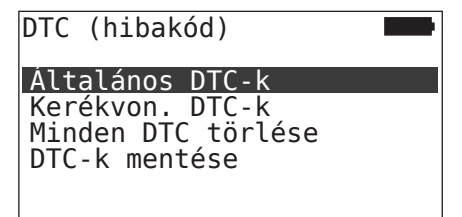

# 🗿 ntinental 🏂

# Üzemelés

# MEGJEGYZÉS

Ha a DTC-k kiolvasásánál a **"Hiba a DTC-k kiolvasásakor"** hibaüzenet jelenik meg, pedig a CCU, DSP vagy CSW komponensek **"Szerelvény"** állapotúak, akkor:

Ellenőrizze, hogy ezen komponens szoftvere helyesen lett-e telepítve. Lásd még "*Hiba a szoftver frissítése* közben" az oldalon 141.

1

# MEGJEGYZÉS

Ha kiegészítő vevő van beépítve a rendszerbe, ügyelni kell arra, hogy a CCU a **"Kiegészítő vevő: IGEN"** paraméterrel megfelelően legyen konfigurálva. Amennyiben a **"Diagnosztika - DTC (hibakód)"** menü áttekintésében az RX helytelenül úgy jelenik meg, hogy nincs csatlakoztatva, úgy előfordulhat, hogy a CCU konfigurációja hibás.

Ebben az esetben ellenőrizze, és szükség esetén módosítsa a CCU konfigurációját (lásd "6.6.1.1 Telepítés ellenőrzése" az oldalon 112 és "6.6.1.2 Paramétermódosítás" az oldalon 113).

# 6.8.1.1 Általános hibakódok (DTC-k) kiolvasása

#### Diagnosztika - DTC (hibakód) - Általános DTC-k

Az alábbi komponenseknél általános hibakódokat lehet kiolvasni:

- CCU (vezérlőegység)
- CSW (kapcsolómodul)
- DSP (kijelző)

Valamennyi hiba egy listában látható. A nyílgombokkal tehet valamenynyi felsorolt üzenetet megtekinteni.

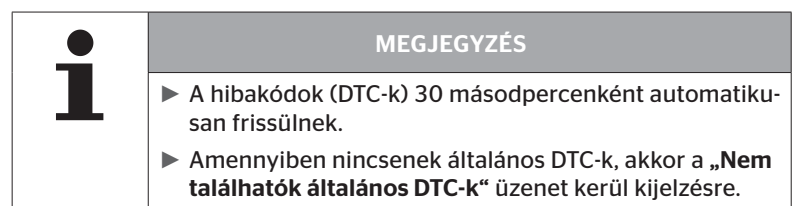

# Ontinental 🏂

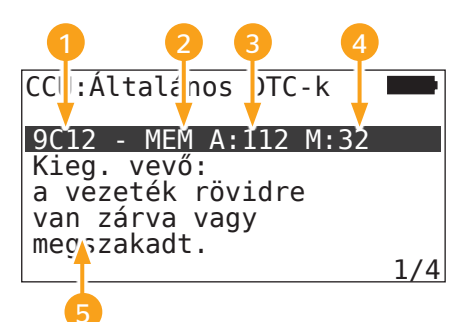

| 1                | Hibakód         |                                                                            |
|------------------|-----------------|----------------------------------------------------------------------------|
| <mark>2</mark> H | Hibaállapot     | ACT: aktív hiba                                                            |
|                  |                 | MEM: passzív hiba                                                          |
| 3                | Aktívszámláló   | A hiba a fenti példában 112 gyújtási ciklu-<br>son (A: 112) át volt aktív. |
| 4                | Passzívszámláló | A hiba a fenti példában 32 gyújtási ciklus<br>(M: 32) óta passzív.         |
| 5                | Hibaleírás      |                                                                            |

- A következő oldalakon szerepelnek a hibakódok leírással és hibaelhárítási intézkedésekkel együtt.
- Az aktív hibákat (ACT állapot) el kell hárítani. A passzív hiba (MEM állapot) már elhárításra került.
- Az aktívszámláló azt mutatja, hány gyújtási ciklus óta áll fenn egy hiba (aktív hibáknál), ill. hány gyújtási ciklus után sikerült elhárítani a hibát (passzív hibáknál). Az aktívszámláló maximális értéke 255. Ez azt jelenti, hogy "A: 255" érték esetén a hiba 255 vagy több gyújtási ciklus óta (volt) aktív.
- Hiba elhárítása után az állapot MEM-re vált. A passzívszámláló kijelzi, hány gyújtási ciklussal korábban került sor a hiba elhárítására. A passzív hibák 40 gyújtási ciklus után (M: 40) automatikusan törlődnek.
- A kijelzőt érintő hibakódok esetén nem számlálódnak a gyújtási ciklusok.

Megjegyzés a hibaelhárításhoz:

- Komponens kicserélése előtt valamennyi DTC-t el kell menteni, majd törölni kell.
- Kapcsolja ki a rendszert, majd egy perc elteltével kapcsolja be újra.
- 2 perccel a rendszer újraindítása után ellenőrizze ismét a DTC-ket.
- Ha újra megjelenik a megfelelő DTC, akkor ki kell cserélni a komponenseket.

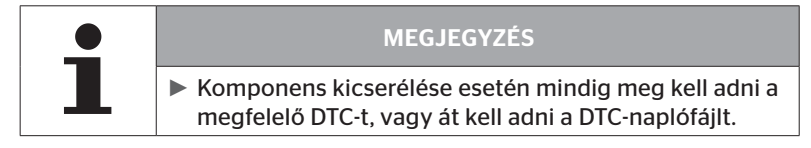

## Az alábbi hibakódok lehetségesek:

# A CCU-nál:

| DTC  | Leírás                                                              | Elhárítás                                                                                                    |
|------|---------------------------------------------------------------------|----------------------------------------------------------------------------------------------------|
| 9C01 | Hiba a CAN-kommuniká-<br>cióban.                                    | <ul> <li>» Ellenőrizze a dugaszcsatlako-<br/>zót a kijelzőn és a CCU-n.</li> <li>» Ellenőrizze a kábelt.</li> <li>» Ellenőrizze a CCU-t.</li> </ul>                        |
| 9C10 | Nincs adatátvitel a kiegé-<br>szítő vevőtől.                        | <ul> <li>» Ellenőrizze a dugaszcsatla-<br/>kozót a kiegészítő vevőn és a<br/>CCU-n.</li> <li>» Ellenőrizze a kábelt.</li> <li>» Ellenőrizze a kiegészítő vevőt.</li> </ul> |
| 9C12 | Kieg. vevő: a vezeték<br>rövidre van zárva vagy<br>megszakadt.      | <ul> <li>» Ellenőrizze a dugaszcsatla-<br/>kozót a kiegészítő vevőn és a<br/>CCU-n.</li> <li>» Ellenőrizze a kábelt.</li> <li>» Ellenőrizze a kiegészítő vevőt.</li> </ul> |
| 9A01 | Túl alacsony a tápfeszült-<br>ség.                                  | » Ellenőrizze, hogy a fedélzeti<br>feszültség min. 12 V értékű-e.                                                                                                    |
| 9A02 | Túl magas a tápfeszült-<br>ség.                                     | <ul> <li>» Ellenőrizze, hogy a fedélzeti<br/>feszültség max. 28 V értékű-e.</li> <li>» Cserélje ki a CCU-t.</li> </ul>                                                     |
| 1F16 | Hiba a kapcsolatban a<br>kerékérzékelők adatát-<br>vitele<br>során. | » Álljon másik helyre (rádióza-<br>varra utaló megjegyzés).                                                                                                    |
| 9B02 | Hibás a CCU.                                                        | » Cserélje ki a CCU-t.                                                                                                    |
| 9B03 | Hibás a CCU.                                                        | » Cserélje ki a CCU-t.                                                                                                    |

# Üzemelés

| DTC  | Leírás                                                           | Elhárítás                                                                                                    |
|------|------------------------------------------------------------------|----------------------------------------------------------------------------------------------------|
| 9F15 | A kerékérzékelők nin-<br>csenek<br>beszerelve vagy<br>aktiválva. | <ul> <li>» Ellenőrizze a kézi olvasóké-<br/>szülékkel, hogy valóban be<br/>vannak-e szerelve az abron-<br/>csérzékelők. Ehhez végezze<br/>el a betanítási folyamatot a(z)<br/>"<i>6.4.1 Minden kerék ell."</i> feje-<br/>zet szerint.</li> <li>vagy</li> <li>» Konfigurálja a CPC-rendszert<br/>a(z) "<i>6.5.2 Új telepítés"</i> fejezet<br/>szerint.</li> </ul> |
| 9F13 | A rendszer nincs konfi-<br>gurálva.                              | » Konfigurálja a CPC-rendszert<br>a(z) "6.5.2 Új telepítés" fejezet<br>szerint.                                                                                                    |

# A kernyőnél:

| DTC  | Leírás           | Elhárítás                 |
|------|------------------|---------------------------|
| 9B04 | A kijelző hibás. | » Cserélje ki a kijelzőt. |

# A kapcsolómodulnál (CSW):

| DTC  | Leírás                                       | Elhárítás                                                                                                    |
|------|----------------------------------------------|----------------------------------------------------------------------------------------------------|
| 9F02 | CCU-pótkocsi hibás.                          | » Cserélje ki a CCU-t.                                                                                                    |
| 9F03 | Hiba a CAN-kommuniká-<br>cióban.             | <ul> <li>» Ellenőrizze a dugaszcsatlako-<br/>zót a CCU-n.</li> <li>» Ellenőrizze a kábelt a CCU és<br/>a nyomásvisszajelző között.</li> <li>» Ellenőrizze a CCU-t.</li> </ul>                                                                                                    |
| 9F04 | Túl alacsony a külső tápfe-<br>szültség.     | <ul> <li>» Ellenőrizze, hogy a fedélzeti<br/>feszültség min. 12 V értékű-e.</li> </ul>                                                                                                    |
| 9F05 | Túl magas a külső tápfe-<br>szültség.        | <ul> <li>» Ellenőrizze, hogy a fedélzeti<br/>feszültség max. 28 V ér-<br/>tékű-e.</li> </ul>                                                                                                    |
| 9F06 | Túl alacsony a belső tápfe-<br>szültség      | <ul> <li>» Ellenőrizze, hogy a fedélzeti<br/>feszültség min. 12 V értékű-e.</li> </ul>                                                                                                    |
| 9F07 | Túl magas a belső tápfe-<br>szültség.        | <ul> <li>» Ellenőrizze, hogy a fedélzeti<br/>feszültség max. 28 V ér-<br/>tékű-e.</li> </ul>                                                                                                    |
|      |                                              | » Cserélje ki a CCU-t.                                                                                                    |
| 9F08 | Túl alacsony a kieg. vevő<br>tápfeszültsége. | <ul> <li>» Ellenőrizze, hogy a fedélzeti<br/>feszültség min. 12 V értékű-e.</li> </ul>                                                                                                    |
| 9F09 | Túl magas a kieg. vevő<br>tápfeszültsége.    | <ul> <li>» Ellenőrizze, hogy a fedélzeti<br/>feszültség max. 28 V ér-<br/>tékű-e.</li> </ul>                                                                                                    |
|      |                                              | » Cserélje ki a CCU-t.                                                                                                    |
|      |                                              | <ul> <li>» Ellenőrizze a kábelt a CCU és<br/>a nyomásvisszajelző között.</li> </ul>                                                                                                    |
| 9F0A | Rövidzárlat a nyomásvisz-<br>szajelzőn.      | <ul> <li>» Ellenőrizze, hogy a nyomás-<br/>visszajelző ép-e.</li> <li>(Kösse össze a komponenst<br/>és a kézi olvasókészüléket a<br/>diagnosztikai kábellel.</li> <li>Kapcsolja be a kézi olvasóké-<br/>szüléket.</li> <li>Ellenőrizze, hogy a nyomás-<br/>visszajelző világít-e.)</li> </ul> |

# Üzemelés

| DTC  | Leírás                                       | Elhárítás                                                                                                    |
|------|----------------------------------------------|----------------------------------------------------------------------------------------------------|
| 9F0B | Nincs csatlakoztatva a<br>nyomásvisszajelző. | <ul> <li>» Ellenőrizze a kábelt a CCU és<br/>a nyomásvisszajelző között.</li> <li>» Ellenőrizze a nyomásvisz-<br/>szajelzőt a kézi olvasóké-<br/>szülékkel (lásd a DTC 9F0A<br/>utasításait)</li> <li>Amennyiben a diagnosztikai<br/>dugasz a nyomásvisszajelzőn<br/>5 percig nyitva marad anélkül,<br/>hogy DTC-lekérdezés történne,<br/>akkor ez a DTC (9F0B) aktivá-<br/>lódik.</li> </ul> |

### 6.8.1.2 Abroncsra vonatkozó hibakódok (DTC-k) kiolvasása

🗿 ntinental 🏂

Az **"Kerékvon. DTC-k"** menüpont alatt egy adott abroncs hibái kiolvashatók.

#### Diagnosztika - DTC (hibakód) - Kerékvon. DTC-k

A képernyőn megjelenik a madárperspektívában látható konfiguráció. A hibaüzenetes abroncspozíciók fekete színnel vannak jelölve: lásd még **"6.3 Képernyős megjelenítések" az oldalon 44**.

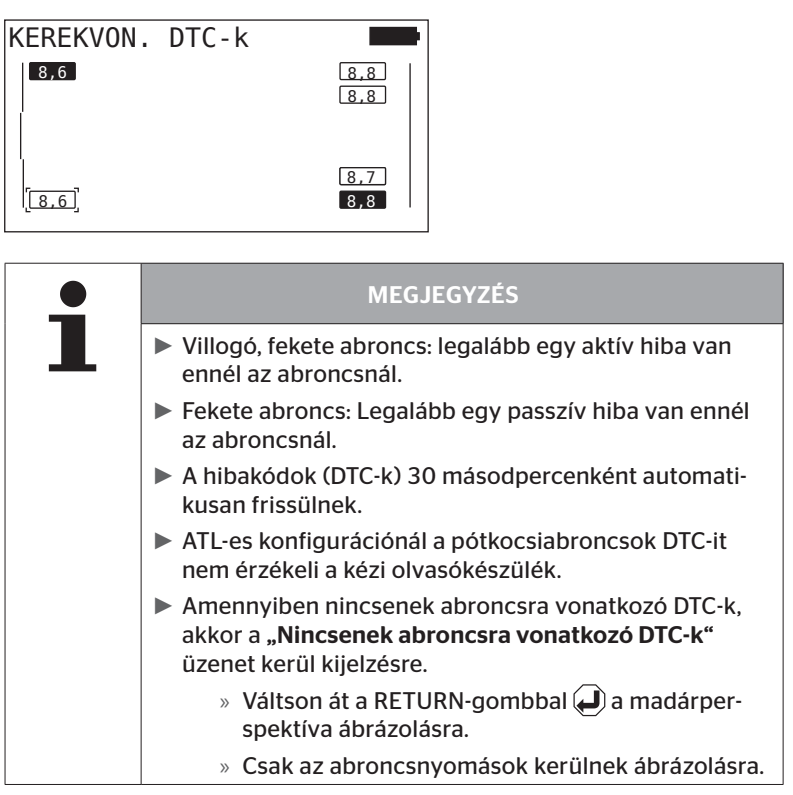

- Válassza ki a nyílgombokkal \* a kívánt abroncsot. A kiválasztott abroncs "[]" jellel van jelölve.
   ("Szerelvény" konfigurációnál a nyílgombokat \* \* használva lehet eljutni a pótkocsi, ill. a tehergépjármű tengelyeihez.)
- A hiba kijelzéséhez nyomja meg a RETURN-gombot () (csak a fekete vagy villogó abroncsok esetén lehetséges).

| MEGJEGYZÉS                                                                                                    |
|----------------------------------------------------------------------------------------------------|
| <ul> <li>Az abroncsszimbólumokban lévő számok az aktuális<br/>abroncsnyomásokat adják meg bar-ban vagy psi-ben.</li> </ul>                               |
| <ul> <li>2 percig is eltarthat, amíg minden abroncsban megje-<br/>lennek a nyomásértékek.</li> </ul>                                                     |
| Ha 2 perc után nem jelenik meg nyomásérték, akkor<br>az abroncsérzékelő kedvezőtlen pozícióban van, ezért<br>nem fogható, vagy előfordulhat, hogy hibás. |
| Amennyiben CAN-formátumként csak a "J1939"<br>szabvány van kiválasztva, nem jelenik meg nyomás az<br>abroncsra vonatkozó DTC-k esetében.                 |

# 🙆 ntinental 🔧

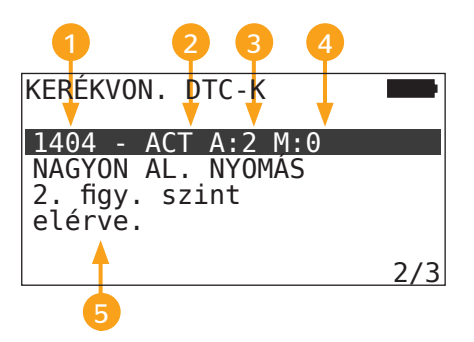

| 1 | Hibakód         |                                                              |
|---|-----------------|--------------------------------------------------------------|
| 2 | Hibaállapot     | ACT: aktív hiba                                              |
|   |                 | MEM: passzív hiba                                            |
| 3 | Aktívszámláló   | A hiba a fenti példában 2 gyújtási cikluson át aktív (A: 2). |
| 4 | Passzívszámláló | A hiba a fenti példában még aktív (M: 0).                    |
| 5 | Hibaleírás      |                                                              |

- A következő oldalakon szerepelnek a hibakódok leírással és hibaelhárítási intézkedésekkel együtt.
- Az aktív hibákat (ACT állapot) el kell hárítani. A passzív hiba (MEM állapot) már elhárításra került.
- Az aktívszámláló azt mutatja, hány gyújtási ciklus óta áll fenn egy hiba (aktív hibáknál), ill. hány gyújtási ciklus után sikerült elhárítani a hibát (passzív hibáknál). Az aktívszámláló maximális értéke 255. Ez azt jelenti, hogy "A: 255" érték esetén a hiba 255 vagy több gyújtási ciklus óta (volt) aktív.
- Hiba elhárítása után az állapot MEM-re vált. A passzívszámláló kijelzi, hány gyújtási ciklussal korábban került sor a hiba elhárítására. A passzív hibák 40 gyújtási ciklus után (M: 40) automatikusan törlődnek.

# Az alábbi hibakódok lehetségesek:

| DTC   | Leírás                                                            | Elhárítás                                                                                                    |
|-------|-------------------------------------------------------------------|----------------------------------------------------------------------------------------------------|
| 90##  | NINCS JEL<br>Nem érkezik adat a keré-<br>kérzékelőktől.           | Rossz vétel.<br>» Ellenőrizze a CCU és/vagy a<br>kiegészítő vevő beépítési pozí-<br>cióiát és beállítását.                                                             |
| 91##* | KERÉK BLOKKOLVA                                                   | » Ellenőrizze, hogy a kerék sza-<br>badon forgatható-e.                                                                                                    |
| 92##  | Túl gyenge a kerékérzé-<br>kelő akkuja.                           | » Cserélje ki a TTM-et.                                                                                                    |
| 13##  | ALACSONY NYOMÁS<br>1. figy. szint elérve.                         | » Emelje meg az abroncs nyomá-<br>sát az ajánlott értékre.                                                                                                    |
| 14##  | NAGYON AL. NYOMÁS<br>2. figy. szint elérve.                       | <ul> <li>» Ellenőrizze az abroncsot, hogy<br/>nem sérült-e.</li> <li>» Amennyiben az abroncs nem<br/>sérült, emelje meg a nyomását<br/>az ajánlott értékre.</li> </ul> |
| 15##  | NYOMÁSVESZTÉS<br>Gyors nyomásvesztés.                             | <ul> <li>» Ellenőrizze az abroncsot, a sze-<br/>lepet és a felnit, hogy nincs-e<br/>tömítetlenség.</li> </ul>                                                          |
| 16##  | HŐMÉRSÉKLET<br>A kerékérzékelő kritikus<br>hőmérsékletet észlelt. | Az abroncsérzékelő túl magas<br>hőmérsékletnek volt kitéve.<br>» Ellenőrizze az abroncsokat és<br>a féket.                                                             |
| 1A##  | NYOMASKULONBSEG<br>észlelhető az ikerabron-<br>csokkal szemben.   | » Emelje meg az abroncs nyomá-<br>sát az ajánlott értékre.                                                                                                    |
| 97##  | HIBÁS ÉRZÉKELŐ<br>A kerékérzékelő meghi-<br>básodott.             | » Cserélje ki az abroncsérzékelőt.                                                                                                    |

# **@**ntinental<u></u><sup>★</sup>

| DTC                                                                               | Leírás                                                                   | Elhárítás                                                                                 |
|-----------------------------------------------------------------------------------|--------------------------------------------------------------------------|-------------------------------------------------------------------------------------------|
| 18## A kerékérzékelő kikap-<br>csolt<br>a maximális hőmérséklet<br>elérése miatt. | A kerékérzékelő kikap-<br>csolt                                          | Az abroncsérzékelő túl magas<br>hőmérsékletnek volt kitéve.                               |
|                                                                                   | <ul> <li>» Ellenőrizze az abroncsokat és<br/>a féket.</li> </ul>         |                                                                                           |
| 19##                                                                              | ELL. AZ ÉRZÉKELŐT<br>Az abroncsérzékelő hely-<br>telenül van beszerelve. | <ul> <li>» Szerelje le az abroncsot.</li> <li>Cserélje ki az abroncsérzékelőt.</li> </ul> |
| 1D##                                                                              | ELL. AZ ÉRZÉKELŐT<br>Az abroncsérzékelő laza<br>az abroncsban.           | <ul> <li>» Szerelje le az abroncsot.</li> <li>Cserélje ki az abroncsérzékelőt.</li> </ul> |

\* Ez a hibaüzenet opcionális és nem áll rendelkezésre minden rendszerváltozatban.

|   | MEGJEGYZÉS                                                                                                    |
|---|----------------------------------------------------------------------------------------------------|
| • | A ## egy helyettesítő karakter a Hex-kód részére,<br>amely az abroncspozíciót adja meg. Itt a pozíció a<br>kiválasztott konfiguráció függvénye. |

# 6.8.1.3 Minden hibakód (DTC) törlése

A **"Töröl minden DTC-t?"** menüpont alatt az összes komponens hibaüzenete törölhető.

## Diagnosztika - DTC (hibakód) - Minden DTC törlése

A képernyőn az alábbi üzenet jelenik meg:

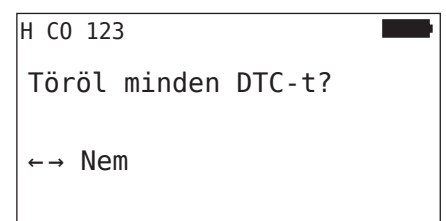

- ◆ Válassza ki a nyílgombokkal ← → az "IGEN" választ.
- Valamennyi komponens hibaüzenetének törléséhez nyomja meg a RETURN-gombot (1).

Ezt követően megjelenik a **"DTC-k sikeresen törölve"** vagy a **"Nem sikerült teljesen törölni a DTC-ket"** üzenet. Az utóbbi esetben ismételje meg a törlési folyamatot.

## 6.8.1.4 Hibakódok (DTC-k) mentése

Ezzel a menüponttal a hibaüzeneteket lehet elmenteni.

## Diagnosztika - DTC (hibakód) - DTC-k mentése

A képernyőn az alábbi üzenet jelenik meg:

| Naplófájl<br>elmentve.                     |  |
|--------------------------------------------|--|
| H CO 123<br>_D_YYYYMMDD_hhmmss<br>↔ TOVABB |  |

Létrejött egy naplófájl, amely az SD-memóriakártyán lesz tárolva.

|   | MEGJEGYZÉS                                                                                                    |  |
|---|----------------------------------------------------------------------------------------------------|--|
| 1 | Ha nincsenek DTC-k, akkor a "Nem található DTC!"<br>üzenet kerül kijelzésre.                                          |  |
|   | A DTC-k mentése csak behelyezett SD-memóriakártyá-<br>val lehetséges. Lásd még "7.4 Naplófájlok" az olda-<br>lon 146. |  |

# 6.8.2 Szoftverfrissítések

# Diagnosztika - Szoftverfrissítés

| • | MEGJEGYZÉS                                                                                                    |
|---|----------------------------------------------------------------------------------------------------|
|   | <ul> <li>A CSW komponens (kapcsolómodul) csak pótkocsi<br/>rendszerénél áll rendelkezésre.</li> </ul>                                                                                                    |
|   | <ul> <li>A DSP (kijelző) komponens csak TGK/busz rendszeré-<br/>nél áll rendelkezésre.</li> </ul>                                                                                                    |
|   | <ul> <li>A szoftverfrissítés kezdete előtt megtörténik az akkuk<br/>töltöttségi állapotának ellenőrzése. Amennyiben a<br/>töltöttség nem elegendő, megjelenik az üzenet:<br/>"Gyenge az akku! Töltse fel a HHT-t és próbálja újra."<br/>A kézi olvasókészüléket a(z) "5.2 Kézi olvasókészülék<br/>feltöltése" az oldalon 30 fejezetben leírtak szerint<br/>töltse fel.</li> </ul> |
|   | A zavartalan szoftverfrissítés biztosítása érdekében<br>ne kapcsolja ki a kézi olvasókészüléket az adatátvitel<br>közben, ill. ne szakítsa meg a folyamatot. Fennáll a<br>veszély, hogy a frissíteni kívánt komponens (CCU, DSP,<br>CSW) tartósan károsodik.                                                                                                    |

Az alábbi komponenseknél van lehetőség szoftverfrissítésre:

- CCU (vezérlőegység)
- CSW (kapcsolómodul)
- DSP (kijelző)

🗿 ntinental 🏂

6.8.2.1 Rendelkezésre álló szoftverek a kézi olvasókészüléken

Az aktuális komponensszoftverek kézi olvasókészüléken való ellenőrzéséhez előhívható a menüpont offline üzemmódban (nincs kapcsolat a rendszerrel).

Csak az egyes komponensek kézi olvasókészüléken elmentett verziói kerülnek kijelzésre.

| Elérh. szoftver:     |  |
|----------------------|--|
| CCU:                 |  |
| UJ VERZIO: 1.09      |  |
| DSP:                 |  |
| UJ VERZIO: 3.00      |  |
| CSW:                 |  |
| UJ VERZIO: 10        |  |
| NINCS CAN-KAPCSOLAT. |  |

## 6.8.2.2 TGK/busz, Szerelvény vagy bánya/kikötő

A szoftver frissítéséhez **"TGK/Busz"**, **"Szerelvény"** vagy **"Bánya/Kikötő"** esetén az alábbiak szerint járjon el:

- Kösse össze a kézi olvasókészüléket a diagnosztikai kábelen keresztül a kijelző szabad foglalatával, vagy a K vagy L részkábelköteg diagnosztikai csatlakozóján keresztül.
- Kapcsolja be a gyújtást.

Amennyiben a kézi olvasókészüléken rendelkezésre áll egy újabb szoftververzió, akkor ezt az alábbi üzenet jelzi ki:

| Szoftverfrissí   | ítés 🗾       |
|------------------|--------------|
| CCU:             | VER: 1.07    |
| UJ VERZIO: 1.09  |              |
| DSP:             | VER: 2.24    |
| UJ VERZIO: 3.00  |              |
| CSW:             |              |
| A FRISSITESHEZ N | YOMJA MEG: ↔ |

Szoftverfrissítés 500 KBaud értékű CAN-busz-környezetben nem lehetséges. A kézi olvasókészüléken az **"500 KBaud esetén nem támogatott."** üzenet látható.

250 KBaud értékkel kösse össze a CCU-t, majd frissítse a szoftvert.

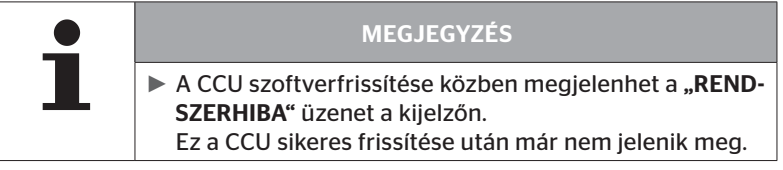

◆ Indítsa el a RETURN-gombbal (→) a CCU-szoftverátvitelt.

| Szortvertris   | sites         |
|----------------|---------------|
|                | VER: 1 00     |
|                | VEI(1 1.05    |
| ARTUALIS       |               |
| DSP:           | VER: 2.24     |
| UJ VERZIO: 3.0 | Θ             |
| CSW            |               |
| C5W.           |               |
|                |               |
| A FRISSITESHEZ | NYUMJA MEG: ↔ |

Indítsa el a RETURN-gombbal a kijelző szoftverátvitelét.

Amennyiben a komponensek szoftverei sikeresen frissítve lettek, megjelenik az alábbi üzenet:

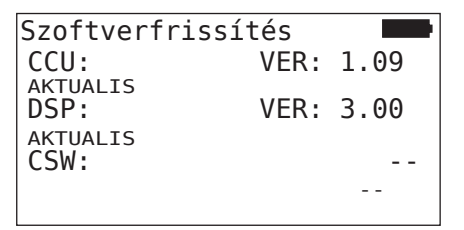

| MEGJEGYZÉS                                                                                                    |
|----------------------------------------------------------------------------------------------------|
| Nem jelennek meg szoftververziók a CSW-nél, mivel a<br>TGK/busz CCU-ja nem tartalmaz CSW-t.                                                                                                    |
| Amennyiben megjelenik a "HHT ELAVULT" üzenet,<br>frissítse a kézi olvasókészülék szoftverét. Lásd "8.1 A<br>kézi olvasókészülék szoftverének frissítése" az olda-<br>lon 148 fejezet.                                             |
| Amennyiben a CCU frissítése sikertelen, az elmentett<br>járműkonfiguráció elvész. Az ismételt, sikeres szoft-<br>verfrissítés után meg kell ismételni a járműkonfiguráci-<br>ót. Lásd "6.5.2 Új telepítés" az oldalon 65 fejezet. |

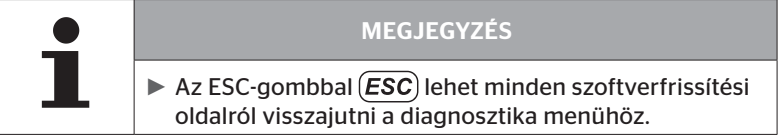

# 6.8.2.3 Pótkocsi

A szoftver pótkocsinál történő frissítéséhez az alábbiak szerint járjon el:

- Oldja ki a nyomásvisszajelző és a pótkocsi kábelkorbácsa közötti dugaszcsatlakozást.
- Csatlakoztassa a kézi olvasókészüléket a diagnosztikai kábellel a pótkocsi kábelkorbácsára.
- Kapcsolja be a gyújtást.

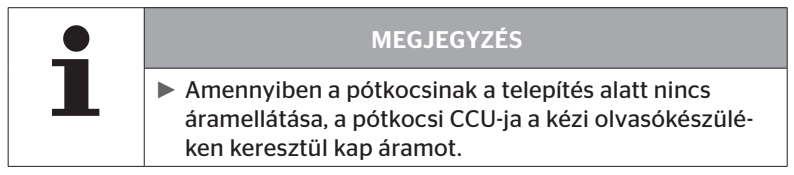

Amennyiben a kézi olvasókészüléken rendelkezésre áll egy újabb szoftververzió, akkor ezt az alábbi üzenet jelzi ki:

| Szoftverfrissítés 🛛 📟 |             |    |  |  |  |
|-----------------------|-------------|----|--|--|--|
| CCU:                  | VER: 1.0    | 97 |  |  |  |
| UJ VERZIO: 1.09       |             |    |  |  |  |
| DSP:                  |             |    |  |  |  |
| CCM.                  |             | 0  |  |  |  |
| UJ VERZIO: 10         | VER: 0      | 90 |  |  |  |
| A FRISSITESHEZ        | NYOMJA MEG: | Ч  |  |  |  |

Indítsa el a RETURN-gombbal a CCU-szoftverátvitelt.

| Szoftverfrissítés 🛛 🗖 |          |       |  |  |  |
|-----------------------|----------|-------|--|--|--|
| CCU:                  | VER:     | 1.09  |  |  |  |
| AKTUALIS              |          |       |  |  |  |
| DSP:                  |          |       |  |  |  |
|                       |          |       |  |  |  |
| CSW:                  | VER:     | 08    |  |  |  |
| 10                    |          |       |  |  |  |
| A FRISSITESHEZ        | NYOMJA M | EG: ⊶ |  |  |  |
|                       |          |       |  |  |  |

 Indítsa el a RETURN-gombbal a CSW (kapcsolómodul)-szoftverátvitelt. Ontinental 🏂

Amennyiben a komponensek szoftverei sikeresen frissítve lettek, megjelenik az alábbi üzenet:

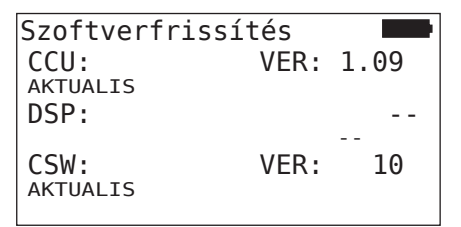

 A pótkocsi CCU-jának sikeres frissítése után válassza le a kézi olvasókészüléket és állítsa helyre a nyomásvisszajelző dugaszcsatlakozását.

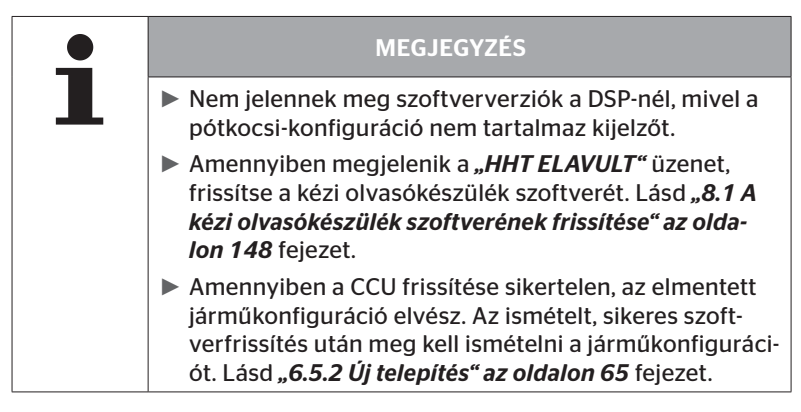

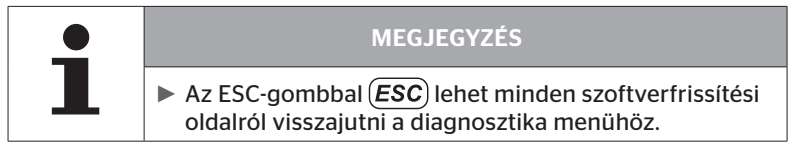

6.8.2.4 Hiba a szoftver frissítése közben

Amennyiben a szoftverfrissítés sikertelen, megfelelő figyelmeztetés érkezik.

```
H CO 123
Hiba a frissítés
során.
Lásd a kézikönyvet.
```

Az aktuális verziószám nem olvasható ki, és ez az alábbiak szerint lesz ábrázolva.

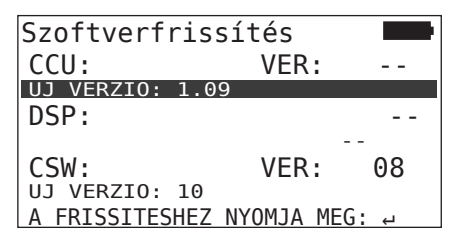

Ebben az esetben:

• Ismételje meg a szoftverfrissítést.

Ha a hiba ismét fellép:

• Cserélje ki a komponenseket.

# 6.8.3 CAN-ellenőrzés

A **"CAN-ellenőrzés"** menü a rendszer és a jármű saját CAN-rendszere közötti CAN-busz-kapcsolat ellenőrzésére szolgál.

A kézi olvasókészülék a 250 kbit/s és az 500 kbit/s átviteli sebességeket támogatja. Csatlakoztatott CAN-busz esetén a kézi olvasókészülék automatikusan ellenőrzi és kiválasztja a megfelelő átviteli sebességet. Csatlakoztatott CAN-busz esetén a kézi olvasókészülék önállóan ellenőrzi és kiválasztja a megfelelő átviteli sebességet.

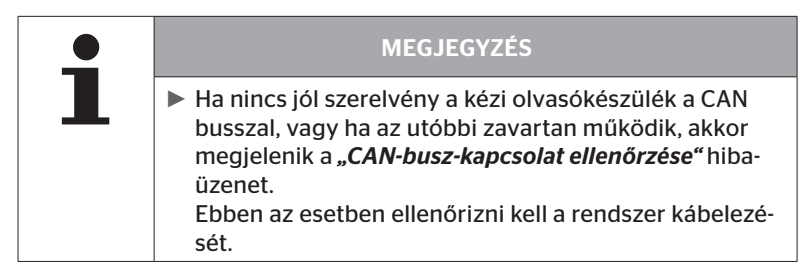

#### 6.8.3.1 Alapmód

Ha jól van összekötve a rendszer, valamint a kézi olvasókészülék a jármű CAN-buszával, akkor megjelenik a **"Csatlakoztatva"** üzenet.

 Ebben az esetben a rendszer és a jármű saját CAN-busza is helyesen van csatlakoztatva.

Ha nincs jól összekötve a rendszer, valamint a kézi olvasókészülék a jármű CAN-buszával, akkor megjelenik a **"Nem csatlakozik"** üzenet.

- Ebben az esetben jól van összekötve a rendszer a kézi olvasókészülékkel, azonban nincs kapcsolat a jármű saját CAN-buszával.
- Ellenőrizni kell a jármű CAN-buszával létesíteni kívánt CAN-busz-kapcsolatot.

# 6.8.3.2 Szakértői mód

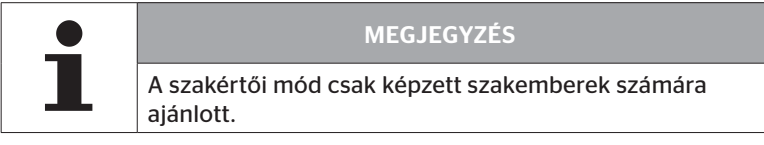

Szakértői módban megjelenik a CAN-busszal összekapcsolt vezérlőegységek valamennyi címe.

Példa: 0x33 - A rendszer CCU-ja

# 7 SD-memóriakártya

# 7.1 Általános tudnialók az SD-memóriakártyához

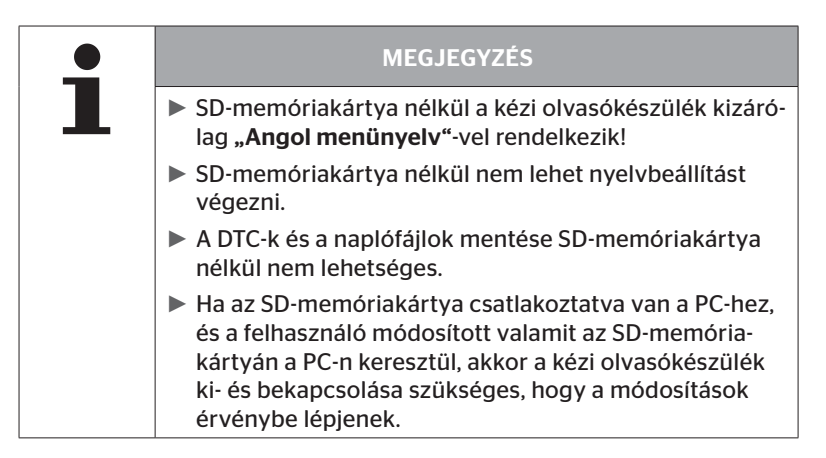
### 7.2 Az SD-memóriakártyán tárolt fájlok kezelése

Az SD-memóriakártyához való hozzáférés a PC-vel létesített USB-kapcsolaton keresztül történik, lásd **"8.2 Kapcsol. a PC-hez" az olda-***Ion 149*.

- A mappaszerkezetet és -nevet nem szabad módosítani.
- Egyik fájl tartalmát és egyik fájl nevét sem szabad megváltoztatni.
- Nem szabad a memóriakártyán fájlokat törölni! Kivételt képeznek a "REPORT" mappán belüli "Naplófájlok", amelyeket másolni és törölni lehet.

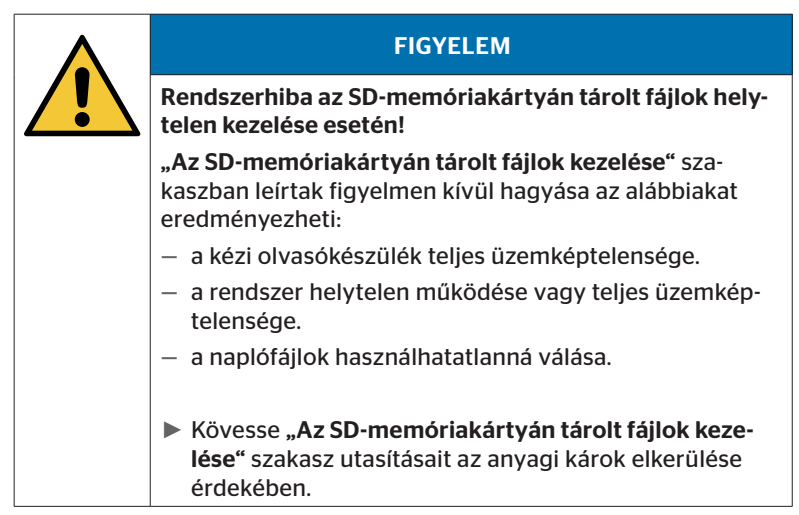

#### 7.3 Mappaszerkezet

#### SD-MEMÓRIAKÁRTYA

| CONFIG   |
|----------|
| LANGUAGE |
| REPORT   |
| TEMP     |
| UPDATE   |

#### 7.4 Naplófájlok

Azok a naplófájlok, amelyek a kézi olvasókészülékkel folytatott munka során jöttek létre, a **"REPORT"** mappában vannak elhelyezve az SD-memóriakártyán, lásd **"7.3 Mappaszerkezet"**.

Az egyes naplófájlok azonosítása céljából egyértelmű nevek automatikus kiosztására került sor. Ezek az alábbi adatokból tevődnek össze:

|                       |                                                                             | FÁJLNÉV             |                                             |                                                                                                    |
|-----------------------|-----------------------------------------------------------------------------|---------------------|---------------------------------------------|----------------------------------------------------------------------------------------------------|
| Járműnév              | Az alkalma-<br>zott menü-<br>fundaciót                                      | Időpont             | A telepítési<br>alfunkciókat<br>jelölő betű |                                                                                                    |
|                       | jelölő betű                                                                 | (Sorozat-<br>szám)* | (Sorszám)*                                  | (Opcionális)                                                                                                    |
|                       |                                                                             | ÉÉÉHHNN             | hhmmss                                      | IN =<br>Új telepítés<br>vagy<br>Telepítés                                                                       |
| Max. 19 karak-<br>ter | T = Tesztme-<br>net<br>D = DTC<br>I = Telepítés<br>V = Minden<br>kerék ell. | (XXXXXX)*           | (ZZZZ)*                                     | folyt.<br>MP =<br>Paraméter-<br>módosítás<br>MS =<br>Érz.azonosí-<br>tók mód.<br>SU =<br>Szoftverfris-<br>sítés |

\* A sorozatszám és a sorszám csak akkor jelenik meg, ha a Beállítások -Készülékbeállítás - Dátum használata menüpontban kikapcsolták a Dátum/idő használatát.

| • | MEGJEGYZÉS                                                                                              |  |
|---|----------------------------------------------------------------------------------------------------|--|
|   | A dátum és az idő használata a Beállítások - Készülék-<br>beállítás - Dátumhasználat alatt aktiválható. |  |
|   | Ebben az esetben:                                                                                       |  |
|   | <ul> <li>dátum és idő szerepel a fájlnévben a folyamatos szám-<br/>láló helyett.</li> </ul>             |  |
|   | – dátum és idő kerül be a naplófájlokba.                                                                |  |

A naplófájlok átvihetők a PC-re (lásd **"8.2 Kapcsol. a PC-hez" az olda-***Ion 149*) és szükség esetén törölhetők.

| <b>_</b> | MEGJEGYZÉS                                                                                                    |
|----------|----------------------------------------------------------------------------------------------------|
|          | A naplófájlok mentése SD-memóriakártya nélkül nem<br>lehetséges! Megjelenik egy hibaüzenet.<br>Ennek elhárításához:                                                     |
|          | » Győződjön meg róla, hogy az SD-memóriakártya<br>megfelelően van behelyezve a készülékben. Lásd<br>"5.3 A memóriakártya cseréje" az oldalon 32.                        |
|          | » Ellenőrizze az SD-memóriakártyához való hozzáfé-<br>rést a "Diagnosztika/Kapcsol. a PC-hez" menüpont-<br>tal. Lásd "8.2 Kapcsol. a PC-hez" az oldalon 149<br>fejezet. |

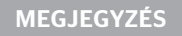

 A naplófájlok kiértékeléséhez beszerezhető egy szoftverprogram (lásd: www.contipressurecheck.com/hht).

### 8 Karbantartás

#### 8.1 A kézi olvasókészülék szoftverének frissítése

weboldalon.

A kézi olvasókészülék szoftverének frissítéséhez kövesse az alábbi honlapon szereplő utasítást:

www.contipressurecheck.com/hht

| • | MEGJEGYZÉS                                                                                                    |
|---|----------------------------------------------------------------------------------------------------|
| L | A menü alapbeállítás szerint angol nyelven indul el.<br>A nyelv beállításához kövesse a "SETUP/LANGUAGE"<br>menüútvonalat és válassza ki a kívánt nyelvet.                   |
|   | Amennyiben nincs a kézi olvasókészülékbe SD-me-<br>móriakártya bedugva, vagy a memóriakártya nem<br>lenne hozzáférhető, akkor csak az "ENGLISH" nyelv áll<br>rendelkezésre.  |
|   | Szoftverfrissítés után újra be kell állítani a kézi olvasó-<br>készüléket a kívánt nyelv kiválasztását követően. Lásd<br>"5.5 Kézi olvasókészülék beállítása" az oldalon 35. |
|   | A Telepítés főmenü előzőleg elmentett járműkonfigu-<br>rációit felülírták a gyári beállítások a szoftverfrissítés<br>során, ezért azokat újra meg kell határozni.            |
|   |                                                                                                    |
|   | MEGJEGYZÉS                                                                                                    |

Ellenőrizze rendszeresen a szoftverfrissítéseket a

#### 8.2 Kapcsol. a PC-hez

Ez a menüpont lehetővé teszi a kommunikációt az SD-memóriakártya és egy PC/laptop között, hogy:

naplófájlokat lehessen átvinni a PC-re/laptopra.

#### Diagnosztika - Kapcsol. a PC-hez

Az SD-memóriakártyával való kommunikációhoz (adatátvitel) az SD-memóriakártya a kézi olvasókészülékben maradhat. A PC-vel/laptoppal való kommunikáció az USB-kábelen keresztül történik.

A kommunikáció létrehozásához az alábbiak szerint járjon el:

 Válassza ki a "Diagnosztika/Kapcsol. a PC-hez" menüpontot és nyugtázza az Enter gombbal.

Az alábbi üzenet jelenik meg:

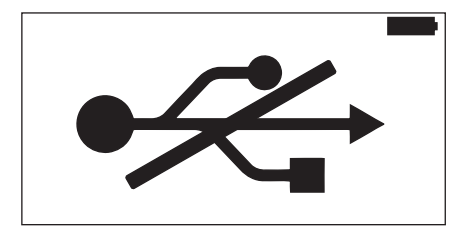

## 🗿 ntinental 🏂

| MEGJEGYZÉS                                                                                                    |
|----------------------------------------------------------------------------------------------------|
| Amennyiben az SD-memóriakártya hiányzik vagy nem<br>érhető el, akkor a nyelvbeállítás nem lehetséges.                                    |
| <ul> <li>A kézi olvasókészülék PC-vel való összekapcsolásához<br/>kövesse a "Diagnosis/Connection to PC" menüútvo-<br/>nalat.</li> </ul> |

 Kösse össze a kézi olvasókészüléket a PC-vel/laptoppal az USB-kábelen keresztül.

Az alábbi üzenet jelenik meg:

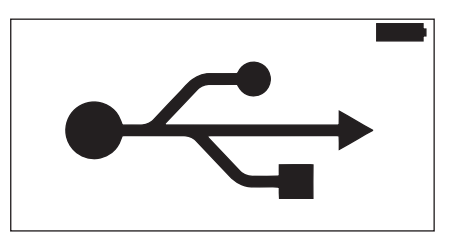

|   | MEGJEGYZÉS                                                                                                    |
|---|----------------------------------------------------------------------------------------------------|
| 1 | <ul> <li>Az első alkalommal ez a folyamat kissé hosszabb<br/>ideig tarthat, amíg a kézi olvasókészülék felismerése<br/>megtörténik.</li> </ul>                                                   |
|   | <ul> <li>A kapcsolat létrehozása fordított sorrendben is történ-<br/>het:<br/>Először csatlakoztassa az USB-kábelt, majd végezze el<br/>a "Diagnosztika/Kapcsol. a PC-hez" műveletet.</li> </ul> |

- A "REPORT" mappában lévő naplófájlok átmásolhatók vagy áthelyezhetők a PC-re/laptopra.
- Az adatátvitel lezárása után távolítsa el biztonságosan Windows alatt a kézi olvasókészüléket, és távolítsa el az USB-kábelt.

### 8.3 A biztosító cseréje a diagnosztikai kábelben

Ha a nyomásvisszajelzővel létesítendő kommunikáció, vagy a pótkocsirendszer CCU-jának diagnosztikai kábelen keresztüli feszültségellátása nem lehetséges, akkor ki kell cserélni a biztosítót a diagnosztikai kábelben.

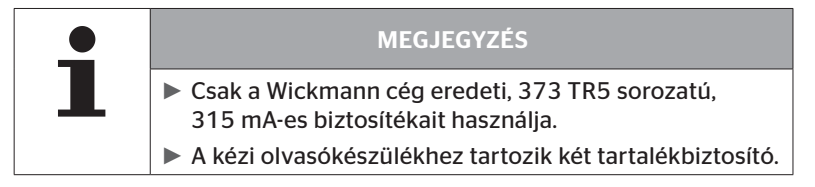

A diagnosztikai kábelben lévő biztosító cseréjéhez az alábbiak szerint járjon el:

A régi biztosítót távolítsa el (lásd a nyilat).

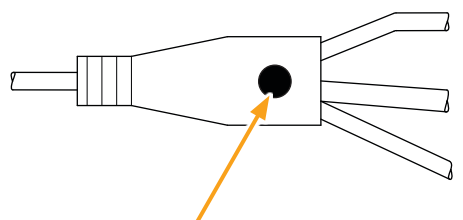

 Az új biztosítót helyezze be óvatosan, közben ügyeljen az érintkezők pozíciójára.

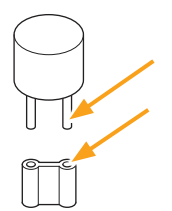

#### 8.4 Tisztítás

Szennyeződés esetén tisztítsa meg a kézi olvasókészülék házát enyhén nedves, nem szálazó kendővel. Ne alkalmazzon oldószert tartalmazó tisztítószert.

#### 8.5 Tárolás

A tároláshoz az alábbi előírások érvényesek:

- A tárolás száraz helyen történjen. A maximális relatív nedvességtartalom: 80%, nem kondenzálódó.
- Védje a készüléket közvetlen napsugárzástól. Tartsa be a -20 ... +25 °C/-4...77°F tárolási hőmérsékletet.

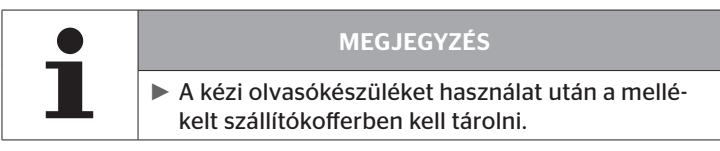

### 9 Hibaelhárítás

#### 9.1 Reset elvégzése

Amennyiben a kézi olvasókészülék feltöltött akkuk ellenére nem reagál, a kézi olvasókészüléket vissza kell állítani. A kézi olvasókészülék visszaállításához nyomja be a csatlakozóhüvelyek melletti RESET-gombot egy tollbetéttel vagy egy kihajlított gemkapoccsal.

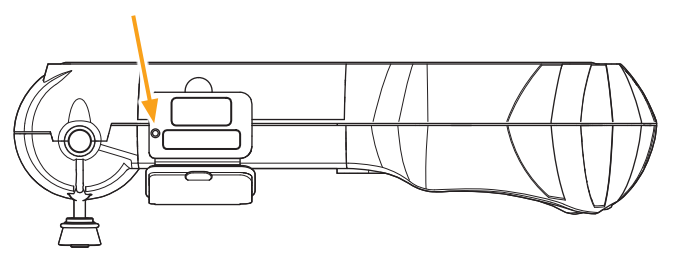

### 10 Ártalmatlanítás

### 10.1 Elektromos/elektronikus komponensek

Ezt a készüléket nem szabad normál háztartási szemétbe dobni.

A kézi olvasókészülék lítium-akkumulátort tartalmaz, amely fixen be van építve a házba és nem vehető ki. Az élettartam végének elérésekor a készülék ártalmatlanítását az érvényben lévő helyi, regionális és országos törvényeknek és előírásoknak megfelelően kell elvégezni. Ennek érdekében a készülék leadható az elektromos-/elektronikuskomponens-gyűjtőhelyeken vagy a rendszerértékesítési partnernél. Vagy visszaküldhető az alábbi rendszergyűjtő helyre is.

A központi rendszergyűjtő hely címe: Continental Trading GmbH "Abteilung Entsorgung" VDO-Straße 1, Gebäude B14, 64832 Babenhausen Germany

### 11 EK megfelelőségi nyilatkozat

A szállítmány tartalmazza a teljes eredeti megfelelőségi nyilatkozatot készüléke sorozatszámával együtt. Sorozatszám nélküli verzió itt található: *www.contipressurecheck.com/hht*.

## Ontinental 🏂

### 12 Homologáció

#### 12.1 Áttekintés

A meglévő homologációk áttekintése a megfelelő mellékletben (Hand-Held Tool Homologation Overview, cikkszám: 17340490000) szerepel. Emellett a *www.contipressurecheck.com/hht/homologation* címen is elérhető.

#### 12.2 Kanada

 Canada, Industry Canada (IC) Notices
 "This device complies with Industry Canada license-exempt RSS standard(s). Operation is subject to the following two conditions:

(1) this device may not cause interference, and

(2) this device must accept any interference, including interference that may cause undesired operation of the device."

Canada, avis d'Industry Canada (IC)
 "Le présent appareil est conforme aux CNR d'Industrie Canada applicables aux appareils radio exempts de licence.
 L'exploitation est autorisée aux deux conditions suivantes :
 (1) l'appareil ne doit pas produire de brouillage, et
 (2) l'utilizateur de l'appareil doit accenter tout brouillage re

(2) l'utilisateur de l'appareil doit accepter tout brouillage radioélectrique subi, même si le brouillage est susceptible d'en compromettre le fonctionnement."

This Class B digital apparatus complies with Canadian ICES-003 plus the RES-GEN, 003 (2010-12) and RSS210, issue 8 (2010-12).

### 13 Index

## Α

| A biztosító cseréje a   | 454  |
|-------------------------|------|
| diagnosztikai kabelben  | .151 |
| A gyártó címe           | 10   |
| A kézi olvasókészülék   |      |
| szoftverének frissítése | .148 |
| Ártalmatlanítás         | .153 |

### B

| Biztonság |  |   |   |   |   |   |   |   |   |   |   |   |   |   |   |   |   |   |   |   |   | 1 | 2 |
|-----------|--|---|---|---|---|---|---|---|---|---|---|---|---|---|---|---|---|---|---|---|---|---|---|
|           |  | - | - | - | - | - | - | - | - | - | - | - | - | - | - | - | - | - | - | - | - | - | _ |

### С

| Csomag | tartalma |     |     |   |   |   |   |   |   |   | • |   |   |   |   |   | 2 | 9 |
|--------|----------|-----|-----|---|---|---|---|---|---|---|---|---|---|---|---|---|---|---|
| Csomag | tartaima | • • | ••• | • | • | • | • | • | • | • | • | • | • | • | • | • | 2 | 5 |

### F

| Felelősségkorlátozás | • |       | • |   | • | • | • | • |   | 7 |
|----------------------|---|-------|---|---|---|---|---|---|---|---|
| Figyelmeztetések     | • | <br>• | • | • | • | • | • | • | 1 | 0 |

### Η

| Homologáció1 | 54 |
|--------------|----|
|--------------|----|

### Κ

| Kapcsol. a PC-hez      | .149 |
|------------------------|------|
| Kezelés                |      |
| A készülék kezelése    | 38   |
| Az érzékelő betanítása | 40   |
| Az érzékelő kiolvasása | 39   |

### Μ

| Megfelelőségi nyilatkozat153 |
|------------------------------|
| Menük                        |
| Diagnosztika                 |
| DTC-k118                     |
| Szoftverfrissítések135       |
| Kerékérzékelő47              |
| Ell. az érzékelőt57          |
| Érzékelő aktiválása60        |
| LAZA állapot eltávolítása52  |
| Módosítás                    |
| Érz.azonosítók mód115        |
| Paramétermódosítás113        |
| Telepítésellenőrzés112       |
| Telepítés                    |
| Telepítés folyt 93           |
| Menüstruktúra23              |
| Működés leírása19            |
| Műszaki adatok17             |
|                              |

### Ν

| Naplófájlok. |  |  |  |  |  |  |  |  |  |  |  |  |  |  |  |  |  |  |  | .1 | ŀ | 4 | 6 |
|--------------|--|--|--|--|--|--|--|--|--|--|--|--|--|--|--|--|--|--|--|----|---|---|---|
|--------------|--|--|--|--|--|--|--|--|--|--|--|--|--|--|--|--|--|--|--|----|---|---|---|

### R

| Reset        | • | <br>• | • | • | • | • | • | <br>• | • | • | • | • | • | • | • | 15 | 52 |
|--------------|---|-------|---|---|---|---|---|-------|---|---|---|---|---|---|---|----|----|
| Rövidítések. | • |       |   |   |   |   |   |       |   |   |   |   |   |   |   |    | 8  |

### S

| SD-memóriakártya |      |
|------------------|------|
| A kártya cseréje | . 32 |
| szimbólumok      | 9    |

# @ntinental 🏂

### Т

| Tárolás             | .152 |
|---------------------|------|
| Telepítés módosít   | .110 |
| Típustábla          | 27   |
| Tisztítás           | .152 |
| Töltöttségi állapot | 31   |

### U

| Üzembe helyezés             | . 29 |
|-----------------------------|------|
| A készülék beállítása       | . 35 |
| A készülék be-/kikapcsolása | . 34 |
| A készülék töltése          | . 30 |

### V

| Vevőszolgálat | 11 |
|---------------|----|
| Frissítések   | 11 |
| Hibaelhárítás | 11 |
| Javítások     | 11 |

Index

#### **Continental Reifen Deutschland GmbH**

Vahrenwalder Straße 9 30165 Hannover

Germany

www.contipressurecheck.com www.continental-truck-tires.com www.continental-corporation.com

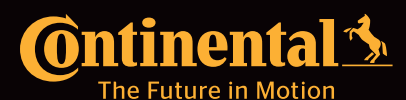

UM\_HHT\_long\_H\_012022\_A4